## brother

## **Brother Laserprinter**

HL-1230 HL-1440 HL-1450 HL-1470N

## **GEBRUIKERSHANDLEIDING**

Lees deze handleiding aandachtig door voordat u de printer gaat gebruiken. U kunt de handleiding op de cd-rom bekijken of afdrukken. Bewaart u deze cd-rom op een veilige plaats, zodat u hem wanneer nodig snel even kunt raadplegen.

Op het Brother Solutions Center (<u>http://solutions.brother.com</u>) vindt u alle benodigde informatie over deze printer. Download de meest recente drivers en hulpprogramma's voor uw printers, lees de veelgestelde vragen en de tips voor het oplossen van problemen, of raadpleeg 'Solutions' en 'Customer Education' voor speciale informatie over het afdrukken met deze printers.

i

#### Alleen voor de VS & CANADA

| IMPORTANT NOTE: For technical and operational assistance, you must call.<br>Calls must be made from within that country.                                                                                                    |                                                                                                    |  |  |  |
|----------------------------------------------------------------------------------------------------|----------------------------------------------------------------------------------------------------|--|--|--|
| In USA                                                                                                    | 1-800-276-7746                                                                                                    |  |  |  |
| In CANADA                                                                                                    | 1-800-853-6660<br>1-514-685-6464 (within Montreal)                                                                                        |  |  |  |
| If you have comme                                                                                                    | nts or suggestions, please write us at:                                                                                                   |  |  |  |
| In USA                                                                                                    | Printer Customer Support<br>Brother International Corporation<br>15 Musick<br>Irvine, CA 92618                                            |  |  |  |
| In CANADA                                                                                                    | Brother International Corporation (Canada), Ltd.<br>- Marketing Dept.<br>1, rue Hôtel de Ville<br>Dollard-des-Ormeaux, PQ, Canada H9B 3H6 |  |  |  |
| <b>BROTHER FAX-BACK SYSTEM</b><br>Brother Customer Service has installed an easy to use fax-back system so you can get instant answers to common technical questions and product information for all Brother products. This is available 24 hours a day, 7 days a week. You can use the system to send the information to any fax machine, not just the one from which you are calling. |                                                                                                    |  |  |  |
| Call and follow the voice prompts to receive faxed instructions on how to use the system and your index of fax-back subjects.                                                                                                    |                                                                                                    |  |  |  |
| In USA                                                                                                    | 1-800-521-2846                                                                                                    |  |  |  |
| In Canada                                                                                                    | 1-800-685-5381<br>1-514-685-5381 (within Montreal)                                                                                        |  |  |  |
| <b>DEALERS/SERVICE CENTERS (USA only)</b><br>For the name of a Brother authorized dealer or service center, call 1-800-284-4357.                                                                                                    |                                                                                                    |  |  |  |
| SERVICE CENTERS                                                                                                    | S (Canada only)                                                                                                    |  |  |  |

For service center addresses in Canada, call 1-800-853-6660.

#### INTERNET-ADRES

http://www.brother.com en http://solutions.brother.com

## Definitie van Waarschuwing, Let op en Opmerking

In deze handleiding zult u onderstaande aanduidingen tegenkomen die uw aandacht op bepaalde punten vestigen:

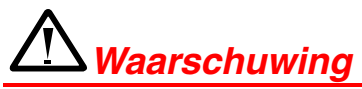

Duidt op een waarschuwing waarmee rekening moet worden gehouden teneinde eventuele persoonlijke ongelukken te voorkomen.

### Let op

Duidt op een waarschuwing waarmee rekening moet worden gehouden teneinde zeker te stellen dat de printer op juiste wijze wordt gebruikt of om te voorkomen dat de printer wordt beschadigd.

#### Opmerking

Dit zijn opmerkingen of nuttige wenken die u van pas kunnen komen bij het gebruik van de printer.

## Veilig gebruik van de printer

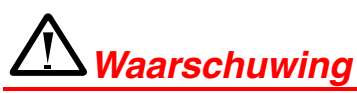

• Nadat de printer gebruikt is, zijn sommige onderdelen in het inwendige van de printer zeer **HEET**! Wanneer u het voorpaneel of de achterklep van de printer opent, mag u de onderdelen die in onderstaande afbeelding gearceerd zijn nooit aanraken.

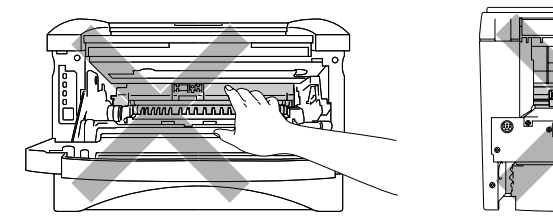

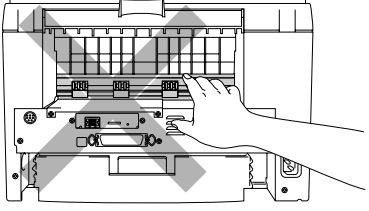

• Binnen in deze printer bevinden zich elektroden waar hoge spanning op staat. Voordat u de printer gaat reinigen moet u de stroomschakelaar uitzetten en het netsnoer uit het stopcontact halen.

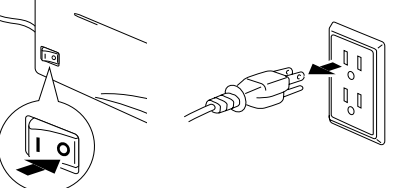

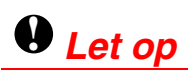

- Gebruik water of een neutraal schoonmaakmiddel om de printer te reinigen. Vluchtige middelen zoals verdunner of benzeen beschadigen de behuizing van de printer.
- Gebruik nooit schoonmaakmiddelen die ammoniak bevatten. Deze zullen de printer en de tonercartridge namelijk beschadigen.

## Inhoudsopgave

## HOOFDSTUK 1 OVER DEZE PRINTER

| Wat zit er in de doos                                       | 1-1              |
|-------------------------------------------------------------|------------------|
| Interfacekabel                                              | 1-2              |
| Algemeen overzicht                                          | 1-3              |
| <u>Een plaats voor de printer kiezen</u>                    | 1-6              |
| Elektrische voeding                                         | 1-6              |
| Opstelling                                                  | 1-7              |
| <u>Welke soorten papier kan ik gebrui</u>                   | i <u>ken 1-8</u> |
| Papiersoort en -formaat                                     | 1-8              |
| Aanbevolen papiersoorten                                    | 1-9              |
| Bedrukbaar gedeelte                                         | 1-10             |
| <u>Op normaal papier afdrukken</u>                          | <u>1-11</u>      |
| Via de papiercassette op normaal papier                     |                  |
| afdrukken                                                   | 1-11             |
| Via de sleuf voor handinvoer op normaal<br>papier afdrukken | 1_1Л             |
| papier and annen                                            | 1 - 1 -k         |
| <u>Op dikker papier en karton</u>                           |                  |
| afdrukken                                                   | <u>1-16</u>      |

v

| <u>Op enveloppen afdrukken</u>                                 | <u>1-19</u>  |
|----------------------------------------------------------------|--------------|
| Enveloppen die u moet vermijden                                | 1-21         |
| <u>Op transparanten afdrukken</u>                              | <u>1-22</u>  |
| Via de papiercassette op transparanten<br>afdrukken            | 1- <u>22</u> |
| Via de handinvoer op transparanten<br>afdrukken                | 1-25         |
| Handmatig tweezijdig afdrukken (duplex)                        | 1-27         |
| Handmatig tweezijdig afdrukken via de<br>papiercassette        | 1-28         |
| Handmatig tweezijdig afdrukken via de sleuf<br>voor handinvoer | 1-29         |
| Richtlijnen bij het tweezijdig afdrukken                       | 1-30         |

### HOOFDSTUK 2 PRINTER DRIVER EN SOFTWARE

| Printer driver                                             | <u> </u>    |
|------------------------------------------------------------|-------------|
| Bij gebruik van Windows                                    | 2-2         |
| Functies in de PCL-driver                                  | 2-2         |
| Functies in de PS-driver                                   | 2-8         |
| Bij gebruik van Macintosh                                  | <b>2-12</b> |
| Bij gebruik van USB<br>(alleen voor de HL-1440/1450/1470N) | 2-12        |
| Bij gebruik van een netwerk<br>(alleen voor de HL-1470N)   | 2-12        |

| <u>Software</u>                       | <u>2-13</u> |
|---------------------------------------|-------------|
| Automatic E-mail Printing             | 2-13        |
| Software voor netwerken               | 2-14        |
| BRAdmin Professional                  | 2-14        |
| Storage Manager                       | 2-14        |
| Wizard Netwerkprinter driver          | 2-15        |
| Automatische emulatieselectie         | 2-15        |
| HOOFDSTUK 3                           |             |
| HET BEDIENINGSPANEEL                  |             |
| Servicemeldingen                      | 3-4         |
| De toets op het bedieningspaneel      | <u>3-6</u>  |
| Een testpagina afdrukken              | 3-7         |
| Met de toets op het bedieningspaneel  | 3-7         |
| Met de printer driver                 | 3-8         |
| Configuratie en lettertypen afdrukken | 3-9         |
| Met de toets op het bedieningspaneel  | 3-9         |
| Met de printer driver                 | 3-10        |

### HOOFDSTUK 4 TOEBEHOREN

| SIMM                    | <u> </u> |
|-------------------------|----------|
| Extra geheugen plaatsen | 4-4      |

| Onderste papierbak              | 4-6         |
|---------------------------------|-------------|
| <u>Afdrukserver (NC-2010p)</u>  | 4-7         |
| IrDA-interface (IR-1000)        | <b>4-</b> 8 |
| HOOFDSTUK 5<br>ROUTINEONDERHOUD |             |
| <u>Tonercartridge</u>           | <u>5-2</u>  |
| De melding Toner bijna op       | 5-2         |
| De melding Toner op             | 5-3         |
| De tonercartridge vervangen     | 5-3         |
| <u>Drumkit</u>                  | <u>5-8</u>  |
| De melding Drum bijna op        | 5-9         |
| De drumkit vervangen            | 5-10        |
| <u>De printer reinigen</u>      | <u>5-13</u> |
| Periodiek onderhoud             | 5-14        |
| HOOFDSTUK 6                     |             |
| PROBLEMEN OPLOSSEN              |             |
| Uw probleem identificeren       | 6-1         |

| Foutmeldingen in het statusvenster                         | <u>6-2</u>  |
|------------------------------------------------------------|-------------|
| Afgedrukte foutmeldingen                                   | 6-4         |
| <u>Omgaan met papier</u>                                   | <u>6-5</u>  |
| <u>Vastgelopen papier verwijderen</u>                      | 6-6         |
| Andere problemen                                           | <u>6-10</u> |
| Bij gebruik van Macintosh met USB                          | 6-11        |
| De afdrukkwaliteit verbeteren                              | <u>6-12</u> |
| Correct afdrukken                                          | <u>6-18</u> |
| APPENDIX                                                   |             |
| Printerspecificaties                                       | <b>A-1</b>  |
| <u>Belangrijke informatie bij het kiezen</u><br>van papier | <b>A-</b> 6 |
| Handelsmerken                                              | A-10        |
| INDEX                                                      | <b> -1</b>  |

## HOOFDSTUK 1 OVER DEZE PRINTER

## Wat zit er in de doos

Controleer tijdens het uitpakken van de printer dat de volgende onderdelen allemaal aanwezig zijn.

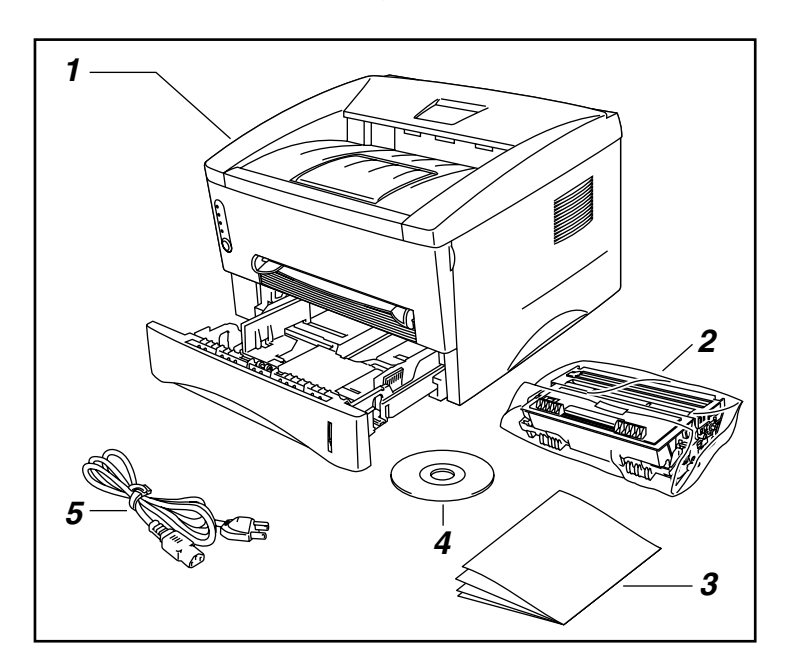

- 1. Printer
- 2. Drumkit (compleet met tonercartridge)
- 3. Documentatie
- 4. Cd-rom
- 5. Netsnoer

Onderdelen kunnen van land tot land verschillen.

#### Opmerking

Wat voor netsnoer er wordt geleverd, is afhankelijk van het land waar de printer is gekocht en dit snoer kan er derhalve anders uitzien dan hier afgebeeld.

### Interfacekabel

- Een interfacekabel wordt niet standaard meegeleverd.
- Sommige computers hebben zowel een USB-poort als een parallelle poort. Koop een interfacekabel die geschikt is voor de interface die u gaat gebruiken.
- De meeste parallelle kabels ondersteunen tegenwoordig bi-directionele communicatie, maar soms is de pin-aansluiting niet geschikt of voldoet de kabel niet aan de normen van IEEE 1284.
- Gebruik nooit een parallelle kabel die langer is dan 3 meter.

(Bij gebruik van de HL-1440, HL-1450 en de HL-1470N)

- Als u een USB-kabel gebruikt, moet dit een snelle twisted kabel zijn (12 Mbps) en moet u deze aansluiten op de USB-connector van uw pc.
- U mag hiervoor niet de USB-connector aan de voorkant van uw pc of op het toetsenbord van uw iMac gebruiken.

### Algemeen overzicht

#### Vooraanzicht

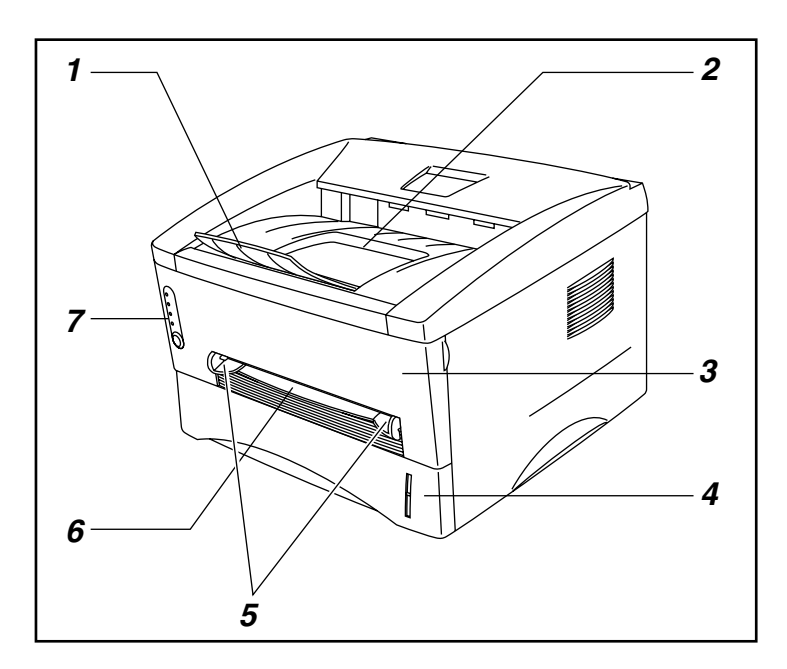

- 1. Papiersteun van uitvoerlade
- 2. Face-down uitvoerlade
- 3. Voorpaneel
- 4. Papiercassette
- Papiergeleiders voor handinvoer
- 6. Sleuf voor handinvoer
- 7. Bedieningspaneel

#### Achteraanzicht (HL-1230)

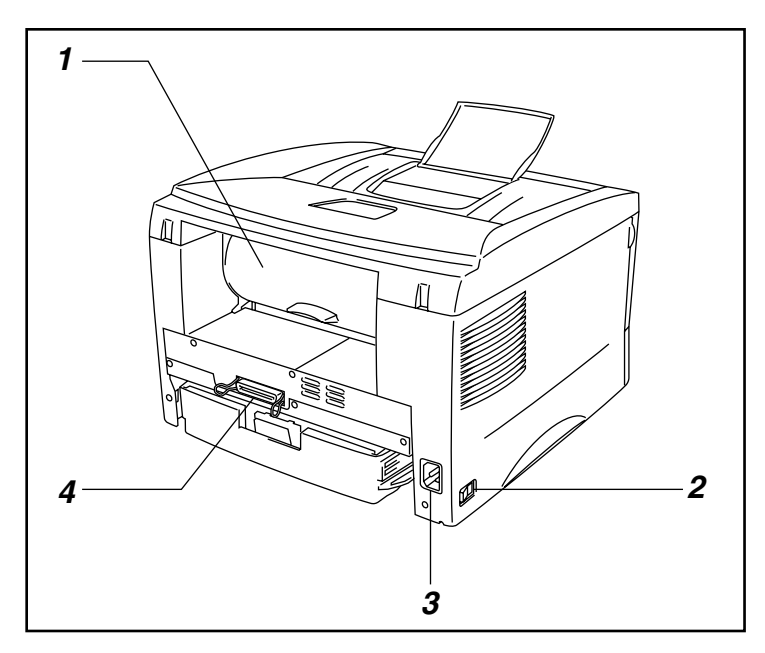

- 1. Achterklep
- 2. Stroomschakelaar
- 3. Ingang voor netsnoer
- 4. Parallelle interfaceconnector

#### Achteraanzicht (HL-1440)

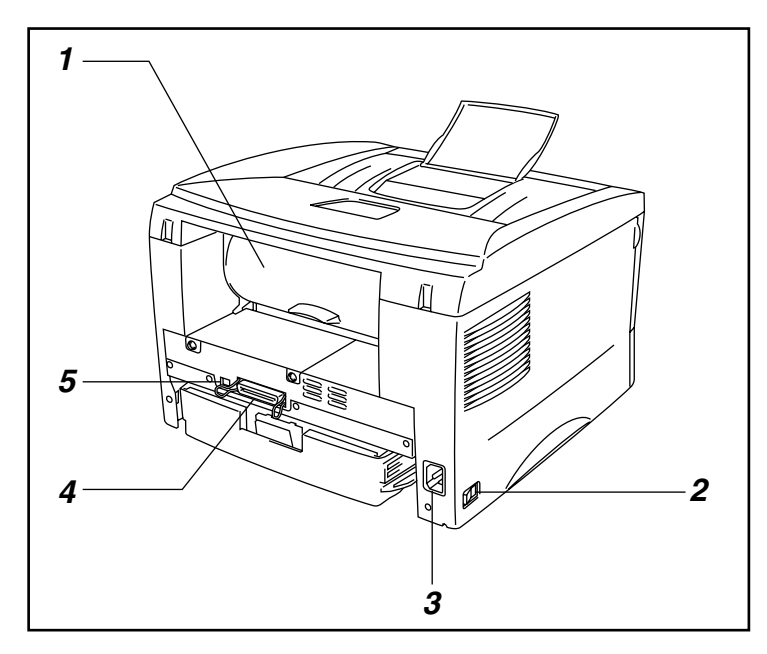

- 1. Achterklep
- 2. Stroomschakelaar
- 3. Ingang voor netsnoer
- *4.* Parallelle interfaceconnector
- 5. USB-connector

#### Achteraanzicht (HL-1450)

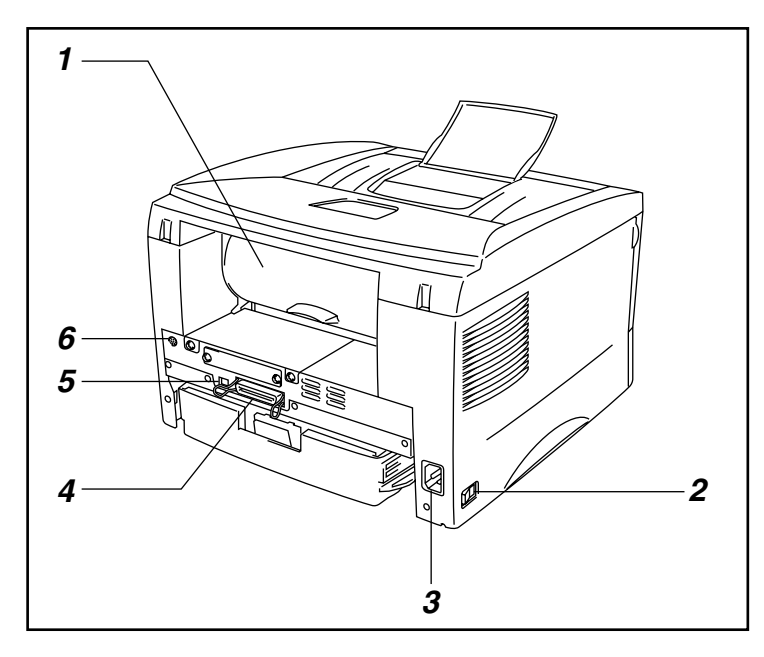

- 1. Achterklep
- 2. Stroomschakelaar
- 3. Ingang voor netsnoer
- 4. Parallelle

interfaceconnector

- 5. USB-interfaceconnector
- 6. Mini DIN-connector voor onderste papierbak

#### Achteraanzicht (HL-1470N)

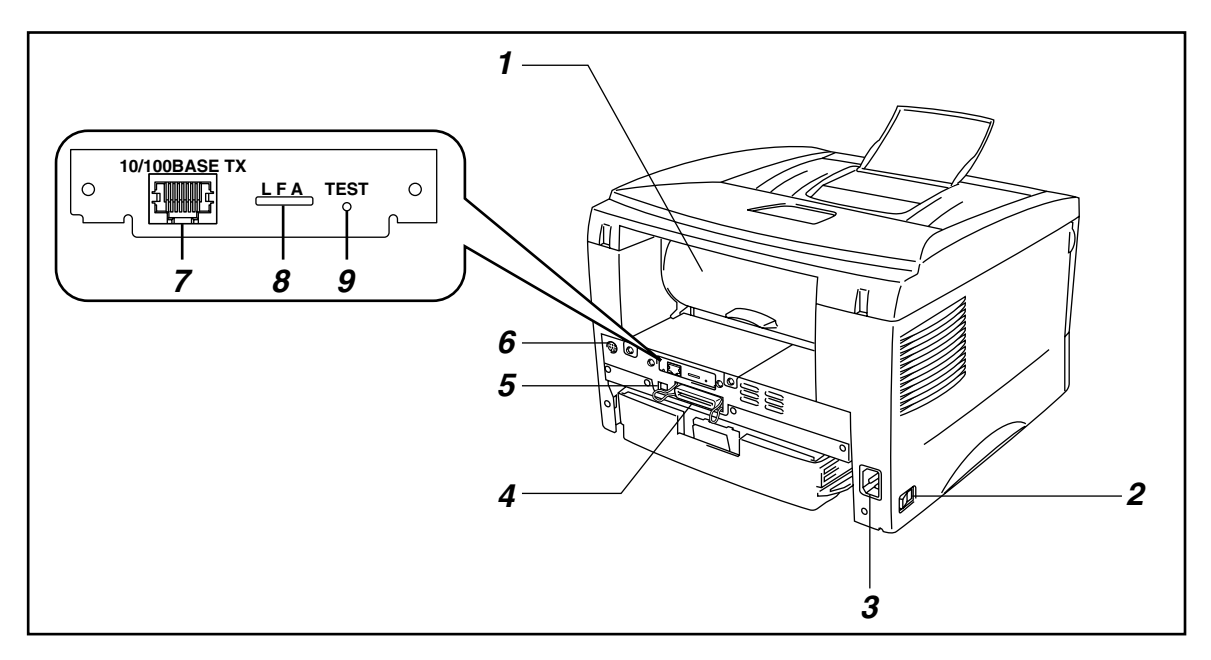

- 1. Achterklep
- 2. Stroomschakelaar
- 3. Ingang voor netsnoer
- 4. Parallelle interfaceconnector
- 5. USB-interfaceconnector
- 6. Mini DIN-connector voor onderste papierbak
- **7.** 10/100Base TX-poort
- 8. Lampje
- 9. Test-toets

## Een plaats voor de printer kiezen

Lees het onderstaande zorgvuldig door voordat u de printer gaat gebruiken.

## **Elektrische voeding**

Controleer of de netspanning binnen de volgende grenzen valt.

Spanning: 220 – 240 of 110 – 120 volt wisselstroom Frequentie: 50 Hz (220–240 volt) of 50/60 Hz (110–120 volt)

Het netsnoer, inclusief eventueel verlengsnoer, mag niet langer zijn dan 5 meter.

Sluit uw printer niet aan op een stopcontact waarop reeds andere apparaten zijn aangesloten, zoals airconditioners, kopieermachines, papiervernietigers enz. Als een gemeenschappelijk stopcontact onvermijdelijk is, gebruik dan een spanningsfilter.

Gebruik een spanningstabilisator als de stroomtoevoer niet stabiel is.

### **Opstelling**

- De printer moet worden opgesteld in de buurt van een makkelijk toegankelijk stopcontact.
- Gebruik de printer alleen binnen de volgende minimum- en maximumwaarden:
- Omgevingstemperatuur: 10°C tot 32,5°C
- Vochtigheid van omgeving: 20% tot 80% (zonder condensvorming)
- De printer moet in een goed geventileerde ruimte staan.
- Zet de printer op een vlak en horizontaal oppervlak.
- Houd de printer schoon. Plaats het apparaat niet in een stoffige ruimte.
- Zet de printer niet op een plaats waar de ventilatieopening geblokkeerd wordt. Er dient een ruimte van ongeveer 100 mm vrij te zijn tussen de ventilatieopening en de muur.
- De printer mag niet worden blootgesteld aan direct zonlicht. Moet de printer noodgedwongen toch in een zonnige ruimte worden opgesteld, gebruik dan gordijnen of lamellen om het apparaat te beschermen.
- Plaats de printer niet in de buurt van toestellen die magneten bevatten of een sterk magnetisch veld opwekken.
- Installeer de printer niet in een ruimte waar zware schokken of trillingen worden voortgebracht.
- Houd er rekening mee dat open vuur en zilte of bijtende stoffen de printer kunnen beschadigen.
- Zet niets boven op de printer.
- Plaats de printer niet in de nabijheid van een airconditioner.
- Houd de printer tijdens het verplaatsen altijd horizontaal.

## Welke soorten papier kan ik gebruiken

## **Papiersoort en -formaat**

De printer voert het papier in via de geïnstalleerde papiercassette, de sleuf voor handinvoer of de los verkrijgbare onderste papierbak. In de printer driver en deze handleiding worden voor de verschillende papierinvoermogeljkheden de volgende benamingen gebruikt:

| Bovenste papierlade       | Lade 1                                  |
|---------------------------|-----------------------------------------|
| Sleuf voor handinvoer     | Handinvoer                              |
| Los verkrijgbare onderste | Lade 2                                  |
| lade                      | (Alleen bij gebruik van de HL-1450, HL- |
|                           | 1470N)                                  |

Als u in onderstaande tabel op een vinkje klikt, wordt gedetailleerde informatie over het item in kwestie weergegeven.

| Papiersoort                                   | Lade 1                | Sleuf voor<br>handinvoer | Lade 2                                                                                                    | Selecteer de papiersoort in de printer driver |
|-----------------------------------------------|-----------------------|--------------------------|----------------------------------------------------------------------------------------------------|-----------------------------------------------|
| Normaal papier                                | <ul> <li>✓</li> </ul> | <ul> <li>✓</li> </ul>    | <b>~</b>                                                                                                    | Normaal papier                                |
| 60 g/m <sup>2</sup> tot 105 g/m <sup>2</sup>  |                       |                          |                                                                                                    |                                               |
| Kringlooppapier                               | ~                     | <ul> <li></li> </ul>     | <ul> <li>Image: A start of the start of the start of</li></ul> |                                               |
| Briefpapier                                   |                       | ~                        |                                                                                                    | Briefpapier                                   |
| Dik papier                                    |                       | <ul> <li>✓</li> </ul>    |                                                                                                    | Dik papier of                                 |
| 105 g/m <sup>2</sup> tot 161 g/m <sup>2</sup> |                       |                          |                                                                                                    |                                               |
| Transparanten                                 | <ul> <li>✓</li> </ul> | <ul> <li>✓</li> </ul>    |                                                                                                    | Transparanten                                 |
|                                               | Maximaal 10 vel       | Alleen A4, Letter        |                                                                                                    |                                               |
|                                               | Alleen A4, Letter     |                          |                                                                                                    |                                               |
| Etiketten                                     |                       | <ul> <li>✓</li> </ul>    |                                                                                                    | Normaal papier                                |
|                                               |                       | Alleen A4, Letter        |                                                                                                    |                                               |
| Enveloppen                                    |                       | <ul> <li></li> </ul>     |                                                                                                    | Dikker papier                                 |
| Karton                                        |                       | ~                        |                                                                                                    | Dik papier of<br>Dikker papier                |

|               | Bovenste<br>papierlade                                                               | Sleuf voor handinvoer                            | Los verkrijgbare<br>onderste lade                                      |
|---------------|--------------------------------------------------------------------------------------|--------------------------------------------------|------------------------------------------------------------------------|
| Papierformaat | A4, Letter, Legal<br>(alleen VS en<br>Canada), B5 (ISO),<br>Executive, A5, A6,<br>B6 | Breedte: 70 tot 216 mm<br>Lengte: 116 tot 356 mm | A4, Letter, Legal (alleen<br>VS en Canada), B5<br>(ISO), Executive, A5 |
| Capaciteit    | 250 vel<br>(80 g/m²)                                                                 | Eén vel                                          | 250 vel<br>(80 g/m²)                                                   |

### Aanbevolen papiersoorten

|                 | Europa                                                                                                    | VS                                                                             |
|-----------------|----------------------------------------------------------------------------------------------------|--------------------------------------------------------------------------------|
| Normaal papier  | Xerox Premier 80 g/m <sup>2</sup><br>Xerox Business 80 g/m <sup>2</sup><br>Modo DATACOPY 80 g/m <sup>2</sup><br>IGEPA X-Press 80 g/m <sup>2</sup> | Xerox 4200DP 20 lb<br>Champion Paper One 20 lb<br>Hammermill Laser Paper 24 lb |
| Kringlooppapier | Steinbis Recycling Copy 80 g/m <sup>2</sup>                                                                                                    |                                                                                |
| Transparanten   | 3M CG3300                                                                                                    | 3M CG 3300                                                                     |
| Etiketten       | Avery laseretiket L7163                                                                                                    | Avery laseretiket #5160                                                        |

- Wij raden u aan om altijd een aantal testafdrukken te maken voordat u een grote hoeveelheid papier aanschaft, zodat u zeker weet dat het papier geschikt is.
- Gebruik normaal kopieerpapier.
- Gebruik papier van 75 tot 90 g/m<sup>2</sup>.
- Gebruik neutraal papier, vermijd het gebruik van papier met een hoge zuurgraad of met een hoog alkaligehalte.
- Gebruik langlopend papier.
- Gebruik papier met een vochtgehalte van ongeveer 5%.

In de appendix staat informatie aan de hand waarvan u papier kunt kiezen dat geschikt is voor gebruik in deze printer. Raadpleeg "Belangrijke informatie bij het kiezen van papier" in de Appendix.

## Bedrukbaar gedeelte

Onderstaande tekening toont het bedrukbare gedeelte.

#### Staand

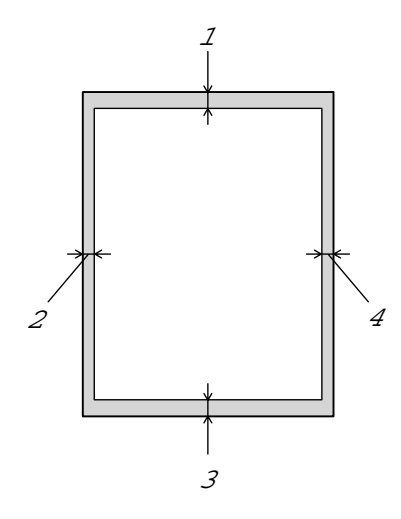

|   | VS/Canada | Europa/Andere landen |
|---|-----------|----------------------|
| 1 | 4,2 mm    | 4,2 mm               |
| 2 | 6,35 mm   | 6,01 mm              |
| 3 | 4,2 mm    | 4,2 mm               |
| 4 | 6,35 mm   | 6,01 mm              |

Liggend

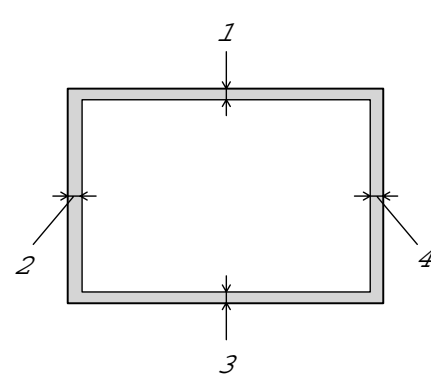

|   | VS/Canada | Europa/Andere landen |
|---|-----------|----------------------|
| 1 | 4,2 mm    | 4,2 mm               |
| 2 | 5,08 mm   | 5,0 mm               |
| 3 | 4,2 mm    | 4,2 mm               |
| 4 | 5,08 mm   | 5,0 mm               |

## **Op normaal papier afdrukken**

U kunt via de papiercassette of via de sleuf voor handinvoer op normaal papier afdrukken. Selecteer het benodigde papier aan de hand van de informatie in "Welk soorten papier kan ik gebruiken?" elders in dit hoofdstuk.

### Via de papiercassette op normaal papier afdrukken

*1.* Selecteer het papierformaat, de papiersoort, de papierbron enz. in de printer driver.

Soort papier: Normaal papier Papierbron: Lade1

#### PCL-driver

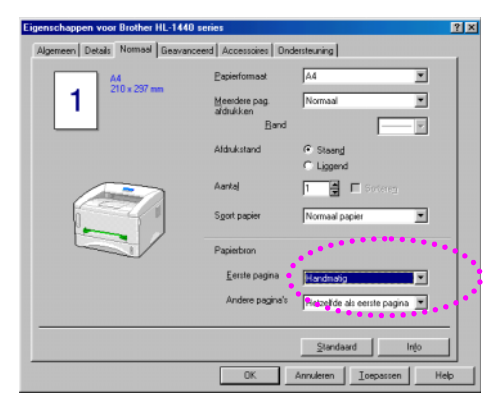

#### PS-driver

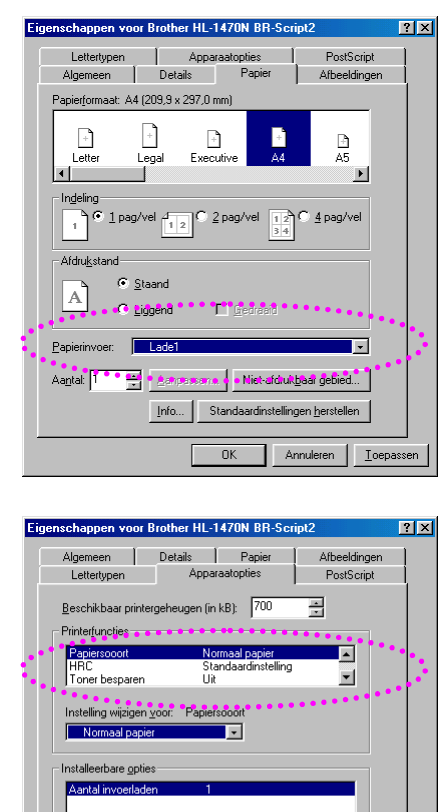

Aantal invoe

OK

Standaardinstellingen herstellen

Annuleren <u>I</u>oepassen

2. Trek de papiercassette helemaal uit de printer.

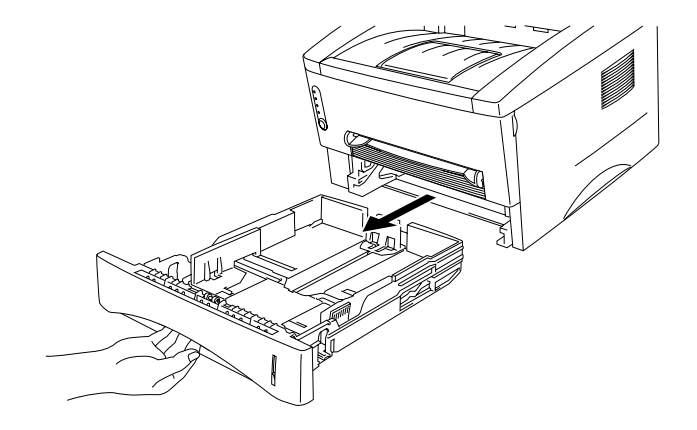

**3.** Stel de papiergeleiders aan de rechter- en de achterkant van de papiercassette af op het formaat papier dat u plaatst. Zorg dat de uiteinden van de papiergeleiders goed in de sleuven passen.

**4.** Plaats het papier in de papiercassette. Controleer dat het papier in alle vier de hoeken van de papiercassette plat ligt.

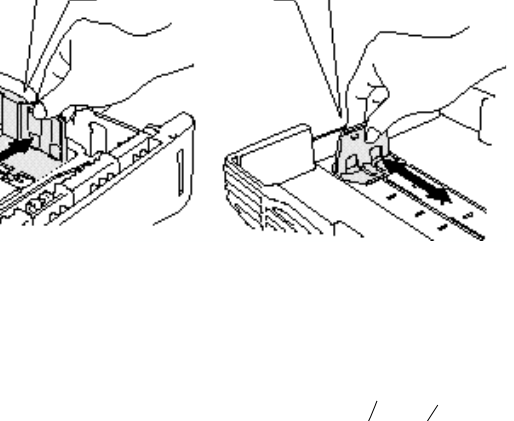

#### Opmerking

• Plaats nooit meer dan 250 vellen papier (80 g/m<sup>2</sup>) in de papiercassette, daar het papier anders kan vastlopen.

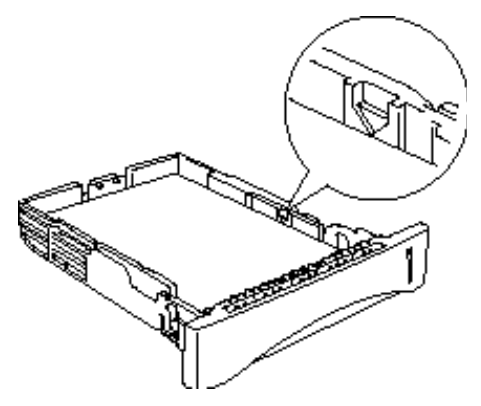

- Als u op de achterkant van reeds bedrukt papier wilt afdrukken, plaatst u dit papier met te bedrukken zijde (de blanco zijde) naar beneden in de cassette.
- 5. Installeer de papiercassette in de printer. Controleer dat hij zo ver mogelijk in de printer is gestoken.

#### Opmerking

• Trek de papiersteun van de uitvoerlade uit om te voorkomen dat het papier van de face-down uitvoerlade valt.

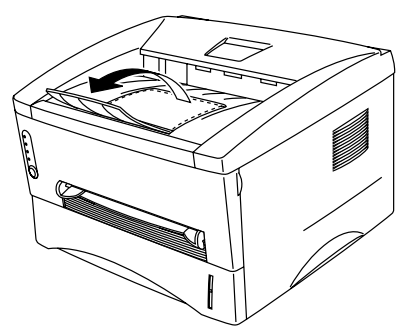

- Als u deze steun niet uitschuift, raden wij u aan om de pagina's onmiddellijk nadat ze zijn afgedrukt van de uitvoerlade te nemen.
- **6.** Stuur de afdrukgegevens naar de printer.

# Via de sleuf voor handinvoer op normaal papier afdrukken

#### ➡ Opmerking

Wanneer u een vel papier in de sleuf voor handinvoer steekt, schakelt de printer automatisch over op de stand voor handinvoer.

*1.* Selecteer het papierformaat, de papiersoort, de papierbron enz. in de printer driver.

Soort papier: Normaal papier Papierbron: Handinvoer

| PCL-driver                         |                            |                               |
|------------------------------------|----------------------------|-------------------------------|
| Eigenschappen voor Brother HL-1440 | series                     | ? ×                           |
| Algemeen Details Nomeal Geavant    | ceerd Accessoires On       | dersteuning                   |
| A4<br>210 - 227                    | Papierformaat              | A4 💌                          |
| 1                                  | Meerdere pag.<br>afdrukken | Normaal                       |
|                                    | Band                       | <u> </u>                      |
|                                    | Aldrukstand                | C Steand                      |
|                                    | Aantaj                     | 1 Sotereg                     |
|                                    | Sgort papier               | Normaal papier                |
|                                    | Papierbron                 |                               |
|                                    | Eerste pagina              | Handmatig                     |
|                                    | Andere pagina's            | Hetzelfde als eerste pagina 💌 |
|                                    |                            | Standaard Injo                |
|                                    | OK                         | Annuleten Ioepassen Help      |

| F | PS-driver                                                                                                    |
|---|----------------------------------------------------------------------------------------------------|
|   | Eigenschappen voor Brother HL-1470N BR-Script2                                                                                                    |
|   | Lettertypen Apparaatopties PostScript<br>Algemeen Details Papier Albeeldingen<br>Papierformaat: A4 (209,9 x 297,0 mm)                                                                                                    |
|   | Letter Legal Executive A4 A5                                                                                                    |
|   | Aldrukstand                                                                                                    |
| : | A Liggend Egenhand                                                                                                    |
|   | Aagtak Aagtak Aa |
|   | OK Annuleren Joepassen                                                                                                    |
|   | Eigenschappen voor Brother HL-1470N BR-Script2                                                                                                    |
|   | Algemeen Details Papier Afbeeldingen<br>Lettertypen Apparaatopties PostScript                                                                                                    |
|   | Beschikbaar printergeheugen (in kB): 700                                                                                                    |
|   | Papiersooort Normaal papier<br>HRC Standaardinstelling ▼<br>Toner besparen Uit ▼                                                                                                    |
|   | Instelling wijzigen ⊻oor: Papiersooort<br>Normaal papier                                                                                                    |
|   | Installeerbare opties<br>Aantal invoerladen 1                                                                                                    |
|   | Instelling wijzigen voor: Aantal invoerladen                                                                                                    |
|   | Standaardinstalingan kerstalian                                                                                                    |
|   |                                                                                                    |
|   | OK Annuleren <u>I</u> oepassen                                                                                                    |

2. Stuur de afdrukgegevens naar de printer.

#### Opmerking

In het statusvenster staat de melding "PAPIER OP" totdat u een vel papier in de sleuf voor handinvoer plaatst (ook de lampjes op het bedieningspaneel geven aan dat u een vel papier in de handinvoer moet plaatsen).

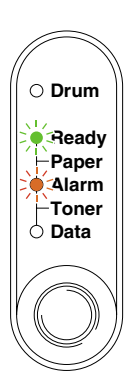

**3.** Stel de papiergeleiders voor handinvoer met beide handen af op de breedte van het gebruikte papier.

**4.** Houd het papier met beide handen vast en steek het in de sleuf voor handinvoer totdat de voorste rand van het papier de papierdoorvoerrol raakt. Houd het papier in die positie vast totdat de printer het papier een stukje invoert en laat het papier pas dan los.

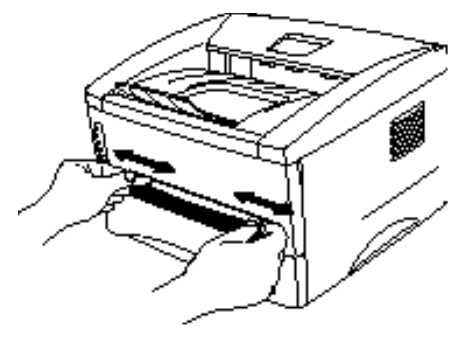

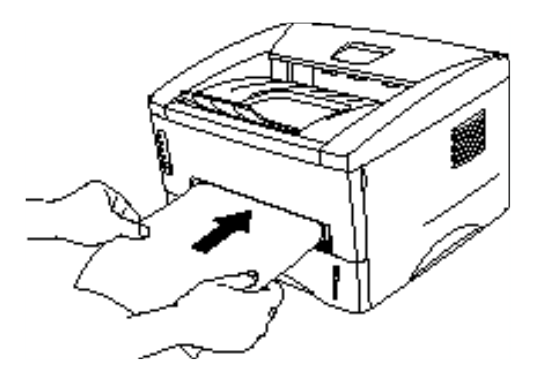

#### Opmerking

Steek het vel met de te bedrukken zijde (de blanco zijde) naar boven in de sleuf voor handinvoer.

**5.** Nadat de printer de afgedrukte pagina heeft uitgeworpen, plaatst u het volgende vel op dezelfde wijze als in stap 4 staat beschreven. De printer wacht totdat u het volgende vel plaatst. Herhaal dit voor elke pagina die u wilt afdrukken.

## **Op dikker papier en karton afdrukken**

Als de achterklep omhoog is getild, zal de printer het via de sleuf voor handinvoer ingevoerde papier via een recht papierpad aan de achterkant uitvoeren. Gebruik deze methode voor papierin- en uitvoer als u op dikker papier of op karton wilt afdrukken.

Selecteer het gewenste papier aan de hand van de informatie in "Welk soorten papier kan ik gebruiken?" elders in dit hoofdstuk.

**1.** Selecteer het papierformaat, de papiersoort, de papierbron enz. in de printer driver.

Soort papier: Dik papier of Dikker papier Papierbron: Handinvoer

#### PCL-driver

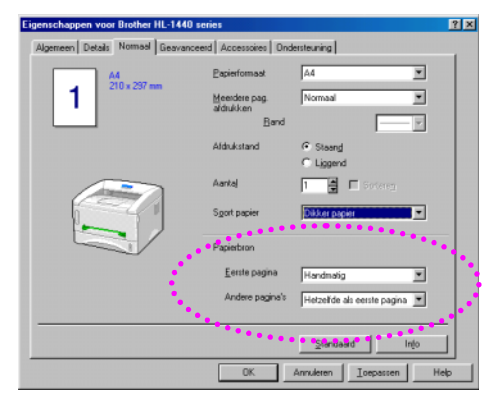

#### **PS-driver**

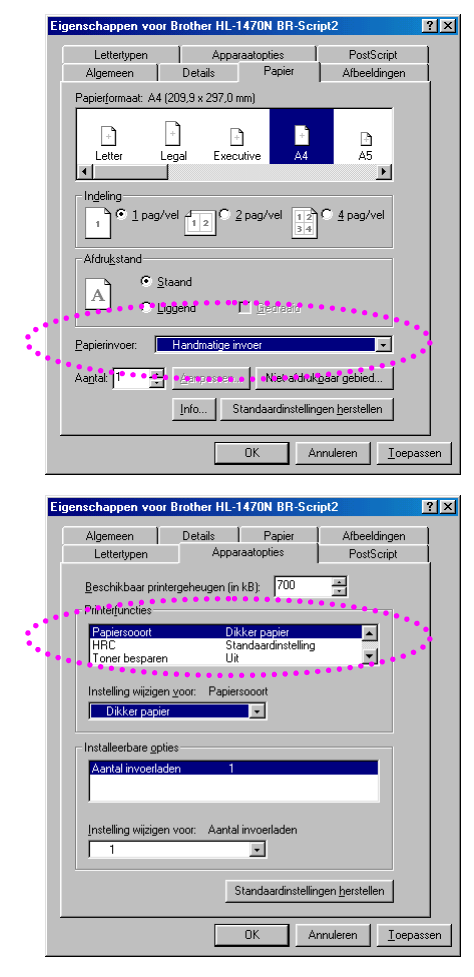

2. Maak de achterklep open.

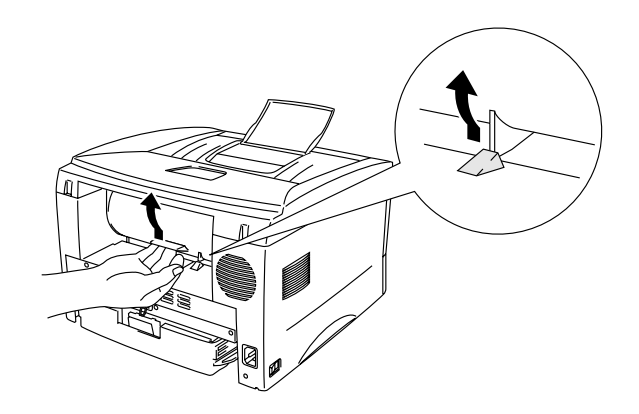

**3.** Stuur de afdrukgegevens naar de printer.

#### Opmerking

In het statusvenster staat de melding "PAPIER OP" totdat u een vel papier in de sleuf voor handinvoer plaatst (ook de lampjes op het bedieningspaneel geven aan dat u een vel papier in de handinvoer moet plaatsen).

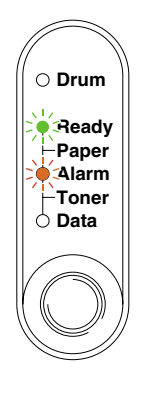

**4.** Stel de papiergeleiders voor handinvoer met beide handen af op de breedte van het gebruikte papier.

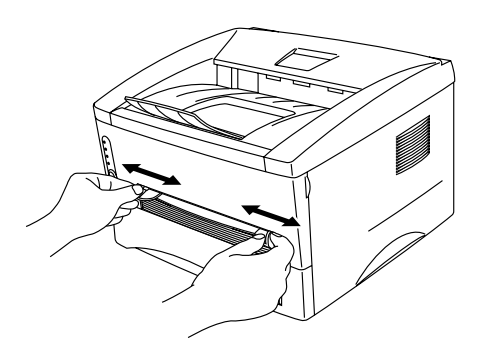

5. Houd het papier met beide handen vast en steek het in de sleuf voor handinvoer totdat de voorste rand van het papier de papierdoorvoerrol raakt. Houd het papier in die positie vast totdat de printer het papier een stukje invoert en laat het papier pas dan los.

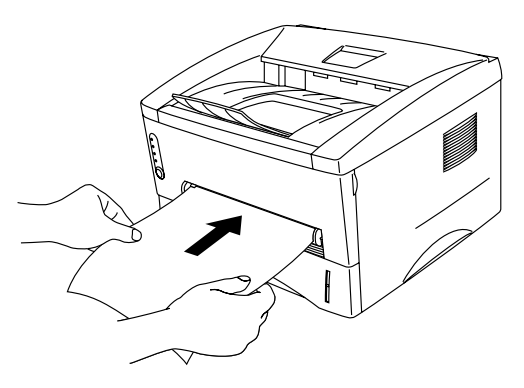

- **6.** Nadat de printer de afgedrukte pagina heeft uitgeworpen, wacht hij totdat u het volgende vel plaatst. Herhaal stap 5 voor elke pagina die u wilt afdrukken.
- 7. Sluit de achterklep.

### Let op

Neem elk vel onmiddellijk nadat het is afgedrukt van de uitvoerlade. Als de vellen worden opgestapeld, kan het papier omkrullen of vastlopen.

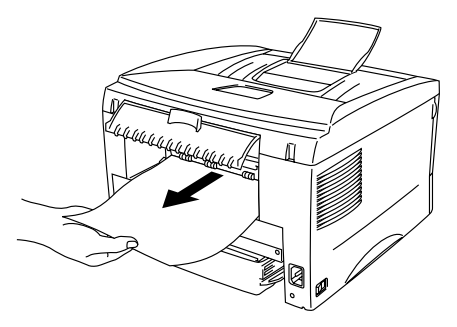

## **Op enveloppen afdrukken**

De printer heeft een recht papierpad van de sleuf voor handinvoer naar de achterkant van de printer. Gebruik deze methode voor het doorvoeren van papier als u op enveloppen gaat afdrukken.

#### Opmerking

Wanneer u een vel papier in de sleuf voor handinvoer steekt, schakelt de printer automatisch over op de stand voor handinvoer.

1. Selecteer het papierformaat, de papiersoort, de papierbron enz. in de printer driver.

Soort papier: Dikker papier Papierbron: Handinvoer

#### PCL-driver

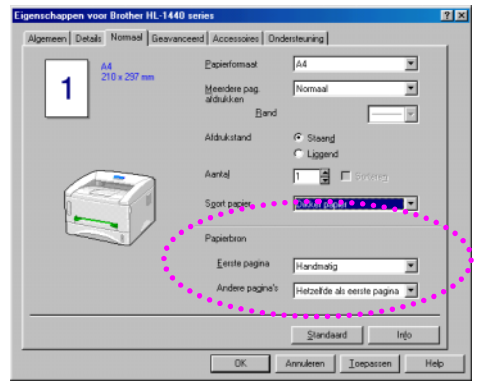

#### PS-driver

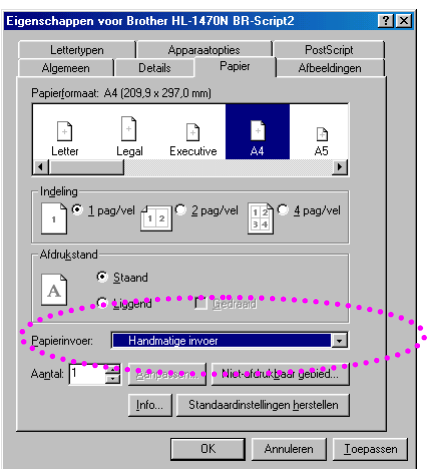

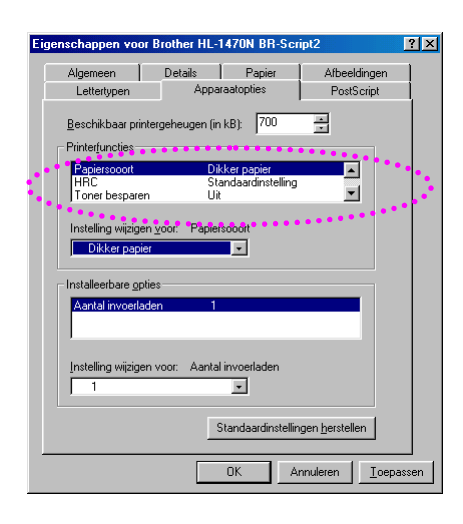

2. Maak de achterklep open.

- **3.** Stuur de afdrukgegevens naar de printer.
- **4.** Stel de papiergeleiders voor handinvoer met beide handen af op de breedte van de gebruikte enveloppe.

5. Houd de enveloppe met beide handen vast en steek hem in de sleuf voor handinvoer totdat de voorste rand van de enveloppe de papierdoorvoerrol raakt. Houd de enveloppe in die positie vast totdat de printer hem een stukje invoert en laat de enveloppe pas dan los.

#### Opmerking

Steek de enveloppe met de te bedrukken zijde (de blanco zijde) naar boven in de sleuf voor handinvoer.

- **6.** Nadat de printer de enveloppe heeft uitgeworpen, wacht hij totdat u de volgende enveloppe invoert. Herhaal stap 5 voor elke enveloppe die u wilt afdrukken.
- 7. Als u klaar bent met afdrukken, moet u de achterklep weer sluiten.

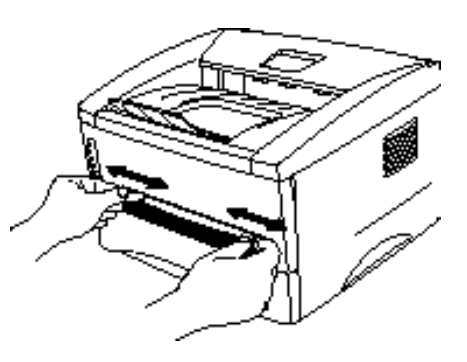

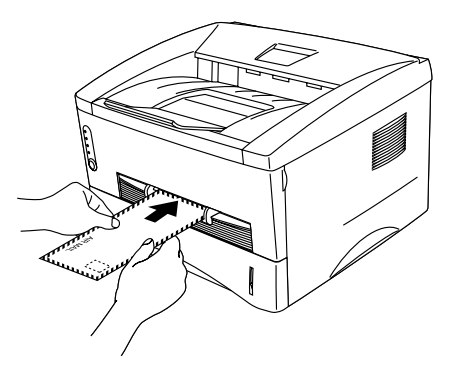

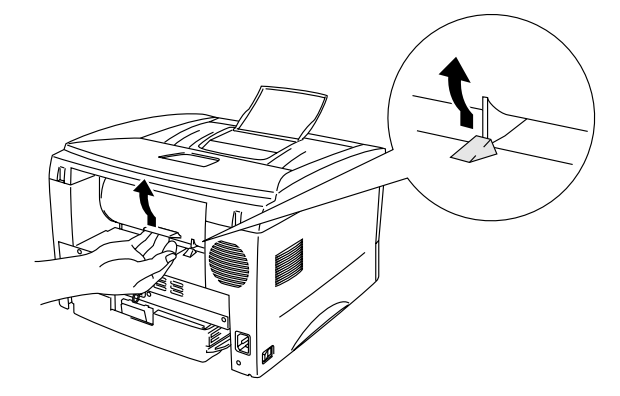

## Enveloppen die u moet vermijden

- Enveloppen die beschadigd, gekreukt of geknikt zijn of een onregelmatige vorm hebben.
- Hoogglanzende enveloppen, of enveloppen met een speciale structuur.
- Enveloppen die met haken, klemmen of touwtjes worden gesloten.
- Enveloppen met een zelfklevende sluiting.
- "Zakachtige" enveloppen.
- Enveloppen die geen scherpe vouw hebben.
- Enveloppen met reliëf.
- Enveloppen die reeds door een laserprinter zijn bedrukt.
- Enveloppen die aan de binnenzijde zijn voorbedrukt.
- Enveloppen die niet netjes gestapeld kunnen worden.
- Enveloppen van papier dat zwaarder is dan wat in de specificaties wordt aangegeven.
- Enveloppen van inferieure kwaliteit met randen die niet scherp zijn gevouwen of niet recht zijn.
- Vensterenveloppen of enveloppen met gaatjes, uitsnijdingen of geperforeerde enveloppen.

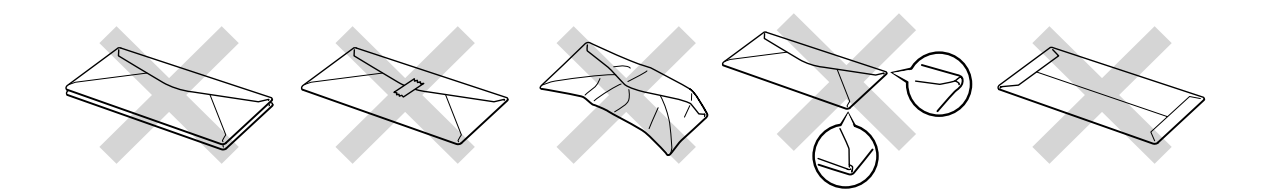

BIJ GEBRUIK VAN DE HIERBOVEN VERMELDE ENVELOPPEN KAN DE PRINTER WORDEN BESCHADIGD. DERGELIJKE SCHADE WORDT NIET DOOR DE GARANTIE OF DE SERVICE-OVEREENKOMST GEDEKT.

#### Opmerking

- Voordat u op enveloppen gaat afdrukken, dient u de stapel los te schudden; dit om te voorkomen dat ze vastlopen of scheef worden ingevoerd.
- U mag enveloppen niet aan twee zijden bedrukken.
- Voor het beste resultaat moet u in uw toepassing hetzelfde papierformaat selecteren als het formaat papier dat in de papierlade zit.
- Raadpleeg "Welke soorten papier kan ik gebruiken" elders in dit hoofdstuk.

## **Op transparanten afdrukken**

U kunt via de papiercassette of via de sleuf voor handinvoer op transparanten afdrukken.

# Via de papiercassette op transparanten afdrukken

#### Opmerking

Plaats nooit meer dan 10 transparanten in de papiercassette.

*1.* Selecteer het papierformaat, de papiersoort, de papierbron enz. in de printer driver.

Soort papier: Transparanten Papierbron: Lade1

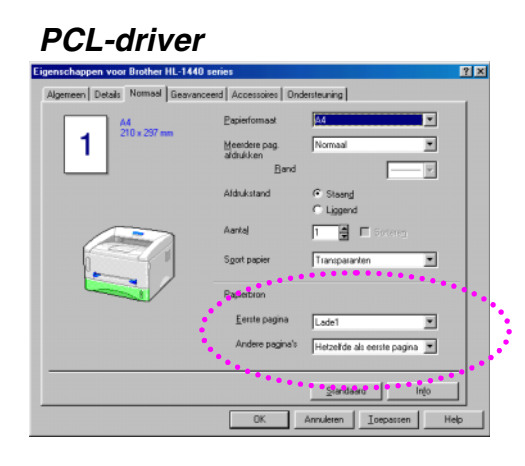

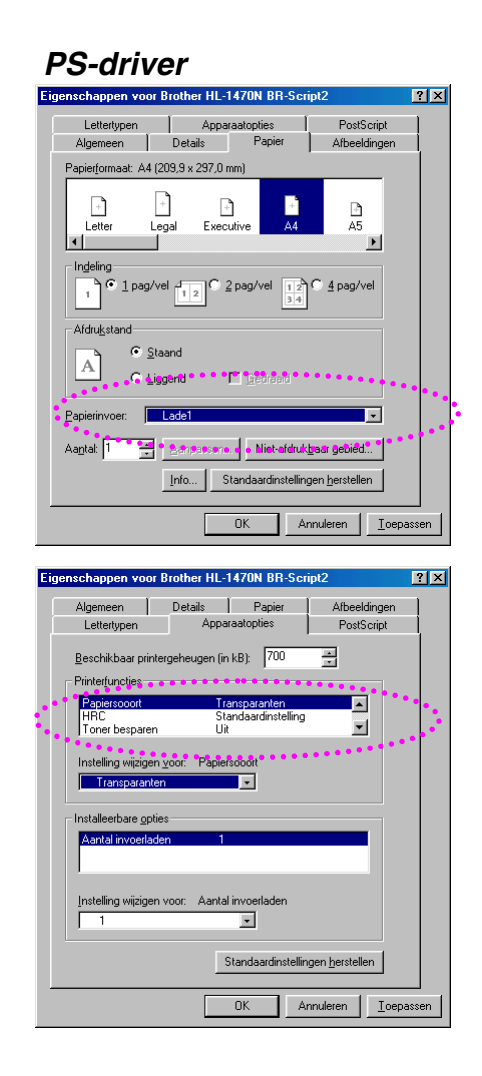

- 2. Trek de papiercassette helemaal uit de printer.
- **3.** Stel de papiergeleiders aan de rechter- en de achterkant van de papiercassette af op het formaat transparanten dat u plaatst. Zorg dat de uiteinden van de papiergeleiders goed in de sleuven passen.

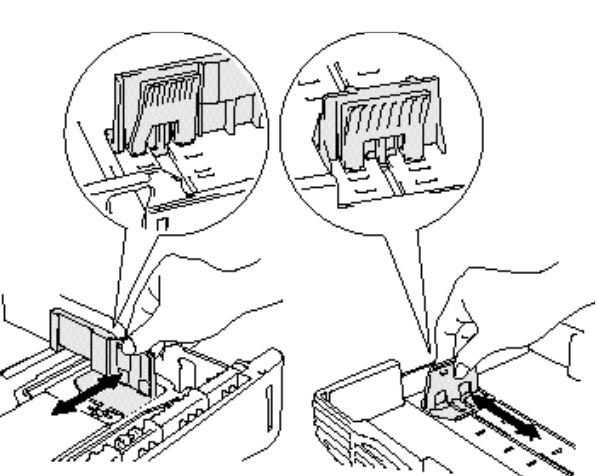

**4.** Plaats de transparanten in de papiercassette. Controleer dat ze in alle vier de hoeken van de papiercassette plat liggen.

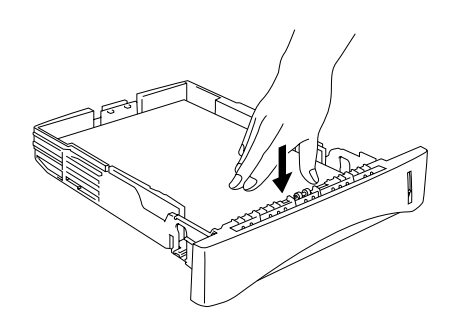

5. Installeer de papiercassette in de printer. Controleer dat hij zo ver mogelijk in de printer is gestoken.

#### ➡ Opmerking

Trek de papiersteun van de uitvoerlade uit om te voorkomen dat het papier van de face-down uitvoerlade valt.

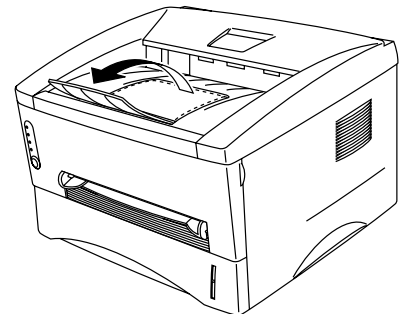

## Let op

Neem elk vel onmiddellijk van de uitvoerlade, vooral als u transparanten gebruikt.

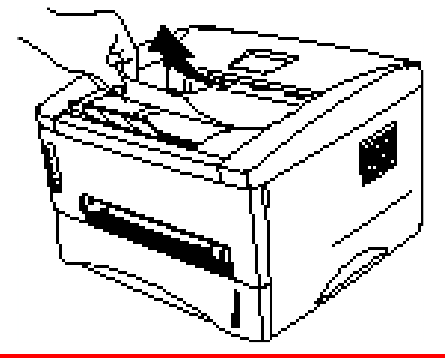

**6.** Stuur de afdrukgegevens naar de printer.

## Via de handinvoer op transparanten afdrukken

Als de achterklep omhoog is getild, zal de printer het via de sleuf voor handinvoer ingevoerde papier via een recht papierpad aan de achterkant uitvoeren.

1. Selecteer het papierformaat, de papiersoort, de papierbron enz. in de printer driver.

Soort papier: Transparanten Papierbron: Handinvoer

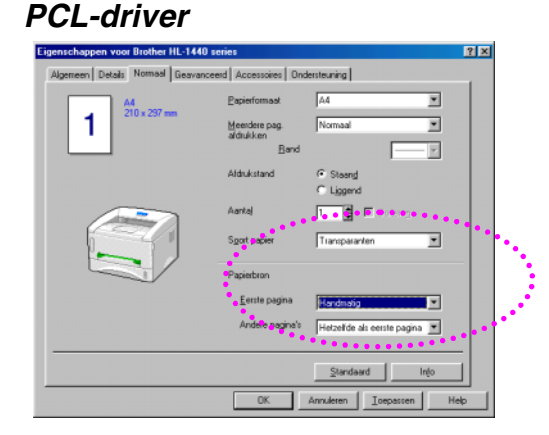

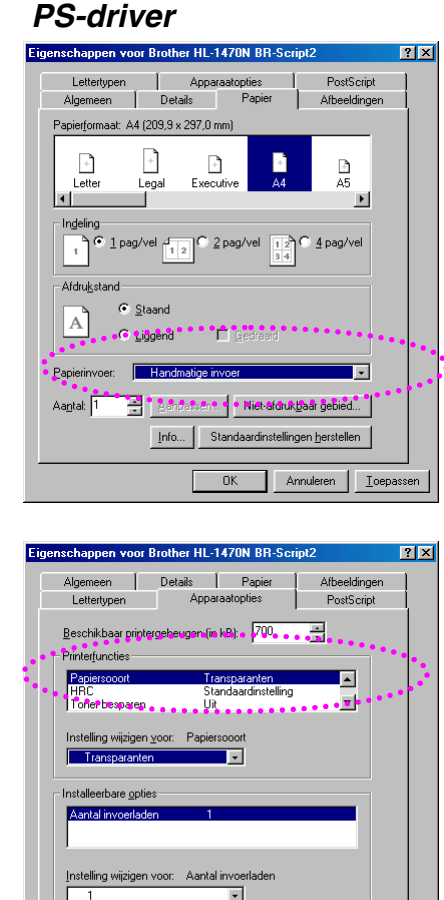

Standaardinstellingen <u>h</u>erstellen OK Annuleren <u>I</u>oepassen

1-25

- 2. Maak de achterklep open.
- 3. Stuur de afdrukgegevens naar de printer.
- **4.** Stel de papiergeleiders voor handinvoer met beide handen af op de breedte van de transparanten.

- 5. Houd de transparant met beide handen vast en steek hem in de sleuf voor handinvoer totdat de voorste rand van de transparant de papierdoorvoerrol raakt. Houd de transparant in die positie vast totdat de printer hem een stukje invoert en laat de transparant pas dan los.
- **6.** Nadat de printer de transparant heeft uitgeworpen, wacht hij totdat u de volgende transparant invoert. Herhaal stap 5 voor elke transparant die u wilt afdrukken.
- 7. Als u klaar bent met afdrukken, moet u de achterklep weer sluiten.

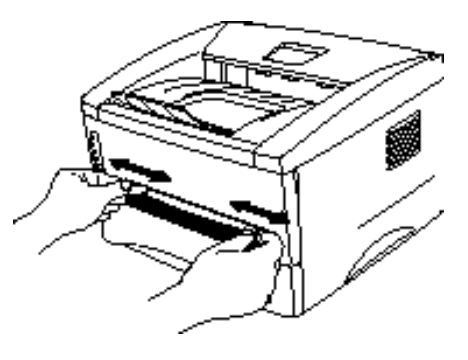

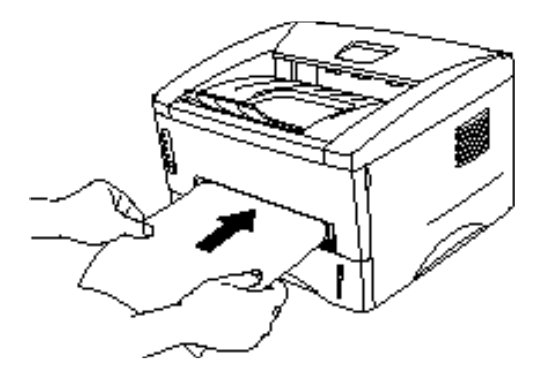

## Handmatig tweezijdig afdrukken (duplex)

Met de meegeleverde printer driver voor Windows 95/98,ME en Windows NT 4.0 / 2000 kunt u handmatig tweezijdig afdrukken.. Raadpleeg de helptekst in de printer driver voor meer informatie hierover.
### Handmatig tweezijdig afdrukken via de papiercassette

- 1. Selecteer het papierformaat, de papiersoort, de papierbron enz. in de printer driver.
- 2. De printer zal automatisch alle even pagina's op de ene zijde van het papier afdrukken.
- **3.** Neem de afgedrukte even pagina's van de uitvoerlade en plaats ze opnieuw in de papiercassette, met de te bedrukken zijde (de blanco zijde) naar beneden. Volg de instructies op het scherm.

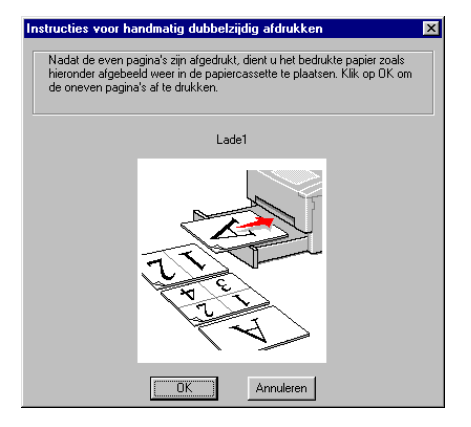

**4.** De printer zal nu automatisch de oneven pagina's op de ommezijde van het papier afdrukken.

# Handmatig tweezijdig afdrukken via de sleuf voor handinvoer

### Let op

- De vellen voordat u ze plaatst glad strijken, anders wordt het papier niet goed ingevoerd.
- Het gebruik van erg dun of erg dik papier wordt afgeraden.
- Raadpleeg "Vastgelopen papier verwijderen" in hoofdstuk 6 als het papier vastloopt.
- **1.** Selecteer in de printer driver de gewenste stand voor duplex-handinvoer en de stand voor handinvoer.
- 2. Houd het papier met beide handen vast en steek het met de te bedrukken zijde naar boven in de sleuf voor handinvoer. Volg de instructies op het scherm. Herhaal deze stap totdat u alle even pagina's hebt afgedrukt.

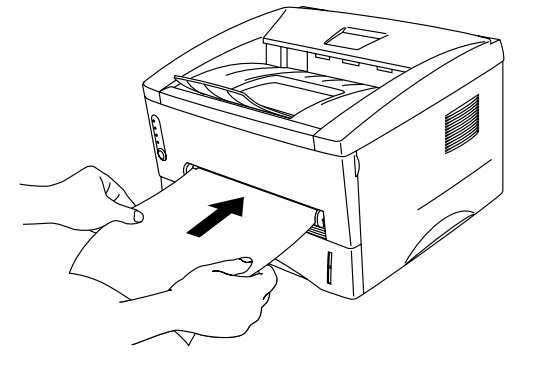

**3.** Neem de afgedrukte even pagina's van de uitvoerlade en steek ze in dezelfde volgorde weer in de sleuf voor handinvoer. Plaats het papier met de te bedrukken zijde (blanco zijde) naar boven. Volg de instructies op het scherm.

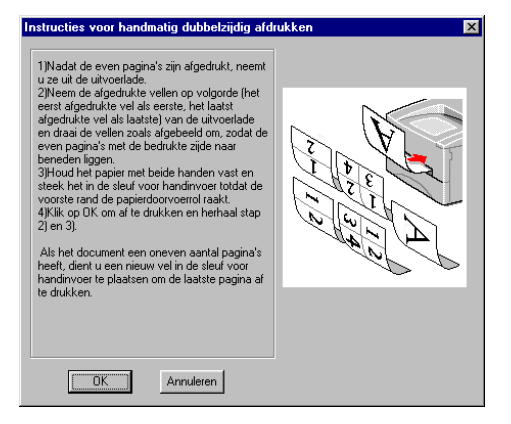

**4.** Herhaal stap 3 totdat alle oneven pagina's op de ommezijde van het papier zijn afgedrukt.

### \* Richtlijnen bij het tweezijdig afdrukken

- Als u te dun papier gebruikt, kunnen de vellen verkreukelen.
- Gekruld papier moet glad worden gestreken voordat het in de papiercassette wordt geplaatst.
- Gebruik normaal papier. Gebruik geen briefpapier.
- Als u papier in de papiercassette plaatst om het aan de tweede zijde te bedrukken, moet u de cassette eerst legen. Plaats alleen het reeds aan één zijde bedrukte papier in de papiercassette, met de bedrukte zijde naar boven. (Leg nooit reeds bedrukte vellen op een stapel onbedrukt papier.)
- Als het papier niet goed wordt ingevoerd, is het misschien gekruld. Verwijder het en strijk het glad.

## HOOFDSTUK 2 PRINTER DRIVER EN SOFTWARE

## **Printer driver**

Op de meegeleverde cd-rom staan printer drivers voor de volgende besturingssystemen. De meest recente printer driver kunt u downloaden vanaf het Brother Solutions Center op <u>http://solutions.brother.com</u>.

Gedetailleerde informatie hierover vindt u op de meegeleverde cd-rom in de sectie Software installeren.

Voor Windows<sup>®</sup> 95/98/Me, Windows NT<sup>®</sup> 4.0 en Windows<sup>®</sup> 2000 PCL-driver (Hewlett-Packard LaserJet laserprinter) BR-Script-driver (PostScript Level 2 taalemulatie) (alleen bij gebruik van de HL-1450/HL-1470N)

Voor Macintosh (alleen bij gebruik van de HL-1440, HL-1450 en HL-1470N) BR-Script-driver (PostScript Level2 taalemulatie) (raadpleeg de netwerkhandleiding op de cd-rom voor nadere informatie hierover.) USB printer driver voor Macintosh

|                         | PCL-driver           | PS-driver             |
|-------------------------|----------------------|-----------------------|
| Windows 95/98/Me        | <ul> <li></li> </ul> | <ul> <li></li> </ul>  |
| Windows 2000            | <ul> <li></li> </ul> | <ul> <li>✓</li> </ul> |
| Windows NT4.0           | <ul> <li></li> </ul> | ¥                     |
| Macintosh (via netwerk) |                      | ¥                     |
| Macintosh (via USB)     | <ul> <li></li> </ul> |                       |

### **Bij gebruik van Windows**

### **\*** Functies in de PCL-driver

Raadpleeg de on line helpfunctie in de printer driver voor meer informatie hierover, of kijk op het Brother Solutions Center op <u>http://solutions.brother.com</u>.

U kunt instellingen ook wijzigen door in het dialoogvenster Eigenschappen te klikken op de afbeelding aan de linkerkant van het tabblad Normaal.

#### Het tabblad Normaal

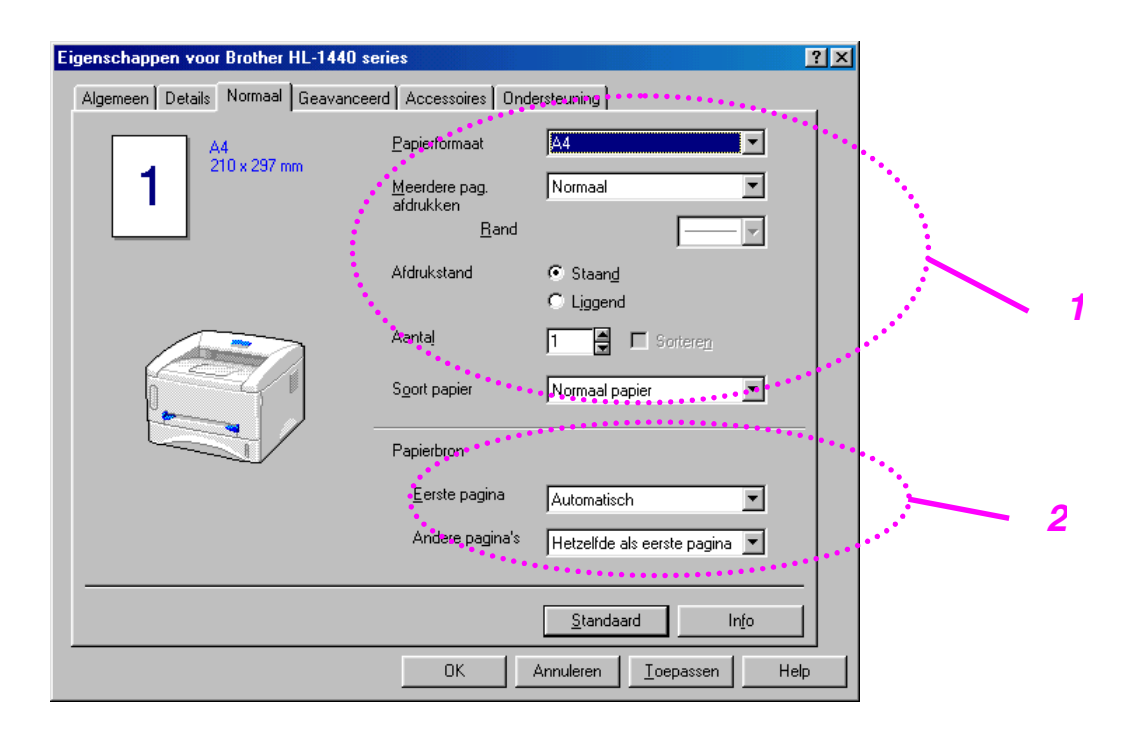

- 1. Selecteer het papierformaat, meerdere pagina's afdrukken, afdrukstand enz.
- 2. Selecteer de papierbron enz.

#### Het tabblad Geavanceerd

| 2   | 3                            | $\int \frac{4}{2}$ | 5                                                                                              |      |
|-----|------------------------------|--------------------|------------------------------------------------------------------------------------------------|------|
| 1 — | Eigenschappen voor Frother H | L 1440 series      | ires [ Ondersteuning ]                                                                         | ?×   |
|     |                              |                    |                                                                                                |      |
|     | 600 dpi                      | Resolutie          | <ul> <li>12<u>0</u>0 x 600 dpi voor grafisch werk</li> <li>600 dpi</li> <li>300 dpj</li> </ul> |      |
|     |                              | Toner-bespaarstand | € <u>U</u> it<br>C Aa <u>n</u>                                                                 |      |
|     |                              | Afdrukinstellingen | Auto (Aan <u>b</u> evolen)     Hand <u>m</u> atig                                              |      |
|     |                              |                    |                                                                                                |      |
|     |                              |                    | <u>S</u> tandaard                                                                              |      |
|     |                              | 0K                 | Annuleren <u>T</u> oepassen H                                                                  | lelp |

De volgende instellingen kunnen worden gewijzigd door te klikken op het bijbehorende pictogram.

- 1. Afdrukkwaliteit
- 2. Handmatig tweezijdig afdrukken
- Watermerk
   Pagina-instelling
- 5. Opties apparaat

#### Afdrukkwaliteit

Selecteer de resolutie, tonerbespaarstand en afdrukinstellingen.

#### Resolutie

Voor de resolutie zijn de volgende instellingen mogelijk: 300 x 300 dpi 600 x 600 dpi 1200 x 600 dpi voor grafisch werk (alleen bij gebruik van de HL-1440, HL-1450 en HL-1470N)

#### Tonerbespaarstand

De tonerbespaarstand helpt u kosten te besparen omdat er minder toner wordt gebruikt. In deze stand zien de afdrukken er lichter uit.

#### Afdrukinstellingen (alleen bij gebruik van Windows 95/98/Me)

Als u bij de afdrukinstellingen de optie HANDMATIG hebt geselecteerd, kunt u de helderheid, het contrast, instellingen voor de grafische stand en de TrueType-opties zelf instellen.

#### Handmatig tweezijdig afdrukken

Als u de knop voor handmatige duplex selecteert, wordt een dialoogvenster geopend waar u de benodigde instellingen voor tweezijdig afdrukken kunt maken. Voor elke afdrukstand zijn er zes manieren waarop tweezijdig kan worden afgedrukt.

#### Watermerk

U kunt een logo of tekst als een watermerk op uw documenten afdrukken. Als u een watermerk in de vorm van een bitmap-bestand gebruikt, kunt u de grootte ervan wijzigen en het watermerk op een willekeurige plaats neerzetten. Als u tekst voor uw watermerk gebruikt, kunt u het lettertype wijzigen, het contrast en de hoek waaronder het op papier wordt afgedrukt.

#### Pagina-instelling

U kunt de schaal van het af te drukken beeld wijzigen, in spiegelbeeld afdrukken of het beeld 180 graden draaien.

#### **Opties apparaat**

| E | genschappen voor Brother HL-1440 seri                                                                                                    | ties                                      | ? × |
|---|----------------------------------------------------------------------------------------------------|-------------------------------------------|-----|
|   | Atb 🖉 At                                                                                                    | ):                                        |     |
|   | Printeifunctie<br>Taak spoolen<br>Snaelle printerinstelling<br>Slaaptijd<br>Statusvenster<br>Macro<br>Beheerder<br>Opdracht/bestand invoegen<br>Paginabescherming<br>Datum & tijd afdrukken | Taak spoolen<br>↓ Gebruik <u>B</u> eprint |     |
|   |                                                                                                    | <u>S</u> tandaard                         |     |
|   |                                                                                                    | OK Annuleren <u>T</u> oepassen Help       |     |

In dit tabblad kunt u de volgende instellingen maken.

Taak spoolen Snelle printerinstelling Slaaptijd Statusvenster Macro Beheerder (alleen bij gebruik van Windows 95/98/Me) Opdrachtbestand invoegen (alleen bij gebruik van Windows 95/98/Me) Paginabescherming Datum & tijd afdrukken HRC (alleen bij gebruik van Windows NT 4.0/2000) TrueType-modus (alleen bij gebruik van Windows NT 4.0/2000)

#### Opmerking

De lijst van printerfuncties kan variëren, afhankelijk van het model.

#### Het tabblad Accessoires

Als u een of meerdere toebehoren installeert, kunt u hiervoor in het tabblad Accessoires de volgende instellingen maken.

| Eigenschappen voor Brother HL-1440 series                             | ? ×  |
|-----------------------------------------------------------------------|------|
| Algemeen Details Normaal Geavanceerd Accessoires Ondersteuning        |      |
| Beschikbare opties Geïnstalleerd Tgevoegen Verwijderen                |      |
| Printergeheugen E [MB]<br>Instelling papierbron<br>Bron Papierformaat | _    |
| Lade1 niet gedefinieerd<br>Handmatig niet gedefinieerd                |      |
| Papierformaat                                                         |      |
| Iniet gedetinieerd <u>Update</u>                                      |      |
| Automatisch                                                           |      |
| Standaard                                                             |      |
| OK Annuleren <u>I</u> oepassen                                        | Help |

Instelling papierbron

Hiermee wordt waargenomen welk papierformaat in de verschillende laden is geplaatst.

#### Het tabblad Ondersteuning

- Op de website Brother Solutions Center http://solutions.brother.com kunt u de meest recente driver downloaden en aanvullende productinformatie krijgen.
- U kunt de versie van de driver controleren.
- U kunt de huidige instellingen van de driver controleren.
- U kunt de configuratiepagina, een lijst van lettertypen, enz. afdrukken (alleen bij gebruik van de HL-1440/HL-1450/HL-1470N).

| Eigenschappen voor Brother HL-1440 series                         |                                                                                                    | ?× |
|-------------------------------------------------------------------|----------------------------------------------------------------------------------------------------|----|
| Algemeen Details Normaal Geavanceerd A                            | Accessoires Ondersteuning                                                                                                    | _, |
| Printer driver<br>brother                                         | Brother Solutions Center                                                                                                    |    |
| Version 0.54ME for Windows 9x/Me<br>27 Mar 2001                   | Ga rechtstreeks naar onze website Brother<br>Solutions Center (solutions brother.com) waar u<br>actuele informatie vindt over printer drivers,<br>handleidingen, rapporten met<br>achtergrondinformatie en andere documentatie<br>voor uw Brother-printer. |    |
| <u>We</u> b Update                                                |                                                                                                    | _  |
| Brother Industries Ltd. 1993 - 2001     Alle rechten voorbehouden | Configuratie<br>afdrukken afdrukken Instelling<br>controleren                                                                                                    |    |
| [                                                                 | OK Annuleren <u>I</u> oepassen Hr                                                                                                    |    |

### **\*** Functies in de PS-driver

#### Opmerking

Dit onderdeel is alleen van toepassing op de HL-1450 en de HL-1470N.

Raadpleeg de on line helpfunctie in de printer driver voor meer informatie hierover, of kijk op het Brother Solutions Center op <u>http://solutions.brother.com</u>.

#### • Het tabblad Details

- 1. Selecteer de poort waarop uw printer is aangesloten, of het pad naar de netwerkprinter die u gebruikt.
- 2. Selecteer de printer driver die u hebt geïnstalleerd.

| Eigenschapp        | oen voor E          | Brother HL-1         | 470N BR-         | Script2                  | ? ×               |
|--------------------|---------------------|----------------------|------------------|--------------------------|-------------------|
| Letter             | typen               | Appar                | aatopties        | PostS                    | icript            |
| Algeme             | en                  | Details              | Papier           | Afbeeld                  | dingen            |
| ۹ 🏷                | Brother HL-1        | 1470N BR-Scri        | pt2              |                          |                   |
| <u>A</u> fdrukke   | n naar de v         | olgende poort:       | ••••             |                          |                   |
| LPT1: (E           | ECP-printerp        | oort)                |                  |                          |                   |
| <u> </u>           | port toevoeg        | jen                  | Poor             | t <u>v</u> erwijderen    |                   |
| Dit <u>s</u> tuurp | rogramma g          | jebruiken:           |                  |                          |                   |
| Brother H          | HL-1470N B          | R-Script2            | •                | <u>N</u> ieuw            |                   |
| Print              | erpoort toev        | vijzen               | Ver <u>b</u> ind | ling verbreken           |                   |
| -Wa <u>c</u> htt   | ijdinstellinge      | en                   |                  |                          |                   |
| Niet g             | <u>ge</u> selecteer | d:                   | 15               | seconden                 |                   |
| Verze              | enden opnie         | euw proberen:        | 45               | seconden                 |                   |
|                    |                     | <u>W</u> achtrij-ins | tellingen        | P <u>o</u> ortinstelling | en                |
|                    |                     |                      | ОК               | Annuleren                | <u>T</u> oepassen |

#### • Het tabblad Papier

| Eige | enschappen voor Brother HL-1470N                 | BR-Script2 ? 🗙                                                                                                    | 1 |
|------|--------------------------------------------------|----------------------------------------------------------------------------------------------------|---|
|      | Lettertypen Apparaatoptie<br>Algemeen Details Pa | es PostScript<br>pier Afbeeldingen                                                                                                    |   |
|      | Papierformaat: A4 (209,9 x 297,0 mm)             | and the second second se |   |
|      | + + +<br>Letter Legal Executive                  | A4 A5                                                                                                    |   |
|      |                                                  |                                                                                                    |   |
|      | 1 C 1 pag/vel 1 2 pag/vel                        | el 12 C <u>4</u> pag/vel                                                                                                    |   |
| /    | Afdrukstand                                      |                                                                                                    |   |
|      | A C Liggend C Geo                                | iraaid                                                                                                    |   |
|      | Papierinvoer: AutoSelect Trav                    |                                                                                                    |   |
|      |                                                  |                                                                                                    |   |
|      | Aantai: Aanpassen                                | iet-afdruk <u>b</u> aar gebied                                                                                                    |   |
|      | Info Standaar                                    | dinstellingen <u>h</u> erstellen                                                                                                    |   |
|      | ОК                                               | Annuleren <u>I</u> oepassen                                                                                                    |   |

- 1. Selecteer het papierformaat, meerdere pagina's afdrukken, afdrukstand enz.
- 2. Selecteer de papierbron.

### Het tabblad Afbeeldingen

Hier kunt u de afdrukkwaliteit instellen.

| Eigenschappen vo                                                            | or Brother HL-1                                        | 470N BR-Sci                                     | ipt2                    | ?×          |
|-----------------------------------------------------------------------------|--------------------------------------------------------|-------------------------------------------------|-------------------------|-------------|
| Lettertypen<br>Algemeen                                                     | Appa<br>  Details                                      | raatopties<br>Papier                            | PostScrip<br>Afbeelding | it  <br>ien |
| <u>R</u> esolutie:<br>Halftinten gebru                                      | 600dpi<br>uiken                                        |                                                 |                         |             |
| <ul> <li>De instellin</li> <li>Onderstaar</li> <li>Schermfrequer</li> </ul> | gen van de printe<br>nde instellingen ge<br>ntie: 60,0 | r gebruiken<br>ebruiken<br>S <u>o</u> hermhoek: | 45,0                    |             |
| Speciaal                                                                    | Als <u>n</u> egatief al                                | idrukken<br>Id afdrukken                        |                         |             |
| Sch <u>a</u> ling: 100                                                      | • %                                                    |                                                 |                         |             |
|                                                                             |                                                        |                                                 |                         |             |
|                                                                             | Sta                                                    | andaardinstelling                               | en <u>h</u> erstellen   |             |
|                                                                             |                                                        | ОК А                                            | nnuleren <u>I</u>       | oepassen    |

|   | Eigenschappen voor Brother HL-1470N BR-Script2                                                                                                    |
|---|----------------------------------------------------------------------------------------------------|
|   | Algemeen Details Papier Afbeeldingen<br>Lettertypen Apparaatopties PostScript                                                                                                    |
| 1 | Beschikbaar printergeheugen (in-kB): 700.<br>Printerfuncties<br>Papiersooort Normaal papier<br>HRC Standaardinstelling<br>Joner besparen Uit<br>Instelling wijzigen voor: Papiersooort<br>Normaal papier ▼ |
|   | Installeerbare <u>o</u> pties<br>Aantal invoerladen 1                                                                                                    |
|   | Instelling wijzigen voor: Aantal invoerladen                                                                                                    |
|   | OK Annuleren <u>I</u> oepassen                                                                                                    |

#### Het tabblad Opties apparaat

1. U kunt de instellingen wijzigen door op een instelling te klikken en in het daarvoor bestemde vak een nieuwe waarde in te voeren.

Tonerbespaarstand Slaapstand Soort papier HRC

2. Selecteer de toebehoren die zijn geïnstalleerd in de lijst.

### Bij gebruik van Macintosh

Deze printer ondersteunt Macintosh<sup>®</sup> OS 8.51, 8.6, 9.0 en 9.1. Kijk voor meer gedetailleerde informatie op het Brother Solutions Center op <u>http://solutions.brother.com</u>.

### Bij gebruik van USB (alleen voor de HL-1440/1450/1470N)

Vereisten voor de computer: Power Macintosh met een reeds geïnstalleerde USB-poort 32 MB RAM (64 MB aanbevolen) Mac OS 8.51, 8.6, 9.0 en 9.1 is vereist.

### Bij gebruik van een netwerk (alleen voor de HL-1470N)

Vereisten voor de computer: Power Macintosh met een reeds geïnstalleerde Ethernet-poort 32 MB RAM (64 MB aanbevolen) Mac OS 8.51, 8.6, 9.0 en 9.1 is vereist. LaserWriter 8 versie 8.6 en 8.7 is vereist.

#### Driver voor Apple LaserWriter 8

De driver voor de Apple LaserWriter is mogelijk al in uw systeem geïnstalleerd. U kunt deze driver echter ook downloaden van <u>http://www.apple.com</u>.

LaserWriter 8 versie 8.6 en 8.7 zijn getest voor gebruik met deze printer.

### **Software**

#### Opmerking

Dit onderdeel is alleen op Windows van toepassing.

### **Automatic E-mail Printing**

Automatic E-mail Printing wordt gebruikt voor het downloaden van e-mail en voor het automatisch op een geselecteerd tijdstip ontvangen en afdrukken van mail. U kunt ook aangeven dat mail automatisch wordt afgedrukt als deze van een bepaalde afzender afkomstig is of een bepaald onderwerp heeft.

#### Afzender en onderwerp van e-mail bepalen en automatisch afdrukken

De printer drukt e-mail automatisch af zodra deze is ontvangen, zonder dat u een afdrukopdracht hoeft te geven. U kunt ook kiezen welke mail wordt afgedrukt door de printer te laten kijken naar de afzender en het onderwerp van inkomende mail.

#### Automatisch opvragen op het geselecteerde tijdstip

U kunt aangeven op welke tijdstippen uw inkomende e-mail bij de server moet worden opgevraagd.

#### Diverse e-mailgebruikers kunnen één pc delen

Het is niet altijd eenvoudig om e-mailsoftware op één pc met anderen te delen. Met Automatic E-mail Printing kunnen meerdere mensen emailsoftware op één pc gebruiken.

### Software voor netwerken

#### Opmerking

Dit onderdeel is alleen op de HL-1470N van toepassing.

### BRAdmin Professional

BRAdmin Professional is een hulpprogramma waarmee u Brother-netwerkprinters kunt beheren onder Windows® 95/98/Me, Windows® 2000 en Windows NT® 4.0.

Hiermee kunt u de printer op het netwerk configureren en zijn status op het netwerk controleren.

### Storage Manager

Met Brother's Storage Manager kunt u de printerformulieren manipuleren (lettertypen, macro's en vaste formulieren), die op het interne flash-geheugen zijn opgeslagen.

### **Wizard Netwerkprinter driver**

Met de wizard Netwerkprinter driver wordt de installatie van een printer in een netwerkomgeving aanzienlijk vereenvoudigd. U kunt de wizard ook gebruiken voor het maken van bestanden die automatisch worden uitgevoerd (.exe-bestanden), waarmee een printer automatisch in een peer-to-peer omgeving kan worden geïnstalleerd.

### Automatische emulatieselectie

#### ➡ Opmerking

Dit onderdeel is alleen van toepassing op de HL-1450 en de HL-1470N.

Deze printer heeft een functie voor automatische emulatieselectie. Wanneer de printer gegevens van de computer ontvangt, kiest hij automatisch de juiste emulatie. Deze functie is in de fabriek ingesteld op AAN.

De printer kan uit de volgende emulatie-combinaties kiezen:

| EPSON (standaard) | IBM               |
|-------------------|-------------------|
| HP LaserJet       | HP LaserJet       |
| BR-Script 2       | BR-Script 2       |
| EPSON FX-850      | IBM ProPrinter XL |

## HOOFDSTUK 3 HET BEDIENINGSPANEEL

Dit hoofdstuk beschrijft de werking van de lampjes en de toets op het bedieningspaneel.

In de afbeeldingen in dit hoofdstuk worden de volgende indicaties gebruikt:

- O Lampje is UIT
- Lampje knippert
- Lampje brandt

#### Opmerking

Als de stroomschakelaar uitstaat of de printer in de slaapstand staat, zijn alle lampjes uit, ook het **Ready**-lampje.

| Lampje                                                      | Printerstatus                                                                                                    |                                                                                                    |  |
|-------------------------------------------------------------|----------------------------------------------------------------------------------------------------|----------------------------------------------------------------------------------------------------|--|
| O Drum<br>O Ready<br>-Paper<br>O Alarm<br>- Toner<br>O Data | Slaapstand<br>De stroomschakelaar staat uit of de printer staat in de<br>slaapstand.                                                                                                    |                                                                                                    |  |
| O Drum<br>Ready<br>Paper<br>Alarm<br>Toner<br>Data          | Klaar om af te drukke<br>De printer is klaar om<br>moet u op de toets op<br>hem te activeren.                                                                                                    | <b>en</b><br>af te drukken. Als de printer slaapt,<br>het bedieningspaneel drukken om                                                                            |  |
| O Drum<br>Paper<br>Alarm<br>Toner<br>O Data                 | Knippert met<br>tussenpozen van 1<br>seconde                                                                                                    | <b>Printer is aan het opwarmen</b><br>De printer is aan het opwarmen.                                                                                            |  |
|                                                             | Knippert met<br>tussenpozen van 2<br>seconden                                                                                                    | Printer koelt af, of is gestopt met<br>afdrukken<br>De printer koelt af en stopt met<br>afdrukken totdat het inwendige van<br>de machine voldoende is afgekoeld. |  |
|                                                             | Papier vastgelopen                                                                                                    |                                                                                                    |  |
| O Drum                                                      | Verwijder het vastgelopen papier aan de hand van de<br>instructies in "Vastgelopen papier verwijderen" in hoofdstuk<br>6. Als de printer het afdrukken niet automatisch hervat, moet<br>u op de toets op het bedieningspaneel drukken. |                                                                                                    |  |
| :<br>∳<br>Geady                                             | Papier op                                                                                                    |                                                                                                    |  |
| Paper<br>Alarm<br>Toner<br>O Data                           | Raadpleeg het onderdeel " Op normaal papier afdrukken" in<br>hoofdstuk 1, plaats meer papier en druk vervolgens op de<br>toets op het bedieningspaneel.                                                                                |                                                                                                    |  |
|                                                             | Papier niet goed inge                                                                                                    | evoerd                                                                                                    |  |
|                                                             | Plaats het papier opnie<br>op het bedieningspane<br>hervatten.                                                                                                    | euw en druk vervolgens op de toets<br>eel. De printer zal het afdrukken nu                                                                                       |  |

| Lampje                                                     | Printerstatus                                                                                                    |
|------------------------------------------------------------|----------------------------------------------------------------------------------------------------|
| O Drum<br>Ready<br>Paper<br>Alarm<br>Toner<br>Jata         | Er worden gegevens ontvangen<br>De printer ontvangt gegevens van de computer of verwerkt<br>gegevens in het geheugen.                                                                                                    |
| O Drum<br>O Ready<br>Paper<br>O Alarm<br>- Toner<br>O Data | <b>Er zitten nog gegevens in het printergeheugen</b><br>Er zitten nog gegevens in het geheugen van de printer. Als<br>het <b>Data</b> -lampje langere tijd blijft branden en er niets wordt<br>afgedrukt, dan moet u op de toets drukken om de<br>resterende gegevens af te drukken. |
| Drum<br>Ready<br>Paper<br>Alarm<br>Toner<br>Jata           | <b>Toner bijna op</b><br>Geeft aan dat de tonercartridge bijna leeg is. Zorg ervoor<br>dat u een nieuwe tonercartridge bij de hand hebt voordat de<br>toner helemaal op is.                                                                                                    |
| O Drum<br>O Ready<br>Paper<br>Alarm<br>Toner<br>Data       | <b>Toner op</b><br>Plaats een nieuwe tonercartridge. Raadpleeg het onderdeel<br>"De tonercartridge vervangen" in hoofdstuk 5.                                                                                                    |
| Drum     Ready     Paper     Alarm     Toner     Data      | Drum bijna opgebruikt<br>De drumkit is bijna opgebruikt. Het is raadzaam om nu een<br>nieuwe drumkit bij de hand te hebben. Raadpleeg het<br>onderdeel "De drumkit vervangen" in hoofdstuk 5.                                                                                        |

### Servicemeldingen

Als er tijdens het afdrukken een niet-herstelbare fout optreedt, dan geeft de printer een servicemelding: alle lampjes gaan branden en onderstaande combinatie van lampjes brandt om beurten.

De volgende twee indicaties duiden bijvoorbeeld op een storing in de fuser.

| Service- | Storing in |
|----------|------------|
| melding  | fuser      |
| Drum     |            |
| Ready    | О          |
| Alarm    | О          |
| Data     | Ο          |

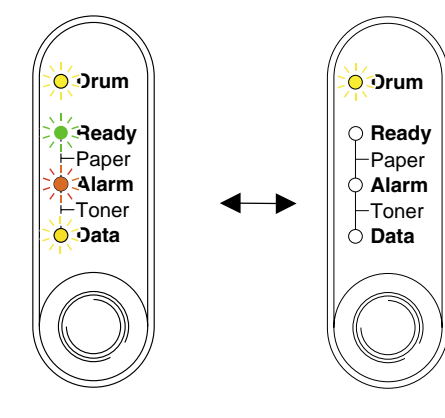

| Service-<br>melding | Storing in<br>fuser | Storing in<br>laser BD | Storing in scanner | Fout in<br>ROM |
|---------------------|---------------------|------------------------|--------------------|----------------|
| Drum                | >                   | О                      |                    | О              |
| Ready               | Ó                   |                        |                    | О              |
| Alarm               | О                   | Ó                      | O                  |                |
| Data                | О                   | О                      | О                  | Ó              |

| Service-<br>melding | Fout in D-<br>RAM | Service A | Service B | Fout in<br>motor-<br>interface |
|---------------------|-------------------|-----------|-----------|--------------------------------|
| Drum                |                   | О         | *         | О                              |
| Ready               | О                 |           |           | О                              |
| Alarm               |                   |           |           | О                              |
| Data                | О                 | Ó         | Ó         |                                |

| Service-<br>melding | Fout in NV-<br>RAM | Storing in<br>hoofdmotor | Fout in CPU<br>runtime |
|---------------------|--------------------|--------------------------|------------------------|
| Drum                | *                  | О                        |                        |
| Ready               | О                  |                          |                        |
| Alarm               |                    | ×.                       |                        |
| Data                |                    |                          |                        |

Als een van deze servicemeldingen verschijnt, moet u de stroomschakelaar uitzetten, een paar seconden wachten, hem weer aanzetten en opnieuw proberen af te drukken.

Wordt de melding niet gewist nadat de printer weer is aangezet, neem dan contact op met uw dealer of met een erkend servicemonteur. Raadpleeg bovenstaande tabel om uit te leggen wat er aan de hand is.

#### Opmerking

Controleer voordat u een servicemelding meldt eerst dat het voorpaneel gesloten is.

De toets op het bedieningspaneel

De toets op het bedieningspaneel heeft de volgende functies.

#### Afdrukken annuleren

Als u tijdens het afdrukken op de toets op het bedieningspaneel drukt, zal de printer onmiddellijk stoppen met afdrukken en het papier uitwerpen.

#### Ontwaken

Als de printer in de slaapstand staat, dan zal hij na een druk op de toets op het bedieningspaneel automatisch ontwaken. Na ongeveer 25 seconden is de printer gereed voor gebruik.

#### Form feed

Als het **Data**-lampje brandt, moet u op de toets op het bedieningspaneel drukken. De printer zal de gegevens die nog in het geheugen zitten dan automatisch afdrukken.

#### Terugstellen na een fout

Treedt er een fout op, dan zal de printer bepaalde foutmeldingen automatisch wissen nadat de fout is hersteld. Als hij de foutmelding echter blijft aangeven, moet u op de toets drukken om deze melding te wissen en de printer terug te stellen.

### Een testpagina afdrukken

U kunt met behulp van de toets op het bedieningspaneel of via de driver een testpagina afdrukken.

### Met de toets op het bedieningspaneel

- *1.* Zet de printer uit.
- 2. Controleer dat het voorpaneel gesloten is en dat het netsnoer in het stopcontact zit.
- *3.* Houd de toets op het bedieningspaneel ingedrukt en zet de stroomschakelaar aan. Alle lampjes gaan branden. Houd de toets ingedrukt totdat het **Drum**-lampje gaat branden. Laat de toets los zodra het **Drum**-lampje brandt.

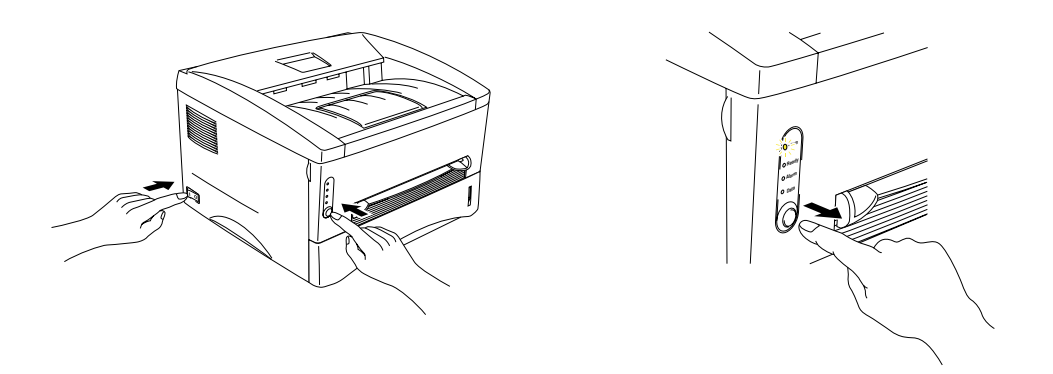

**4.** Druk nogmaals op de toets op het bedieningspaneel. De printer zal de testpagina afdrukken.

### \* Met de printer driver

Als u Brother's Windows PCL-driver gebruikt, klikt u op de knop Testpagina afdrukken; deze knop bevindt zich doorgaans in het tabblad Algemeen van deze driver.

| Eigenschappen voor Brother HL-1440 series                      | ? ×  |
|----------------------------------------------------------------|------|
| Algemeen Details Normaal Geavanceerd Accessoires Ondersteuning |      |
| Brother HL-1440 series                                         |      |
| Opmerking:                                                     |      |
| Scheidingspagina: (geen)                                       |      |
|                                                                |      |
| Testpagina afgrukken                                           |      |
|                                                                |      |
| OK Annuleren Loepassen                                         | Help |

### Configuratie en lettertypen afdrukken

U kunt met behulp van de toets op het bedieningspaneel of via de driver een overzicht van de huidige configuratie en een lijst van interne lettertypen afdrukken.

### Met de toets op het bedieningspaneel

- *1.* Zet de printer uit.
- 2. Controleer dat het voorpaneel gesloten is en dat het netsnoer in het stopcontact zit.
- **3.** Houd de toets op het bedieningspaneel ingedrukt en zet de stroomschakelaar aan. Alle lampjes gaan branden. Houd de toets ingedrukt totdat het **Drum**-lampje gaat branden. Laat de toets los zodra het **Drum**-lampje brandt.

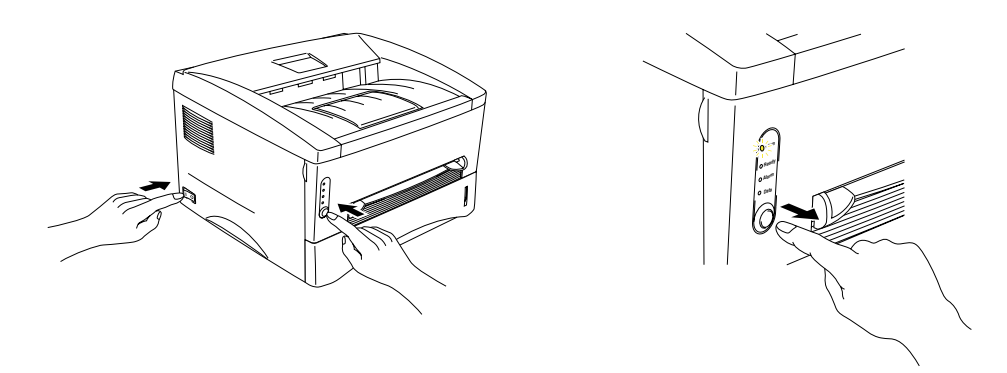

- **4.** Houd de toets op het bedieningspaneel nu ingedrukt totdat het **Ready**-lampje gaat branden.
- **5.** Laat de toets los zodra het **Ready**-lampje brandt. De printer drukt een pagina af met de huidige configuratie van de printer en met een lijst van de interne lettertypen.

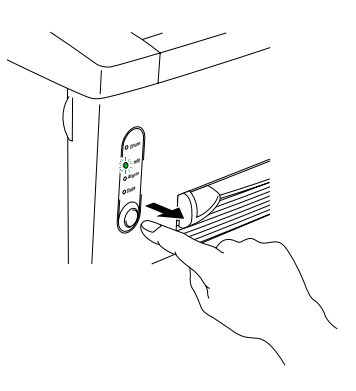

### **Met de printer driver**

#### Opmerking

Dit onderdeel is alleen van toepassing op de HL-1440, HL-1450 en de HL-1470N.

Als u Brother's PCL-driver gebruikt, kunt u een overzicht van de huidige configuratie en een lijst van interne lettertypen afdrukken door in het tabblad Ondersteuning te klikken op de knoppen *Config afdrukken* en *Lettertypen afdrukken*.

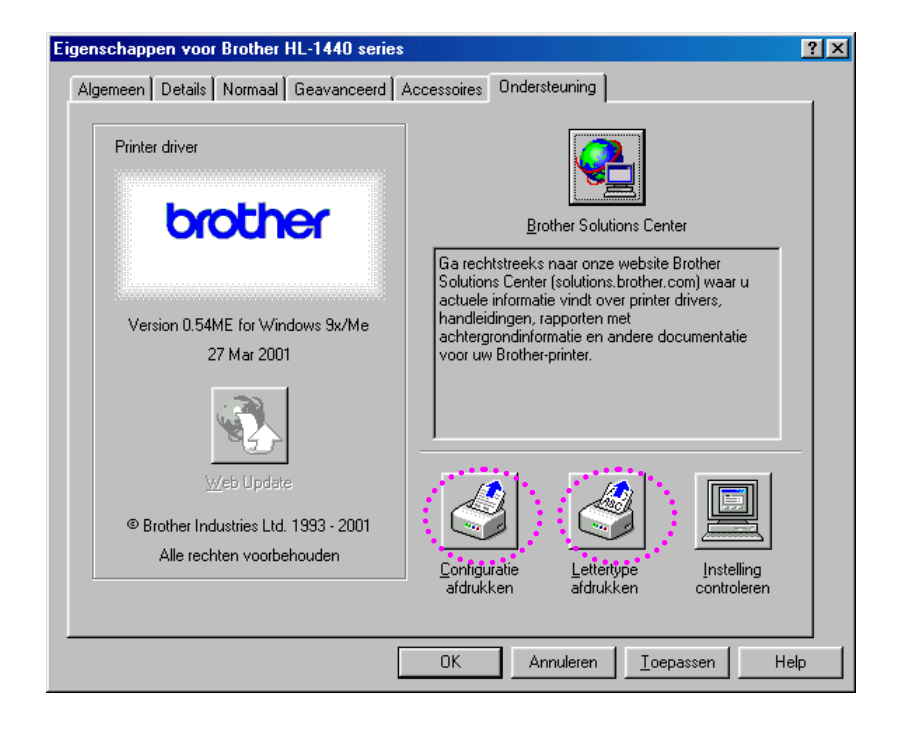

# HOOFDSTUK 4 TOEBEHOREN

Voor deze printer zijn de volgende toebehoren verkrijgbaar. Met deze artikelen kunt u de capaciteit van de printer verhogen. Als u in onderstaande tabel op een vinkje klikt, wordt gedetailleerde informatie over het item in kwestie weergegeven.

| Model    | SIMM                  | Onderste<br>papierbak | Afdrukserver                                                                                                    | IrDA-interface        |
|----------|-----------------------|-----------------------|----------------------------------------------------------------------------------------------------|-----------------------|
| HL-1230  |                       |                       | <ul> <li>Image: A set of the set of the</li></ul> | <ul> <li>✓</li> </ul> |
| HL-1440  | <ul> <li></li> </ul>  |                       | <ul> <li></li> </ul>                                                                                                    | <ul> <li>✓</li> </ul> |
| HL-1450  | ×                     | ×                     | <ul> <li></li> </ul>                                                                                                    | ~                     |
| HL-1470N | <ul> <li>✓</li> </ul> | <ul> <li>✓</li> </ul> | Standaard                                                                                                    | <ul> <li>✓</li> </ul> |

### SIMM

#### Opmerking

Dit onderdeel is alleen van toepassing op de HL-1440, HL-1450 en de HL-1470N.

Wij raden u aan om extra geheugen te plaatsen; dit om geheugenfouten te voorkomen.

#### Bij gebruik van de HL-1440

Deze printer heeft standaard 2 Mbytes geheugen en één sleuf voor extra geheugen. Het geheugen kan met een in de handel verkrijgbare SIMM (single in-line memory module) worden uitgebreid tot maximaal 34 Mbytes.

#### Bij gebruik van de HL-1450 en de HL-1470N

Deze printers hebben standaard 8 Mbytes geheugen en één sleuf voor extra geheugen. De printer wordt geleverd met 4 Mbytes geheugen op de kaart, de andere 4 Mbytes zitten op de geïnstalleerde SIMM. Het geheugen kan met een in de handel verkrijgbare SIMM (single in-line memory module) worden uitgebreid tot maximaal 36 Mbytes. Als u het geheugen wilt uitbreiden, dient u de geplaatste SIMM te verwijderen en een nieuwe SIMM van ten minste 8 Mbytes te plaatsen.

# Minimaal aanbevolen hoeveelheid geheugen (inclusief intern geheugen)

|           | 300 dpi   | 600 dpi   | 1200 dpi |
|-----------|-----------|-----------|----------|
| Letter/A4 | Standaard | Standaard | 10 MB    |
| Legal     | Standaard | Standaard | 10 MB    |

#### HL-1440 (Inclusief 2 Mbytes intern geheugen)

#### HL-1450 (Inclusief 8 Mbytes intern geheugen)

HP LaserJet-, EPSON FX-850- en IBM ProPrinter XL-emulatie

|           | 300 dpi   | 600 dpi   | 1200 dpi |
|-----------|-----------|-----------|----------|
| Letter/A4 | Standaard | Standaard | 16 MB    |
| Legal     | Standaard | Standaard | 16 MB    |

PostScript Level II taalemulatie

|           | 300 dpi   | 600 dpi   | 1200 dpi |
|-----------|-----------|-----------|----------|
| Letter/A4 | Standaard | Standaard | 16 MB    |
| Legal     | Standaard | Standaard | 16 MB    |

#### HL-1470N (Inclusief 8 Mbytes intern geheugen)

HP LaserJet-, EPSON FX-850- en IBM Proprinter XL-émulatie

|           | 300 dpi   | 600 dpi   | 1200 dpi |
|-----------|-----------|-----------|----------|
| Letter/A4 | Standaard | Standaard | 16 MB    |
| Legal     | Standaard | Standaard | 16 MB    |

#### PostScript Level II taalemulatie

|           | 300 dpi   | 600 dpi   | 1200 dpi |
|-----------|-----------|-----------|----------|
| Letter/A4 | Standaard | Standaard | 16 MB    |
| Legal     | Standaard | Standaard | 16 MB    |

In deze printer kunnen onderstaande soorten SIMM worden geplaatst:

| Snelheid | 60 nsec - 80 nsec  |
|----------|--------------------|
| Pintype  | 72 pin             |
| Hoogte   | 25,4 mm of minder  |
| Uitvoer  | 32 bits of 36 bits |

#### Opmerking

• Extra geheugen komt altijd van pas en kan zelfs noodzakelijk zijn wanneer u gebruik maakt van de functie voor paginabescherming.

(Bij gebruik van de HL-1440)

• Het interne geheugen van de HL-1440 is 2 MB en als u met 1200 dpi wilt afdrukken, dan moet u het printergeheugen met een SIMM uitbreiden.

(Bij gebruik van de HL-1470N)

• Als u het FTP/IPP-protocol wilt gebruiken, dan moet u het printergeheugen met een SIMM uitbreiden.

#### Opmerking

De printer heeft slechts één sleuf waar een extra SIMM geplaatst kan worden. Als u het geheugen van de printer verder wilt uitbreiden nadat u reeds een extra SIMM hebt geplaatst, dan moet u eerst de reeds geplaatste SIMM verwijderen.

### Extra geheugen plaatsen

**1.** Zet de printer uit en haal de stekker uit het stopcontact. Koppel de interfacekabel los van de printer.

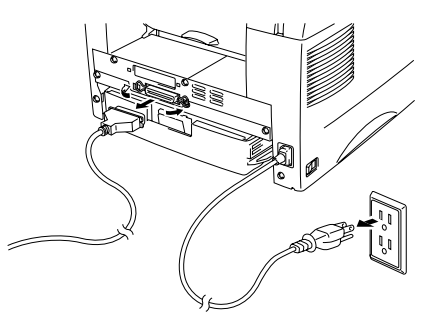

# U dient de printer uit te zetten alvorens een SIMM te installeren of te verwijderen.

2. Maak de achterklep open. Draai de twee schroefjes los die de afdekplaat vastzetten en verwijder deze.

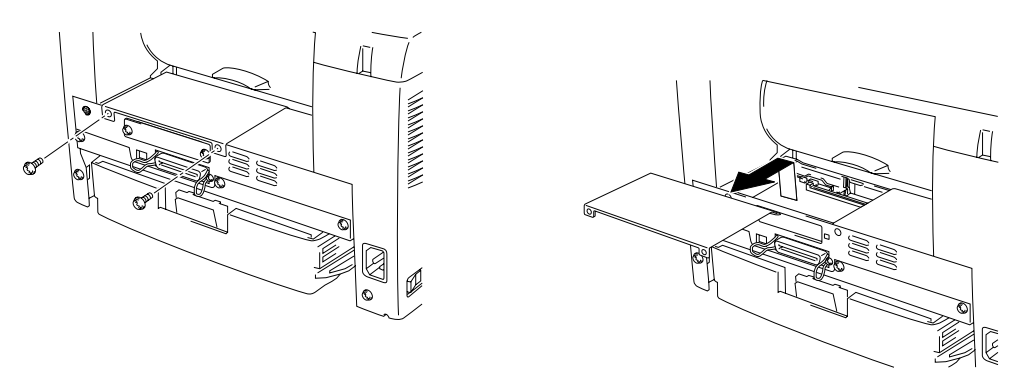

**3.** Pak de SIMM uit en houd hem bij de randen vast.

### • Let op

SIMM's kunnen makkelijk worden beschadigd door zelfs een kleine hoeveelheid statische elektriciteit. Raak de geheugenchips en het oppervlak van de SIMM niet aan. Draag tijdens het installeren of verwijderen van de SIMM een antistatische polsband. Als u geen antistatische polsband draagt, moet u het blootliggende metaal van de printer regelmatig aanraken. **4.** Plaats de SIMM onder een hoek in de daarvoor bestemde sleuf en duw hem voorzichtig verticaal omlaag, totdat hij op zijn plaats klikt.

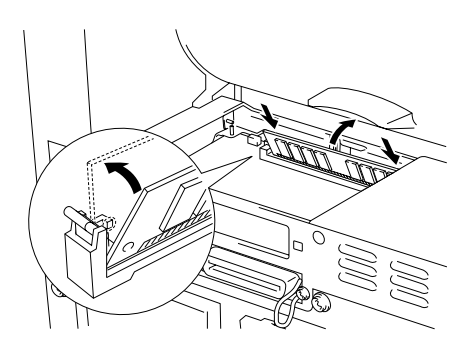

- 5. Zet de afdekplaat weer op zijn plaats en zet hem met de twee schroefjes vast.
- *6.* Sluit de achterklep.
- 7. Sluit de interfacekabel (printerkabel) weer op uw computer aan. Steek de stekker weer in het stopcontact en zet vervolgens de stroomschakelaar aan.

#### Opmerking

Controleer dat u de SIMM op juiste wijze hebt geïnstalleerd door de pagina met de configuratie van de printer af te drukken; op deze pagina staat hoeveel geheugen er momenteel is geïnstalleerd. Raadpleeg het onderdeel "Configuratie en lettertypen afdrukken" in hoofdstuk 3.

# **Onderste papierbak**

#### Opmerking

Dit onderdeel is alleen van toepassing op de HL-1450 en de HL-1470N.

De onderste papierbak is een extra papierbron. Deze bak kan maximaal 250 vel papier bevatten (80 g/m<sup>2</sup>).

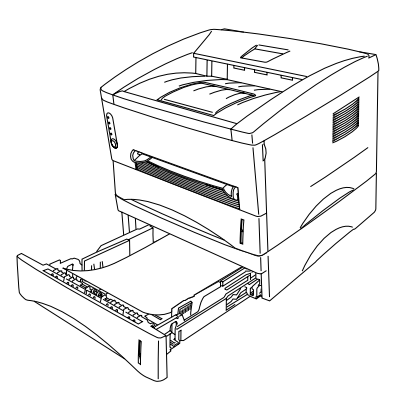

Voor aanschaf van deze papierbak kunt u zich wenden tot de dealer waar u de printer hebt gekocht.

Raadpleeg de instructies die met de onderste bak worden geleverd voor nadere informatie over de installatie van deze bak.

# Afdrukserver (NC-2010p)

#### Opmerking

Dit onderdeel is alleen van toepassing op de HL-1230, HL-1440 en de HL-1450.

Er is een netwerkafdrukserver verkrijgbaar, de NC-2010p, waarmee u uw printer via de parallelle interface op uw netwerk kunt aansluiten.

De NC-2010p afdrukserver ondersteunt de volgende protocollen als u hem gebruikt in de HL-1230, HL-1440 of HL-1450:

- TCP/IP, Netware, NetBIOS, Banyan VINES, LAT en DLC/LLC
- Superieur netwerk- en printerbeheer:
  - BRAdmin Professional op Windows gebaseerd beheerprogramma:
  - SNMP MIB I en MIB II over IP of IPX
  - Beheer van remote console via DEC NCP, TELNET of NetWare
  - Embedded webserver support.
- Flash-geheugen, voor een eenvoudige update van firmware.

# IrDA-interface (IR-1000)

De IR-1000 kan op elk van deze printers worden aangesloten, en kan gegevens afdrukken zonder dat daar kabels bij nodig zijn.

- Communicatie via de IrDA1.1-infraroodverbinding wordt standaard ondersteund.
- Volledig compatibel met infraroodprinter onder Windows<sup>®</sup> 95/98/Windows<sup>®</sup> Me, Windows NT<sup>®</sup> 4.0,Windows<sup>®</sup> 2000.
- Verzendt en ontvangt gegevens met een snelheid van maximaal 4 Mbits/s.
- Wordt aangesloten op de parallelle poort van de pc en de printerpoort.
- Stelt de printer in staat om te communiceren met een draagbare computer die is voorzien van een infraroodverbinding.
- Transmissiebereik: 1 cm tot 100 cm volgens de IrDA-norm.
- Werkt binnen een hoek van 30 graden.

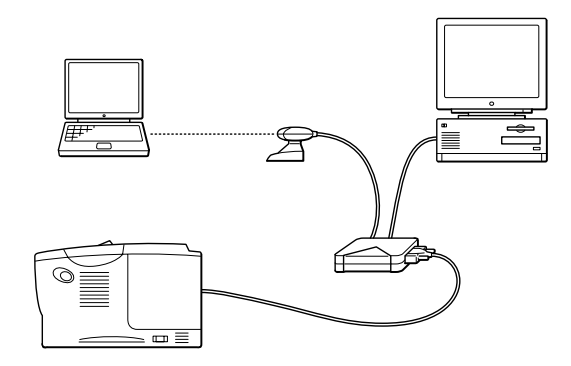
# HOOFDSTUK 5 ROUTINEONDERHOUD

Het is zaak dat u de verbruiksartikelen periodiek vervangt en de printer regelmatig reinigt.

In *Uitleg over het onderhoud* op de meegeleverde cd-rom wordt geïllustreerd hoe u de printer moet onderhouden.

| 🚸 Flash                      |                                                                                                    |     |
|------------------------------|----------------------------------------------------------------------------------------------------|-----|
| brother.                     | Uitleg over het onderhoud                                                                                            |     |
| Hoofdmenu                    | In de uitleg over het onderhoud wordt geïllustreerd hoe u<br>problemen bij het gebruik van de printer kunt oplossen. |     |
| Uitieg over het<br>onderhoud | Als de Alarm- en Data(Toner)-lampjes knipperen                                                                       | • 1 |
|                              | Als het Drum-lampje brandt                                                                                           | 2   |
|                              | Als er een witte verticale streep op de afdruk staat                                                                 | 3   |
|                              | Als er een zwarte verticale streep op de afdruk staat                                                                |     |
| Terug                        | Als er witte vlekken op de afdruk staan                                                                              | 4   |
|                              |                                                                                                    | 5   |

- 1. U kunt bekijken hoe de tonercartridge wordt vervangen.
- 2. U kunt bekijken hoe de drumkit wordt vervangen.
- 3. U kunt bekijken hoe het scannervenster wordt gereinigd.
- 4. U kunt bekijken hoe de coronadraad binnen in de drumkit wordt gereinigd.
- 5. U kunt bekijken hoe oppervlak van de OPC-drum binnen in de drumkit wordt gereinigd.

Deze instructies staan ook in het onderdeel "De afdrukkwaliteit verbeteren" in hoofdstuk 6.

# **Tonercartridge**

Een nieuwe tonercartridge bevat voldoende toner om ongeveer 3.000 (*standaard*) of 6000 (tonercartridge *met hoge capaciteit*) enkelzijdige bladzijden van A4- of Letter-formaat te bedrukken met een bladvulling van ongeveer 5%.

### Opmerking

- Hoeveel toner daadwerkelijk wordt gebruikt, is afhankelijk van de bladvulling en van de instelling die voor de afdrukdichtheid is geselecteerd. Hoe groter de vlakvulling, hoe meer toner wordt verbruikt.
- Als u de afdrukdichtheid lichter of donkerder instelt, zal het tonerverbruik navenant worden aangepast.
- Pak een nieuwe tonercartridge pas uit wanneer u deze in de printer gaat installeren.

## De melding Toner bijna op

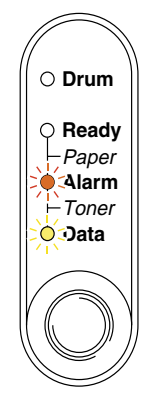

Knippert elke 5 seconden

Deze indicatie betekent dat de toner bijna op is. Koop een nieuwe tonercartridge, zodat u deze bij de hand hebt voordat de melding Toner Op wordt weergegeven.

### Opmerking

De **Alarm**- en **Data(Toner)**-lampjes knipperen onafgebroken om aan te geven dat de toner bijna op is. De lampjes blijven knipperen totdat u een nieuwe tonercartridge hebt geplaatst.

# **De melding Toner op**

Deze indicatie betekent dat de toner op is, of dat de toner niet gelijkmatig in de cartridge is verdeeld.

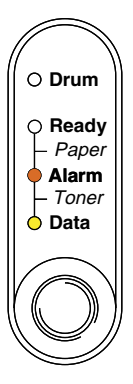

# De tonercartridge vervangen

### Opmerking

Voor een optimale afdrukkwaliteit moeten tonercartridges van goede kwaliteit worden gebruikt. De dealer waar u uw printer hebt gekocht kan u vertellen waar u geschikte tonercartridges kunt krijgen.

- *1.* Maak het voorpaneel open.
- 2. Trek de drumkit eruit.

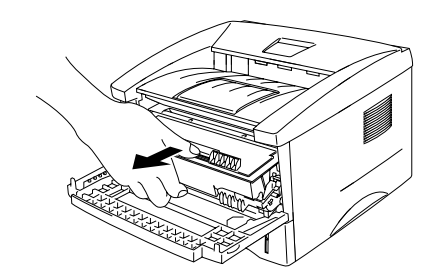

## Let op

Pas op dat er geen toner geknoeid wordt, plaats de drumkit bij voorkeur op een stuk papier of op een doek.

Raak de hieronder getoonde elektroden niet aan; dit om beschadiging van de printer door statische elektriciteit te voorkomen.

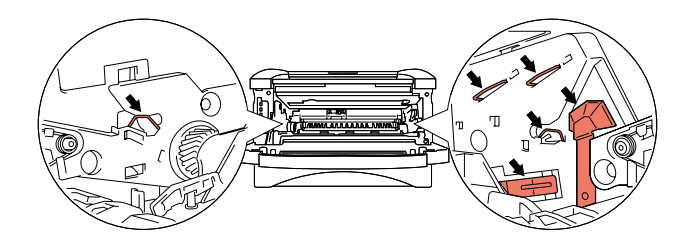

**3.** Houd de sluithendel ingedrukt en trek de tonercartridge uit de drumkit.

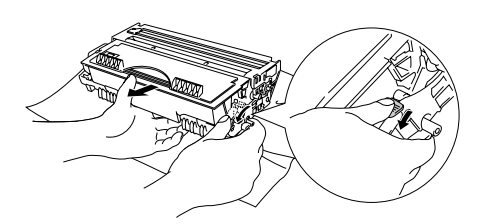

## Let op

Ga voorzichtig met de tonercartridge om. Knoeit u toner op uw handen of uw kleren, veeg deze dan onmiddellijk af of was ze onmiddellijk in koud water.

### Opmerking

- Verzegel de tonercartridge goed, zodat er geen toner geknoeid kan worden.
- Gooi tonercartridges nooit met huisvuil weg; volg de plaatselijk geldende voorschriften voor kunststof afval.

**4.** Pak de nieuwe tonercartridge uit. Houd de cartridge horizontaal en schud deze voorzichtig vijf à zes keer heen en weer.

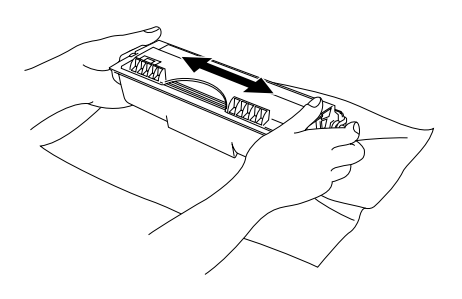

## Let op

- Pak een nieuwe tonercartridge pas uit wanneer u deze in de printer gaat installeren. Als de tonercartridge gedurende langere tijd zonder verpakking wordt opgeslagen, zal hij minder lang meegaan.
- Als een uitgepakte drumkit aan te veel direct (zon)licht wordt blootgesteld, kan de drum beschadigd worden.
- Gebruik altijd Brother-tonercartridges, daar deze speciaal zijn ontworpen en optimale prestaties leveren.
- Het gebruik van toner of tonercartridges van andere merken doet niet alleen afbreuk aan de afdrukkwaliteit, maar ook aan de prestatie en levensduur van de printer. Dit zal ook de prestatie en levensduur van de drumkit nadelig beïnvloeden. De garantie vervalt wanneer toner of een tonercartridge van een ander merk wordt gebruikt.
- 5. Verwijder het beschermende gedeelte.

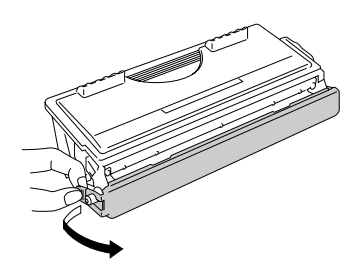

## Let op

Installeer de tonercartridge onmiddellijk nadat u de bescherming hebt verwijderd. Raak de onderdelen die hieronder gearceerd staan afgebeeld niet aan, daar dit de afdrukkwaliteit nadelig kan beïnvloeden.

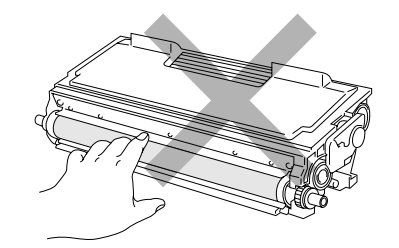

**6.** Plaats de nieuwe tonercartridge in de drum, de cartridge zal met een klik op zijn plaats schieten. Wanneer de tonercartridge op juiste wijze wordt geplaatst, zal de sluithendel automatisch omhoog komen.

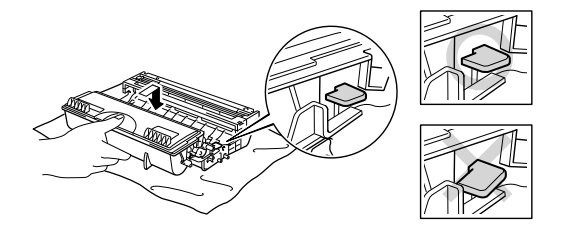

## Let op

Zorg dat u de tonercartridge goed installeert, daar hij anders uit de drumkit kan schuiven.

7. Reinig de primaire coronadraad in het inwendige van de drum door het plaatje voorzichtig een paar maal heen en weer te schuiven. Vergeet niet om dit plaatje in de beginstand (▲) terug te zetten voordat u de drumkit weer installeert.

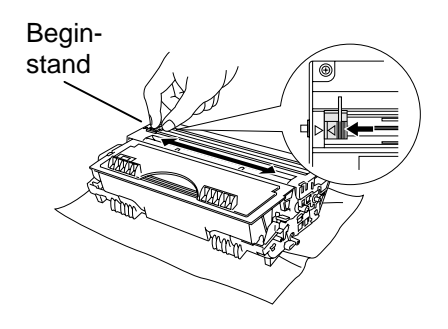

## Let op

Vergeet niet om het plaatje in de beginstand terug te zetten (aangeduid met de markering ▲) voordat u de drumkit weer in de printer installeert, daar er anders verticale strepen op de afgedrukte pagina's komen te staan.

8. Plaats de drumkit weer in de printer. Sluit het voorpaneel.

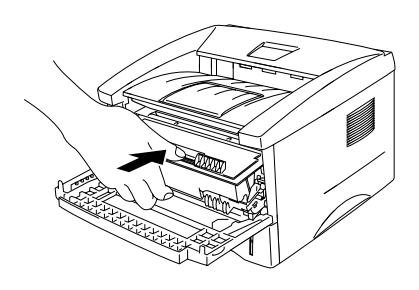

### Opmerking

Wij raden u aan om telkens wanneer u de tonercartridge vervangt ook de printer te reinigen. Raadpleeg het onderdeel "De printer reinigen" elders in dit hoofdstuk.

# **Drumkit**

Deze printer kan met één drumkit ongeveer 20.000 pagina's afdrukken. \*1

<sup>1</sup> Bij een bladvulling van 5% (A4/Letter-formaat). Hoeveel pagina's u daadwerkelijk kunt afdrukken, is afhankelijk van de gebruikte afdrukbewerkingen en papiersoort.

### Opmerking

- Er zijn vele factoren die invloed hebben op de eigenlijke levensduur van de drum, zoals temperatuur, vochtigheid, gebruikte papiersoort en toner, aantal pagina's per afdrukbewerking, enz. Onder ideale omstandigheden gaat de drum gemiddeld ongeveer 20.000 pagina's mee. Deze cijfers zijn slechts een benadering en het aantal pagina's dat uw drum werkelijk zal afdrukken, kan beduidend lager liggen. Wij hebben geen invloed op de vele factoren die de levensduur van een drum bepalen en kunnen derhalve geen minimum aantal pagina's garanderen dat door uw drum zal worden afgedrukt.
- Voor de beste prestaties raden wij u aan om alleen originele Brother-toner te gebruiken. Deze printer dient in een schone, stofvrije omgeving met voldoende ventilatie gebruikt te worden.
- Het gebruik van drumkits van andere merken doet niet alleen afbreuk aan de afdrukkwaliteit, maar ook aan de prestatie en levensduur van de printer zelf. De garantie is niet van toepassing op problemen die voortvloeien uit het gebruik van producten van andere merken.

## De melding Drum bijna op

Als het **Drum**-lampje brandt, betekent dit dat de drumkit bijna opgebruikt is. Wij raden u aan om de drumkit te vervangen voordat de afdrukkwaliteit merkbaar minder is.

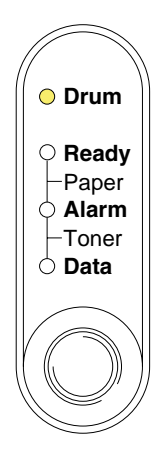

### • Let op

- Ga voorzichtig te werk bij het verwijderen van de drumkit, er kan nog toner in zitten.
- Reinig telkens wanneer u de drumkit vervangt ook de printer. Raadpleeg het onderdeel "De printer reinigen" elders in dit hoofdstuk.

# De drumkit vervangen

Voor het vervangen van de drumkit volgt u de volgende stappen. Deze procedure wordt tevens geïllustreerd op het instructiefilmpje op de meegeleverde cd-rom.

- *1.* Maak het voorpaneel open.
- 2. Trek de drumkit eruit.

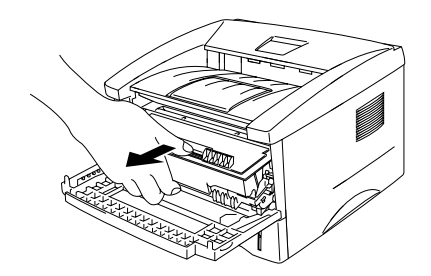

## Let op

Pas op dat er geen toner geknoeid wordt, plaats de drumkit bij voorkeur op een stuk papier of op een doek.

Raak de hieronder getoonde elektroden niet aan; dit om beschadiging van de printer door statische elektriciteit te voorkomen.

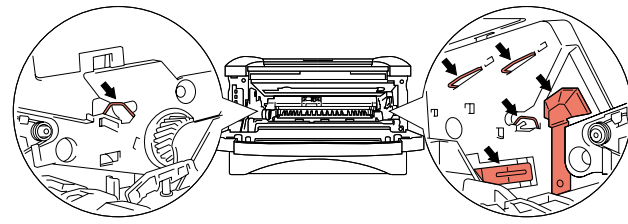

**3.** Houd de sluithendel ingedrukt en trek de tonercartridge uit de drumkit.

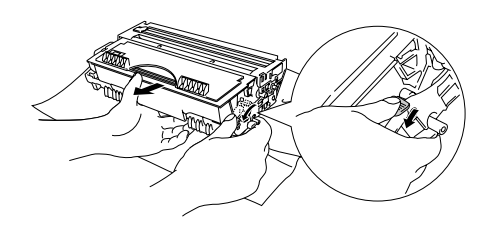

## Let op

Ga voorzichtig met de tonercartridge om. Knoeit u toner op uw handen of uw kleren, veeg deze dan onmiddellijk af of was ze onmiddellijk in koud water.

### Opmerking

Gooi een gebruikte drumkit niet zomaar weg, doe dit volgens de geldende regels en voorschriften. Verzegel de drumkit goed, zodat er geen toner geknoeid kan worden.

4. Pak de nieuwe drumkit uit.

## Let op

Pak een nieuwe drumkit pas uit wanneer u deze in de printer gaat installeren. Als een uitgepakte drumkit aan te veel direct (zon)licht wordt blootgesteld, kan de drum beschadigd worden.

5. Plaats de tonercartridge in de nieuwe drum, de cartridge zal met een klik op zijn plaats schieten. Wanneer de tonercartridge op juiste wijze wordt geplaatst, zal de sluithendel automatisch omhoog komen.

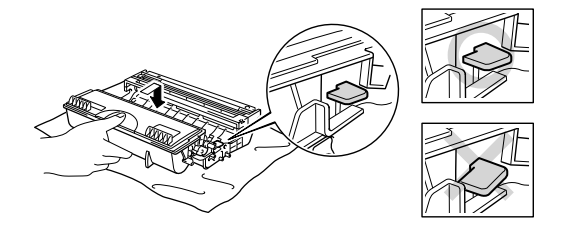

## • Let op

Zorg dat u de tonercartridge goed installeert, daar hij anders uit de drumkit kan schuiven.

**6.** Plaats de drumkit weer in de printer. Controleer dat de printer aanstaat, het voorpaneel open is en het **Drum**- en het **Alarm**-lampje branden.

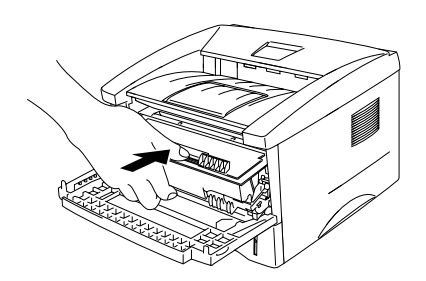

7. Stel de drumteller terug aan de hand van de met de nieuwe drumkit meegeleverde instructies.

## Let op

- De lampjes blijven aangeven dat de drumkit moet worden vervangen totdat u de drumteller hebt teruggesteld.
- De drumteller niet terugstellen als u uitsluitend de tonercartridge vervangt.
- 8. Sluit het voorpaneel.
- 9. Controleer dat het **Drum**-lampje uit is.

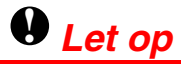

Wij raden u aan om telkens wanneer u de tonercartridge vervangt ook de printer te reinigen. Raadpleeg het onderdeel "De printer reinigen" elders in dit hoofdstuk.

# De printer reinigen

Maak de binnenkant en de buitenkant van de printer regelmatig schoon. Wanneer er op afgedrukte pagina's tonervlekken staan, is het raadzaam om de binnenkant van de printer en de drumkit te reinigen.

Raadpleeg de uitleg over het onderhoud op de meegeleverde cd-rom. U kunt het filmpje bekijken.

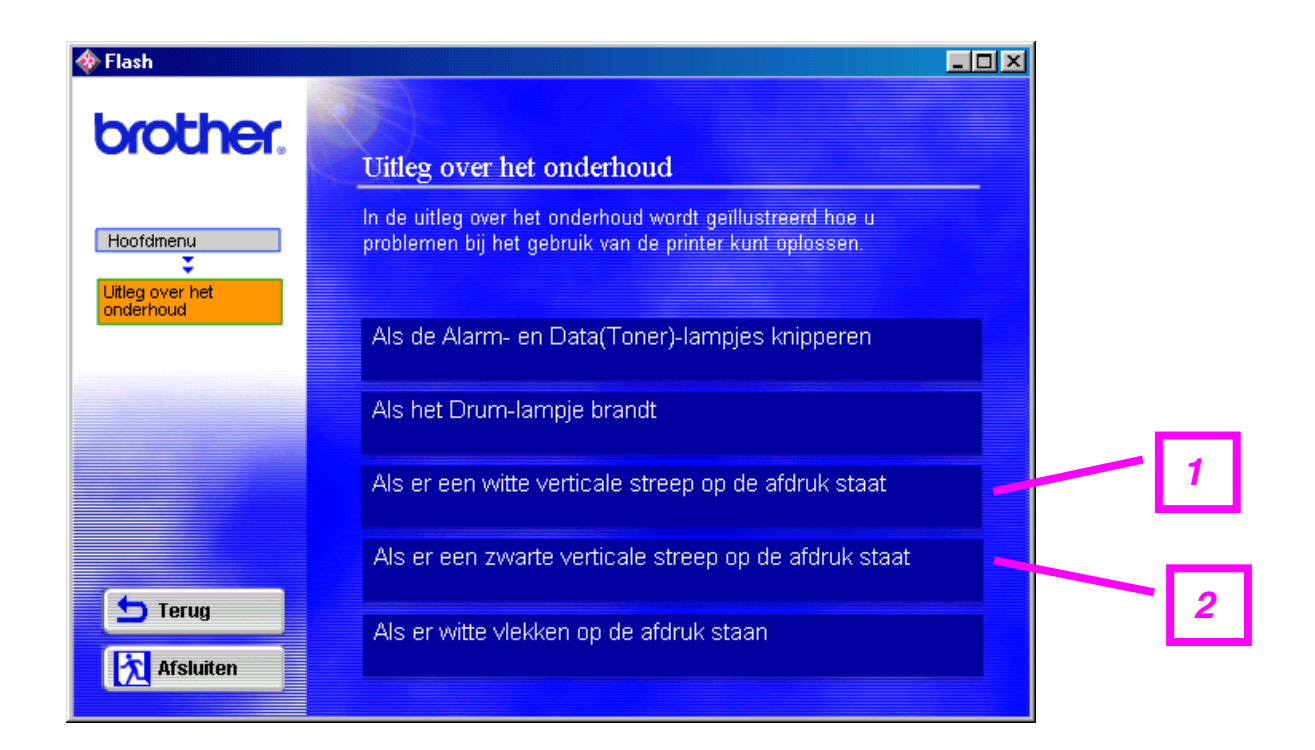

- 1. U kunt bekijken hoe het scannervenster wordt gereinigd.
- 2. U kunt bekijken hoe de coronadraad binnen in de drumkit wordt gereinigd.

## Periodiek onderhoud

Sommige onderdelen moeten zo af en toe worden vervangen; dit om een optimale afdrukkwaliteit te handhaven. De hieronder vermelde onderdelen moeten na het aangegeven aantal pagina's worden vervangen.

| Item                | Vervangen na<br>ongeveer | <i>Voor de aanschaf van een<br/>nieuwe</i>     |
|---------------------|--------------------------|------------------------------------------------|
| Fixeereenheid       | 50.000 pagina's          | Contact opnemen met de<br>klantenondersteuning |
| Scheidingskussentje | 50.000 pagina's          | Contact opnemen met de<br>klantenondersteuning |
| Pick-up rol         | 50.000 pagina's          | Contact opnemen met de<br>klantenondersteuning |

\* Hoeveel pagina's u daadwerkelijk kunt afdrukken, is afhankelijk van de gebruikte afdrukbewerkingen en papiersoort. De hierboven vermelde cijfers zijn gebaseerd op een vlakvulling van 5% per pagina.

# HOOFDSTUK 6 PROBLEMEN OPLOSSEN

# **Uw probleem identificeren**

#### Eerst controleren dat:

- Het netsnoer goed is aangesloten en dat de printer aanstaat.
- Alle transportbescherming is verwijderd.
- De tonercartridge en de drumkit goed zijn geïnstalleerd.
- Het voorpaneel goed is gesloten.
- Het papier op juiste wijze in de papiercassette is geplaatst.
- De interfacekabel tussen de printer en de computer goed is aangesloten.
- De juiste driver voor de printer is geïnstalleerd en geselecteerd.
- De pc is ingesteld op het gebruik van de juiste printerpoort.

#### De printer drukt niet af:

Hebt u bovenstaande punten gecontroleerd maar het probleem niet kunnen verhelpen, zoek het probleem dan op in de volgende lijst en raadpleeg het betreffende onderdeel.

#### Een van de lampjes knippert

Raadpleeg hoofdstuk 3 "HET BEDIENINGSPANEEL".

#### Het statusvenster geeft een foutmelding

Raadpleeg het onderdeel "Foutmeldingen in het statusvenster" elders in dit hoofdstuk.

#### De printer drukt een foutmelding af

Raadpleeg het onderdeel "Afgedrukte foutmeldingen" elders in dit hoofdstuk.

#### **Omgaan met papier**

Raadpleeg het onderdeel "Omgaan met papier" of "Vastgelopen papier verwijderen" elders in dit hoofdstuk.

#### Andere problemen

Raadpleeg het onderdeel "Andere problemen" elders in dit hoofdstuk.

#### Er wordt wel afgedrukt, maar:

#### De kwaliteit van de afdruk laat te wensen over

Raadpleeg het onderdeel "De afdrukkwaliteit verbeteren" elders in dit hoofdstuk.

#### De afdruk ziet er niet goed uit

Raadpleeg het onderdeel "Correct afdrukken" elders in dit hoofdstuk.

# Foutmeldingen in het statusvenster

Het statusvenster meldt problemen met de printer. Zoek de foutmelding van het statusvenster in onderstaande tabel op en volg de instructies om het probleem te verhelpen.

| Foutmelding                                         | Wat te doen                                                                                                    |
|-----------------------------------------------------|----------------------------------------------------------------------------------------------------|
| KLEP OPEN                                           | Sluit het voorpaneel van de printer.                                                                                                    |
| GEHEUGEN VOL                                        | <ul> <li>Druk op de toets op het bedieningspaneel om de gegevens die<br/>nog in het geheugen van de printer zitten, af te drukken.</li> <li>Maak uw document minder ingewikkeld of verminder de<br/>afdrukresolutie.</li> </ul>                                                                                                    |
|                                                     | <ul> <li>(BIJ gebruik van de HL-1440, HL-1450 en de HL-1470N)</li> <li>Breid het geheugen van de printer met extra SIMM-geheugen<br/>uit. Raadpleeg het onderdeel "Extra geheugen plaatsen" in<br/>hoofdstuk 4.</li> </ul>                                                                                                    |
| PAPIER OP <b>of</b><br>PROBLEEM MET<br>PAPIERINVOER | <ul> <li>Het papier in de papiercassette is op of niet juist geplaatst. Is<br/>het papier op, plaats dan een nieuwe stapel in de<br/>papiercassette.</li> </ul>                                                                                                    |
|                                                     | <ul> <li>Zit er nog papier in de papiercassette, zorg dan dat het recht<br/>ligt, in een nette stapel. Gekruld papier moet voordat u gaat<br/>afdrukken altijd glad worden gestreken. Soms helpt het om de<br/>stapel papier uit de papiercassette te halen, hem om te draaien<br/>en weer terug te leggen.</li> <li>Plaats minder papier in de papiercassette en probeer opnieuw.</li> <li>Controleer dat u papier gebruikt dat voldoet aan de door<br/>Brother aanbevolen papierspecificaties. Raadpleeg het<br/>onderdeel "Welke soorten papier kan ik gebruiken" in hoofdstuk<br/>1</li> </ul>                              |
| PAPIER VAST                                         | <ul> <li>Raadpleeg het onderdeel "Vastgelopen papier verwijderen"<br/>elders in dit hoofdstuk.</li> </ul>                                                                                                    |
| PRINTER FOUT                                        | <ul> <li>Druk op de toets op het bedieningspaneel om de gegevens die<br/>nog in het geheugen van de printer zitten, af te drukken.</li> <li>Is het probleem nu niet verholpen, maak dan uw document<br/>minder ingewikkeld of gebruik een lagere resolutie.</li> </ul>                                                                                                    |
|                                                     | <ul> <li>(Bij gebruik van de HL-1440, HL-1450 en de HL-1470N)</li> <li>Breid het geheugen van de printer uit met extra geheugen.<br/>Raadpleeg het onderdeel "Extra geheugen plaatsen" in<br/>hoofdstuk 4. Activeer de paginabescherming m.b.v. de<br/>meegeleverde Windows-driver of met het RPC-programma.</li> <li>Verander in de meegeleverde Windows-driver de volgende<br/>instellingen en probeer opnieuw. Welke combinatie van<br/>instellingen het beste werkt, is afhankelijk van uw document.<br/>Grafische modus<br/>TrueType<sup>™</sup>-modus<br/>Gebruik TrueType<sup>™</sup>-lettertypen van printer</li> </ul> |

| Foutmelding                                                                                      | Wat te doen                                                                                                    |
|--------------------------------------------------------------------------------------------------|----------------------------------------------------------------------------------------------------|
| RESOLUTIE AANGEPAST<br>(De printer heeft het<br>document met een lagere<br>resolutie afgedrukt.) | <ul> <li>Maak uw document voordat u gaat afdrukken minder<br/>ingewikkeld; zo wordt voorkomen dat de resolutie automatisch<br/>wordt verlaagd.</li> </ul>     |
|                                                                                                  | (Bij gebruik van de HL-1440, HL-1450 en de HL-1470N)                                                                                                    |
|                                                                                                  | <ul> <li>Breid het geheugen van de printer met extra SIMM-geheugen<br/>uit. Raadpleeg het onderdeel "Extra geheugen plaatsen" in<br/>hoofdstuk 4.</li> </ul>  |
| TONER OP                                                                                         | Raadpleeg het onderdeel "De tonercartridge vervangen" in hoofdstuk 5.                                                                                         |
| TONER BIJNA OP                                                                                   | Zorg ervoor dat u een nieuwe tonercartridge bij de hand hebt<br>voordat de toner helemaal op is.                                                              |
| STORING IN FUSER                                                                                 | • Zet de stroomschakelaar uit, wacht een paar seconden en zet hem weer aan.                                                                                   |
|                                                                                                  | <ul> <li>Laat de printer 10 minuten lang aanstaan zonder hem te<br/>gebruiken. Is het probleem nu nog niet verholpen, raadpleeg<br/>dan uw dealer.</li> </ul> |
| STORING IN LASER BD                                                                              | • Zet de stroomschakelaar uit, wacht een paar seconden en zet                                                                                                 |
| STORING IN SCANNER                                                                               | hem weer aan. Is het probleem nu nog niet verholpen,                                                                                                    |
| FOUT IN D-RAM                                                                                    | raadpleeg dan uw dealer.                                                                                                    |
| FOUT IN NV-RAM                                                                                   |                                                                                                    |
| STORING IN<br>HOOFDMOTOR                                                                         |                                                                                                    |
| STORING IN<br>MOTORINTERFACE                                                                     |                                                                                                    |

# Afgedrukte foutmeldingen

Bij sommige problemen zal de printer een foutmelding afdrukken; deze meldingen worden besproken in de volgende tabel. Volg de instructies voor de foutmelding in kwestie.

| Foutmelding                                      | Wat te doen                                                                                                    |
|--------------------------------------------------|----------------------------------------------------------------------------------------------------|
| GEHEUGEN VOL                                     | <ul> <li>Druk op de toets op het bedieningspaneel om de gegevens die<br/>nog in het geheugen van de printer zitten, af te drukken.</li> </ul>           |
|                                                  | <ul> <li>Maak uw document minder ingewikkeld of verminder de<br/>afdrukresolutie.</li> </ul>                                                            |
|                                                  | (Bij gebruik van de HL-1440, HL-1450 en de HL-1470N)                                                                                                    |
|                                                  | <ul> <li>Breid het geheugen van de printer uit met extra geheugen.<br/>Raadpleeg het onderdeel "Extra geheugen plaatsen" in<br/>hoofdstuk 4.</li> </ul> |
| PRINTER FOUT                                     | <ul> <li>Druk op de toets op het bedieningspaneel om de gegevens die<br/>nog in het geheugen van de printer zitten, af te drukken.</li> </ul>           |
|                                                  | <ul> <li>Is het probleem nu niet verholpen, maak dan uw document<br/>minder ingewikkeld of gebruik een lagere resolutie.</li> </ul>                     |
|                                                  | (Bij gebruik van de HL-1440, HL-1450 en de HL-1470N)                                                                                                    |
|                                                  | <ul> <li>Breid het geheugen van de printer uit met extra geheugen.<br/>Raadpleeg het onderdeel "Extra geheugen plaatsen" in<br/>hoofdstuk 4.</li> </ul> |
|                                                  | <ul> <li>Activeer de paginabescherming m.b.v. de meegeleverde<br/>Windows-driver of met het RPC-programma.</li> </ul>                                   |
|                                                  | Verander in de meegeleverde Windows-driver de volgende<br>instellingen en probeer opnieuw. Welke combinatie van                                         |
|                                                  | instellingen het beste werkt, is afhankelijk van uw document.<br>Grafische modus                                                                        |
|                                                  | TrueType <sup>™</sup> -modus                                                                                                    |
|                                                  | Gebruik TrueType <sup>™</sup> -lettertypen van printer                                                                                                  |
| (De printer heeft het                            | <ul> <li>Maak uw document voordat u gaat afdrukken minder<br/>ingewikkeld: zo wordt voorkomen dat de resolutie automatisch</li> </ul>                   |
| document met een lagere<br>resolutie afgedrukt.) | wordt verlaagd.                                                                                                    |
|                                                  | (Bij gebruik van de HL-1440, HL-1450 en de HL-1470N)                                                                                                    |
|                                                  | <ul> <li>Breid het geheugen van de printer uit met extra geheugen.<br/>Raadpleeg het onderdeel "Extra geheugen plaatsen" in<br/>hoofdstuk 4.</li> </ul> |

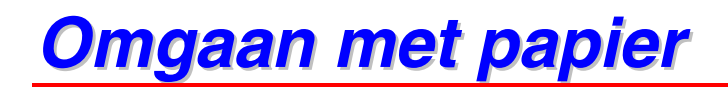

Controleer dat u papier gebruikt dat voldoet aan de door Brother aanbevolen papierspecificaties. Raadpleeg het onderdeel "Welke soorten papier kan ik gebruiken" in hoofdstuk 1.

| Probleem                                                                                                    | Oplossing                                                                                                    |
|----------------------------------------------------------------------------------------------------|----------------------------------------------------------------------------------------------------|
| De printer voert geen<br>papier in.                                                                                               | <ul> <li>Zit er nog papier in de papiercassette, zorg dan dat het recht ligt, in een nette stapel. Gekruld papier moet voordat u gaat afdrukken altijd worden gladgestreken. Soms helpt het om de stapel papier uit de papiercassette te halen, hem om te draaien en weer terug te leggen.</li> <li>Plaats minder papier in de papiercassette en probeer opnieuw.</li> <li>Controleer dat in de printer driver niet de handinvoer is geselecteerd.</li> </ul> |
| De printer voert geen<br>papier in via de sleuf<br>voor handinvoer.                                                               | <ul> <li>Voer het papier opnieuw en diep genoeg in, één vel tegelijk.</li> <li>Controleer dat in de printer driver de handinvoer is geselecteerd.</li> </ul>                                                                                                    |
| De printer kan geen<br>enveloppen invoeren.                                                                                       | • De printer voert enveloppen in via de sleuf voor handinvoer. Uw software moet op de juiste manier zijn ingesteld, zodat kan worden afgedrukt op de door u gebruikte soort enveloppen. Dit gebeurt over het algemeen in uw software, in het menu voor het instellen van pagina's of documenten. Raadpleeg de met uw software meegeleverde handleiding.                                                                                                    |
| Het papier is vastgelopen.                                                                                                    | <ul> <li>Raadpleeg het onderdeel "Vastgelopen papier verwijderen" of<br/>bekijk het instructiefilmpje op de meegeleverde cd-rom.</li> </ul>                                                                                                    |
| De printer werpt het<br>papier niet uit op de<br>uitvoerlade.                                                                     | Sluit de achterklep.                                                                                                    |
| De printer drukt niet af<br>op het gespecificeerde<br>papier.<br>(Alleen bij gebruik van<br>de HL-1450 met<br>onderste papierbak) | <ul> <li>Controleer dat de kabel op de printer is aangesloten.</li> <li>Controleer dat de juiste printer driver is geselecteerd.</li> </ul>                                                                                                    |

# Vastgelopen papier verwijderen

Wanneer het papier vastloopt, waarschuwt de printer u met de volgende lampjes.

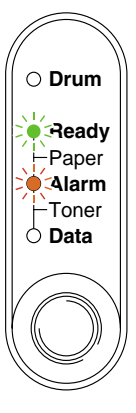

### A Waarschuwing

Nadat de printer gebruikt is, zijn sommige onderdelen in het inwendige van de printer zeer **HEET**! Wanneer u het voorpaneel of de achterklep van de printer opent, mag u de onderdelen die in onderstaande afbeelding gearceerd zijn nooit aanraken.

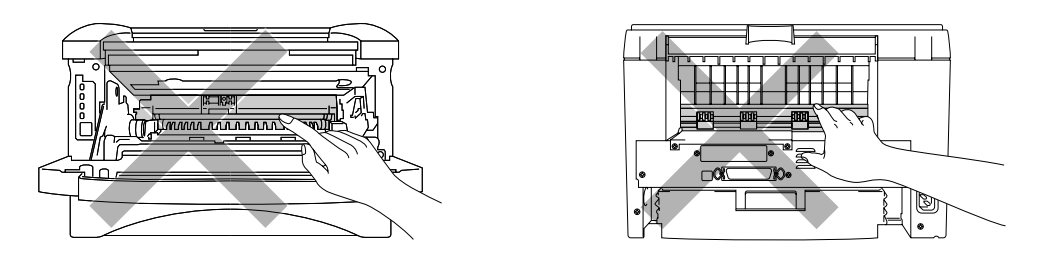

Verwijder het vastgelopen papier aan de hand van de volgende instructies.

Als het vastgelopen papier met de volgende methode helemaal kan worden verwijderd, kunt u de papiercassette installeren en vervolgens het voorpaneel sluiten, waarna de printer het afdrukken automatisch zal hervatten.

Als de printer het afdrukken niet automatisch hervat, drukt u op de toets op het bedieningspaneel. Als de printer het afdrukken nu nog niet automatisch hervat, dient u te controleren dat alle vastgelopen papier uit de printer is verwijderd. Probeer vervolgens opnieuw af te drukken.

### Opmerking

- Als het papier vastloopt wanneer u de onderste papierbak gebruikt, dient u te controleren of de bovenste papiercassette goed is geïnstalleerd.
- Wanneer nieuw papier wordt geplaatst, moet u altijd eerst al het papier dat nog in de cassette zit verwijderen en het papier in een nette stapel plaatsen. Zo voorkomt u dat er meerdere vellen papier tegelijk worden ingevoerd en dat papier vastloopt.
- *1.* Trek de papiercassette helemaal uit de printer.

2. Trek het vastgelopen papier omhoog en uit de printer.

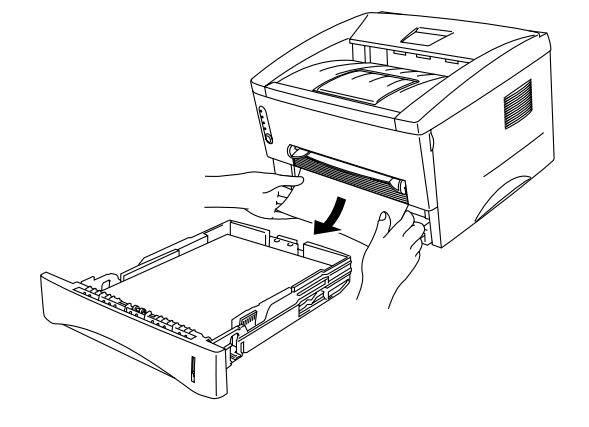

**3.** Maak het voorpaneel open.

**4.** Trek de drumkit eruit. Trek het vastgelopen papier omhoog en uit de printer. Als de drumkit niet makkelijk uit de printer komt, geen kracht gebruiken om hem te verwijderen. U dient de rand van het vastgelopen papier dan uit de papiercassette te trekken.

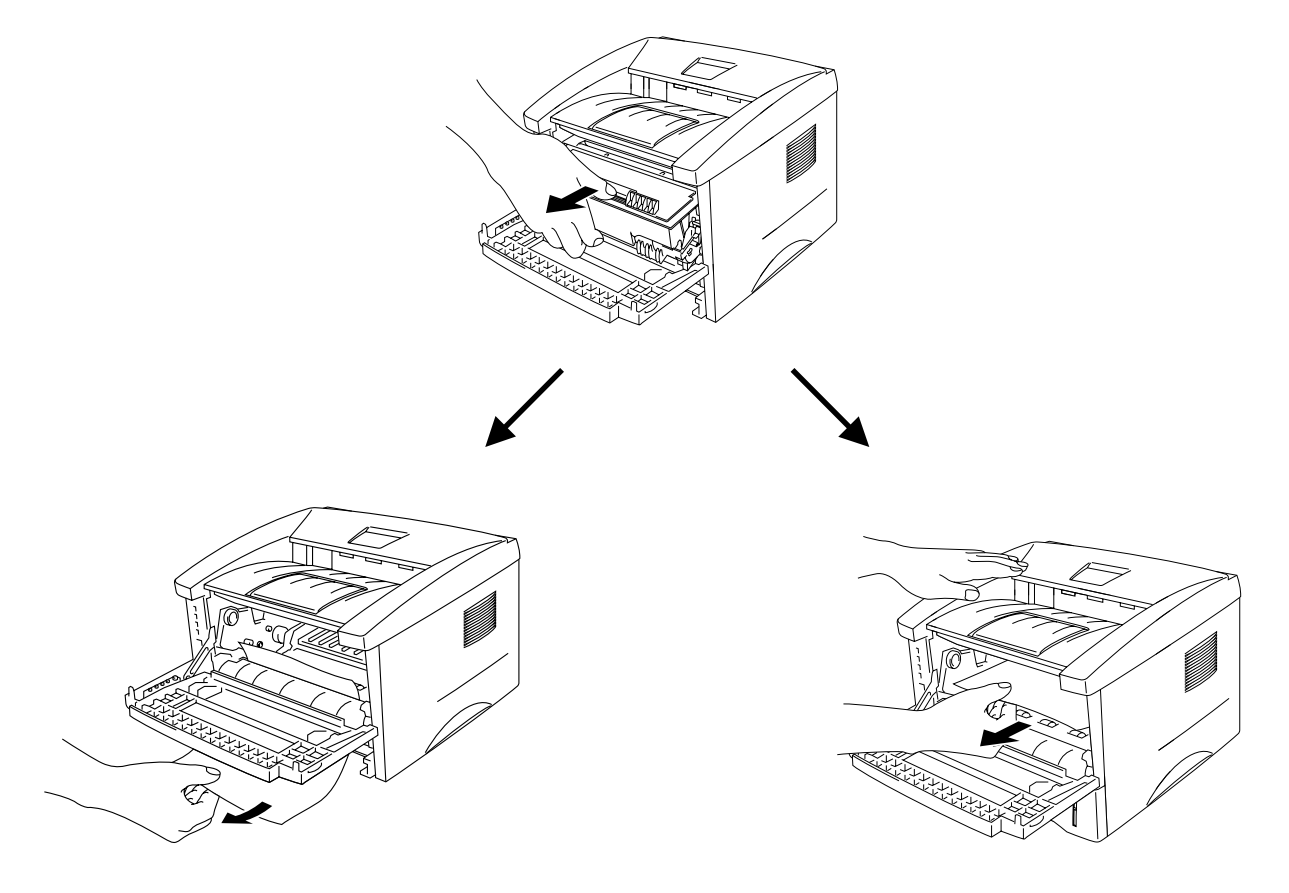

# Let op

Raak de hieronder getoonde elektroden niet aan; dit om beschadiging van de printer door statische elektriciteit te voorkomen.

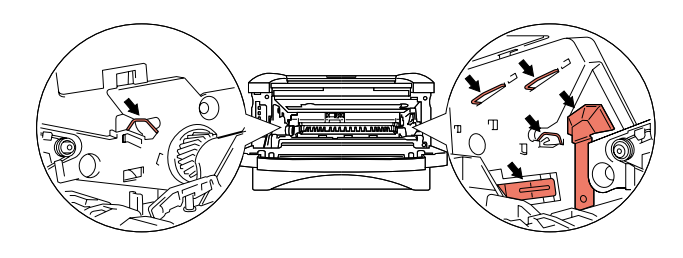

5. Maak de achterklep open. Trek het vastgelopen papier uit de fuser.

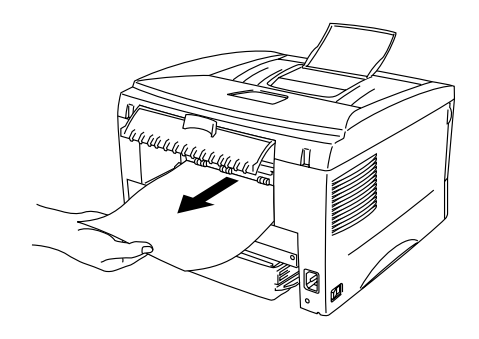

### Opmerking

Als u het papier naar de achterkant van de printer moet trekken om het te verwijderen, kan de fuser vuil worden en kunnen er tonervlekken staan op de eerste paar pagina's die u daarna afdrukt. Druk een paar kopieën van de testpagina af, totdat er geen tonervlekken meer op staan.

- *6.* Sluit de achterklep.
- 7. Zet de drumkit weer in de printer.
- 8. Installeer de papiercassette in de printer.
- 9. Sluit het voorpaneel.

# Andere problemen

| Probleem                                                                                                    | Oplossing                                                                                                    |
|----------------------------------------------------------------------------------------------------|----------------------------------------------------------------------------------------------------|
| De printer drukt niet af.<br>De melding "Er is een<br>fout opgetreden bij het<br>schrijven naar LPT1: (of<br>BRUSB)" verschijnt op<br>uw computerscherm. | <ul> <li>Controleer dat de printerkabel niet beschadigd of gebroken is.</li> <li>Als automatisch wordt geschakeld tussen interfaces, dient u te controleren dat de juiste printer is geselecteerd.</li> </ul> |

# Bij gebruik van Macintosh met USB

### Opmerking

Dit onderdeel is alleen van toepassing op de HL-1440, HL-1450 en de HL-1470N.

| Probleem                                    | Oplossing                                                                                                    |
|---------------------------------------------|----------------------------------------------------------------------------------------------------|
| HL-1440 (of HL-1450 en                      | Controleer dat de printer aanstaat.                                                                              |
| HL-1470N) staat niet in                     | Controleer dat de USB-interfacekabel goed is aangesloten.                                                        |
| de Kiezer.                                  | Controleer dat de printer driver goed is geïnstalleerd.                                                          |
| lk kan niet afdrukken vanuit mijn software. | De meegeleverde Macintosh printer driver moet in de systeemmap geïnstalleerd en met de Kiezer geselecteerd zijn. |

# De afdrukkwaliteit verbeteren

| In dit onderdeel worden de volgende onderwerpen besproken: |
|------------------------------------------------------------|
|------------------------------------------------------------|

| Voorbeelden van                                                                    | Oplossing                                                                                                    |
|------------------------------------------------------------------------------------|----------------------------------------------------------------------------------------------------|
| problemen met                                                                      |                                                                                                    |
| afdrukkwaliteit                                                                    |                                                                                                    |
| ABCDEFGH<br>abcdefghijk<br><b>A B C D</b><br>a b c d e<br>0 1 2 3 4<br>Vaag beeld  | <ul> <li>Controleer de omgeving van de printer. Dit probleem kan worden veroorzaakt door diverse omstandigheden, zoals vochtigheid, hoge temperaturen, enz. Raadpleeg het onderdeel "Een plaats voor de printer kiezen" in hoofdstuk 1.</li> <li>Als de hele pagina te licht is, is de tonerbespaarstand misschien geactiveerd. Schakel de tonerbespaarstand uit via het tabblad Eigenschappen van de printer driver.</li> <li>Installeer een nieuwe tonercartridge. Raadpleeg het onderdeel "De tonercartridge vervangen" in hoofdstuk 5.</li> </ul>                                              |
|                                                                                    | drumkit vervangen" in hoofdstuk 5                                                                                                    |
| ABCDEFGH<br>abcdefghijk<br>A B C D<br>a b c d e<br>0 1 2 3 4<br>Grijze achtergrond | <ul> <li>Controleer dat u papier gebruikt dat voldoet aan de door Brother<br/>aanbevolen papierspecificaties. Raadpleeg het onderdeel "Welke<br/>soorten papier kan ik gebruiken" in hoofdstuk 1.</li> <li>Controleer de omgeving van de printer; hoge temperaturen en<br/>hoge luchtvochtigheid kunnen een donkerdere achtergrond<br/>veroorzaken.</li> <li>Installeer een nieuwe tonercartridge. Raadpleeg het onderdeel<br/>"De tonercartridge vervangen" in hoofdstuk 5.</li> <li>Installeer een nieuwe drumkit. Raadpleeg het onderdeel "De<br/>drumkit vervangen" in hoofdstuk 5.</li> </ul> |
| B<br>B<br>B<br>Vage afdruk van vorige<br>pagina                                    | <ul> <li>Controleer dat u papier gebruikt dat aan de specificaties voldoet.<br/>Een ruw oppervlak, papier dat vocht heeft geabsorbeerd of te dik<br/>papier kan de oorzaak zijn van dit probleem.</li> <li>Controleer of u in de printer driver de juiste papiersoort hebt<br/>geselecteerd. Raadpleeg het onderdeel "Welke soorten papier<br/>kan ik gebruiken" in hoofdstuk 1.</li> <li>Installeer een nieuwe drumkit. Raadpleeg het onderdeel "De<br/>drumkit vervangen" in hoofdstuk 5.</li> </ul>                                                                                             |

| Voorbeelden van                                   | Oplossing                                                                                                    |
|---------------------------------------------------|----------------------------------------------------------------------------------------------------|
| problemen met                                     |                                                                                                    |
| afdrukkwaliteit                                   |                                                                                                    |
| ABCDEFGH<br>abcdefghijk<br>ABCD<br>abcde<br>01234 | <ul> <li>Controleer dat u papier gebruikt dat aan de specificaties voldoet.<br/>Papier met een ruw oppervlak kan de oorzaak zijn van dit<br/>probleem. Raadpleeg het onderdeel "Welke soorten papier kan ik<br/>gebruiken" in hoofdstuk 1.</li> <li>De drumkit is misschien beschadigd. Installeer een nieuwe<br/>drumkit. Raadpleeg het onderdeel "De drumkit vervangen" in<br/>hoofdstuk 5.</li> </ul>                                 |
| lonerviekken                                      |                                                                                                    |
| Ontbrekende stukken                               | <ul> <li>Controleer dat u papier gebruikt dat aan de specificaties voldoet.<br/>Raadpleeg het onderdeel "Welke soorten papier kan ik<br/>gebruiken" in hoofdstuk 1.</li> <li>Selecteer in de printer driver de modus 'Dik papier', of gebruik<br/>dunner papier dan u momenteel gebruikt.</li> <li>Controleer de omgeving van de printer; dit probleem kan worden<br/>veroorzaakt door omstandigheden zoals hoge vochtigheid.</li> </ul> |
|                                                   | <ul> <li>Reinig de primaire coronadraad van de drumkit. Raadpleeg het<br/>onderdeel "De printer reinigen" in hoofdstuk 5.</li> <li>De drumkit is misschien beschadigd. Installeer een nieuwe<br/>drumkit. Raadpleeg het onderdeel "De drumkit vervangen" in<br/>hoofdstuk 5.</li> </ul>                                                                                                    |
| Alles zwart                                       |                                                                                                    |

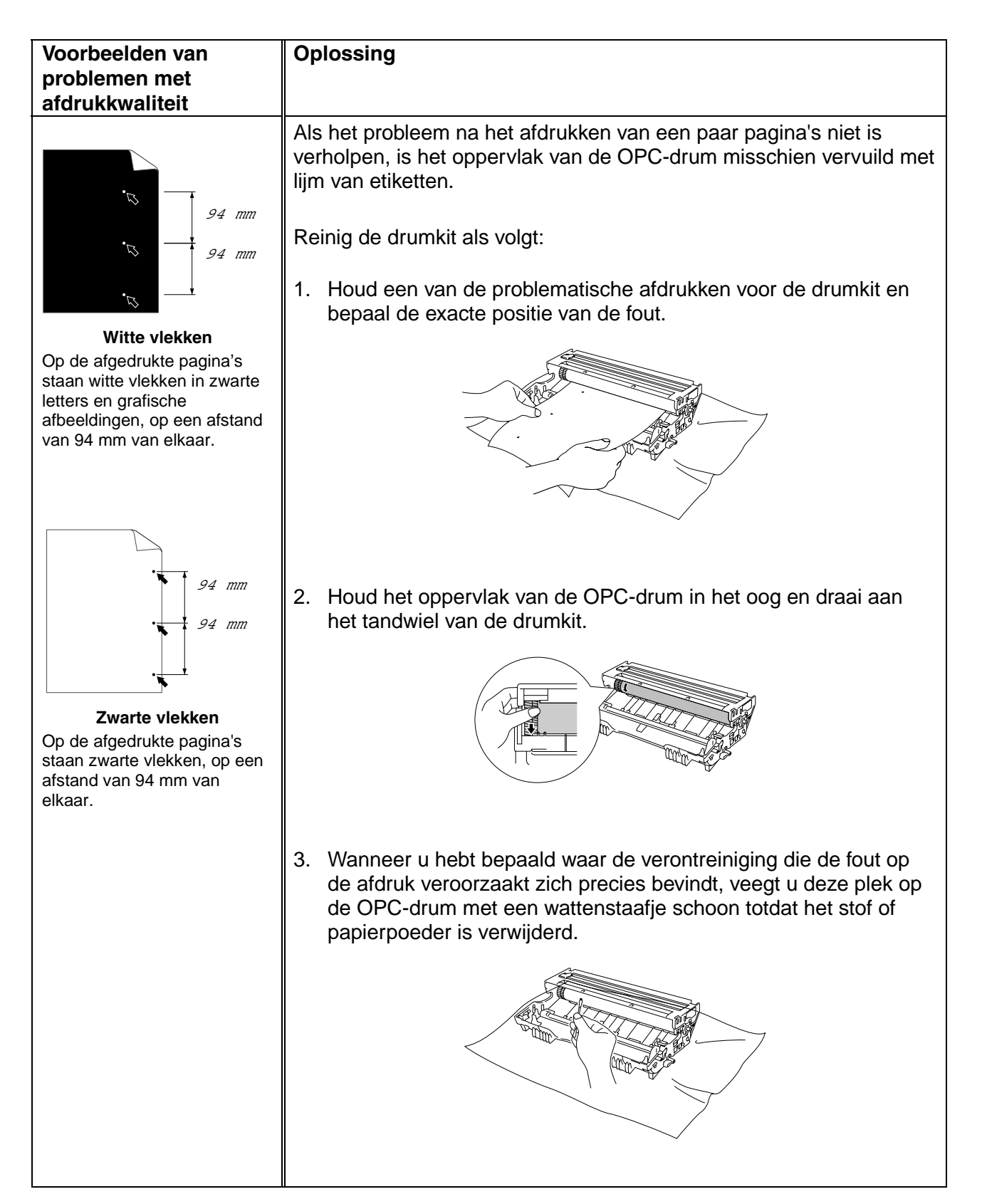

| Voorbeelden van<br>problemen met<br>afdrukkwaliteit                                                                                                    | Oplossing                                                                                                    |
|----------------------------------------------------------------------------------------------------|----------------------------------------------------------------------------------------------------|
| 94 mm         94 mm         94 mm         94 mm         94 mm         94 mm         94 mm         94 mm         94 mm         94 mm         94 mm         94 mm         94 mm         94 mm         94 mm         94 mm         94 mm         94 mm         94 mm | <ul> <li>Let op</li> <li>Probeer niet om het oppervlak van de lichtgevoelige drum te reinigen met een scherp voorwerp, zoals bijv. een balpen.</li> <li>De drumkit is misschien beschadigd. Installeer een nieuwe drumkit. Raadpleeg het onderdeel "De drumkit vervangen" in hoofdstuk 5.</li> </ul> |
| Op de afgedrukte pagina's<br>staan zwarte vlekken, op een<br>afstand van 94 mm van<br>elkaar.                                                                                                    |                                                                                                    |

| Voorbeelden van                                                                                                    | Oplossing                                                                                                    |
|----------------------------------------------------------------------------------------------------|----------------------------------------------------------------------------------------------------|
| problemen met                                                                                                    |                                                                                                    |
| afdrukkwaliteit                                                                                                    |                                                                                                    |
| ABCDEFGH<br>abcdefghijk<br>ABCD<br>abcde                                                                                                    | <ul> <li>De drumkit is misschien beschadigd. Installeer een nieuwe<br/>drumkit. Raadpleeg het onderdeel "De drumkit vervangen" in<br/>hoofdstuk 5.</li> <li>Controleer dat u papier gebruikt dat aan de specificaties voldoet.<br/>Raadpleeg het onderdeel "Welke soorten papier kan ik<br/>gebruiken" in hoofdstuk 1.</li> </ul>                                                                                                    |
| 01234                                                                                                    | Opmerking                                                                                                    |
| Zwarte horizontale strepen<br>op regelmatige afstand van<br>elkaar<br>Er staan tonervlekken op de<br>afgedrukte pagina.                      | <ul> <li>Als u etiketten voor laserprinters gebruikt, kan de lijm op de vellen aan het oppervlak van de OPC-drum blijven kleven. Reinig de drumkit. Raadpleeg het onderdeel "De afdrukkwaliteit verbeteren" elders in dit hoofdstuk.</li> <li>Gebruik geen papier met paperclips of nietjes, daar deze het oppervlak van de drum bekrassen.</li> <li>Als een uitgepakte drumkit aan te veel direct zonlicht wordt</li> </ul>                                                                                                    |
|                                                                                                    | blootgesteld, kan de drum beschadigd worden.                                                                                                    |
| ABCDEFGH<br>abcdefghijk<br><b>A B C D</b><br><b>a b c d e</b><br><b>0 1 2 3 4</b><br>Witte horizontale strepen                               | <ul> <li>Controleer dat u papier gebruikt dat aan de specificaties voldoet.<br/>Papier met een ruw oppervlak of dik papier kan de oorzaak zijn<br/>van dit probleem.</li> <li>Controleer of u in de printer driver de juiste papiersoort hebt<br/>geselecteerd.</li> <li>Dit probleem verdwijnt soms vanzelf. Probeer een aantal pagina's<br/>achter elkaar af te drukken om dit probleem te verhelpen, vooral<br/>als de printer langere tijd niet gebruikt is.</li> <li>De drumkit is misschien beschadigd. Installeer een nieuwe<br/>drumkit. Raadpleeg het onderdeel "De drumkit vervangen" in<br/>hoofdstuk 5.</li> <li>Maak het inwendige van de printer en de primaire coronadraad<br/>van de drumkit schoon. Raadpleeg het onderdeel "De printer<br/>reinigen" in hoofdstuk 5.</li> <li>De drumkit is misschien beschadigd. Installeer een nieuwe</li> </ul> |
| ABCD<br>abcde<br>01234<br>Horizontale strepen                                                                                                | drumkit. Raadpleeg het onderdeel "De drumkit vervangen" in hoofdstuk 5.                                                                                                    |
| ABCDEFGH<br>abcdefghijk<br>ABCD<br>abcde<br>01234<br>Zwarte verticale strepen<br>Er staan tonervlekken of<br>verticale strepen op de afdruk. | <ul> <li>Reinig de primaire coronadraad van de drumkit. Raadpleeg het onderdeel "De printer reinigen" in hoofdstuk 5.</li> <li>Controleer dat het reinigingslipje van de primaire coronadraad in de beginstand staat (▲).</li> <li>De drumkit is misschien beschadigd. Installeer een nieuwe drumkit. Raadpleeg het onderdeel "De drumkit vervangen" in hoofdstuk 5.</li> <li>De tonercartridge is misschien beschadigd. Installeer een nieuwe tonercartridge. Raadpleeg het onderdeel "De tonercartridge vervangen" in hoofdstuk 5. Controleer of er misschien een afgescheurd stukje papier op het scannervenster zit.</li> <li>De fixeereenheid is misschien vuil. Neem contact op met de klantenondersteuning.</li> </ul>                                                                                                    |

| Voorbeelden van<br>problemen met                                                 | Oplossing                                                                                                    |
|----------------------------------------------------------------------------------|----------------------------------------------------------------------------------------------------|
| ABCDEFGH<br>abcdefghijk<br>A B C D<br>a b c d e<br>0 1 2 3 4                     | <ul> <li>Het probleem wordt misschien verholpen door het<br/>scannervenster met een zachte doek schoon te wrijven.<br/>Raadpleeg het onderdeel "De printer reinigen" in hoofdstuk 5.</li> <li>De tonercartridge is misschien beschadigd. Installeer een nieuwe<br/>tonercartridge. Raadpleeg het onderdeel "De tonercartridge<br/>vervangen" in hoofdstuk 5.</li> </ul>                                                                                                    |
| Witte verticale strepen                                                          | . Controloor dat hat naniar waaren u afdrukt en iviste wijze is                                                                                                    |
| ABCDEFGH<br>abcdefghijk<br>ABCD<br>abcde<br>01234                                | <ul> <li>Controleer dat het papier waarop u afdrukt op juiste wijze is<br/>geplaatst en dat de geleiders niet te los zijn afgesteld of te strak<br/>tegen de stapel liggen.</li> <li>Zorg ervoor dat de papiergeleiders goed zijn afgesteld. Zorg dat<br/>de uiteinden van de papiergeleiders goed in de sleuf passen.<br/>Raadpleeg het onderdeel "Via de papiercassette op normaal<br/>papier afdrukken" in hoofdstuk 1.</li> </ul>                                                                                                    |
| Scheve afdruk                                                                    | Gebruikt u de handinvoer, raadpleegt u dan het onderdeel "Via<br>de sleuf voor handinvoer op normaal papier afdrukken" in<br>hoofdstuk 1.                                                                                                    |
|                                                                                  | <ul> <li>De papiercassette is misschien te vol. Raadpleeg het onderdeel<br/>"Via de papiercassette op normaal papier afdrukken" in hoofdstuk<br/>1.</li> <li>Controleer dat u de juiste soort en kwaliteit papier gebruikt.<br/>Raadpleeg het onderdeel "Welke soorten papier kan ik<br/>gebruiken" in hoofdstuk 1.</li> </ul>                                                                                                    |
| ABCDEFGH<br>abcdefghijk<br>ABCD<br>abcde<br>01234<br>Papier krult om of vervormt | <ul> <li>Controleer dat u de juiste soort en kwaliteit papier gebruikt. Hoge temperaturen en luchtvochtigheid kunnen het papier doen omkrullen. Raadpleeg het onderdeel "Welke soorten papier kan ik gebruiken" in hoofdstuk 1.</li> <li>Als u de printer onregelmatig gebruikt, heeft het papier misschien te lang in de papiercassette gelegen. Neem de stapel papier uit de papiercassette, draai hem om en leg hem weer terug. Soms helpt het, als u de stapel 180 graden draait.</li> <li>Probeer af te drukken via het rechte papierpad. Raadpleeg het</li> </ul> |
|                                                                                  | onderdeel "Via de sleuf voor handinvoer op normaal papier<br>afdrukken" in hoofdstuk 1.                                                                                                    |
| ABCDEFGH<br>abcdefghijk<br><b>A B C D</b><br>a <b>b c d e</b>                    | <ul> <li>Controleer dat het papier op juiste wijze is geplaatst. Raadpleeg<br/>het onderdeel "Via de papiercassette op normaal papier<br/>afdrukken" in hoofdstuk 1.</li> <li>Controleer dat u de juiste soort en kwaliteit papier gebruikt.<br/>Raadpleeg het onderdeel "Welke soorten papier kan ik<br/>gebruiken" in hoofdstuk 1.</li> </ul>                                                                                                    |
| 0 1 2 3 4<br>Kreukels of vouwen                                                  | <ul> <li>Probeer af te drukken via het rechte papierpad. Raadpleeg het<br/>onderdeel "Via de sleuf voor handinvoer op normaal papier<br/>afdrukken" in hoofdstuk 1.</li> <li>Neem de stapel papier uit de papiercassette en draai deze om, of<br/>draai deze 180 graden.</li> </ul>                                                                                                    |

# **Correct afdrukken**

| Probleem                                                                                                    | Oplossing                                                                                                    |
|----------------------------------------------------------------------------------------------------|----------------------------------------------------------------------------------------------------|
| De printer drukt<br>onverwachts af, of drukt<br>wartaal af.                                                      | <ul> <li>Zorg ervoor dat de printerkabel niet te lang is. Wij raden u aan<br/>om een parallelle kabel te gebruiken die niet langer is dan 2<br/>meter.</li> <li>Controleer of de printerkabel misschien is beschadigd of<br/>gebroken.</li> <li>Als u een apparaat gebruikt dat schakelt tussen interfaces, moet<br/>u dit verwijderen, uw computer en uw printer rechtstreeks op<br/>elkaar aansluiten en vervolgens opnieuw proberen.</li> <li>Controleer dat de juiste printer driver als het standaard<br/>stuurprogramma is geselecteerd.</li> <li>Controleer dat de printer niet is aangesloten op dezelfde poort<br/>als wordt gebruikt door een scanner of een apparaat voor opslag<br/>van grote hoeveelheden gegevens.</li> <li>Verwijder alle andere apparatuur en sluit alleen de printer op de<br/>poort aan.</li> <li>Schakel het statusvenster uit in het tabblad Opties apparaat van<br/>de printer driver.</li> </ul> |
| De printer kan geen hele<br>pagina's van mijn<br>document afdrukken. De<br>melding "PRINTER<br>FOUT" verschijnt. | <ul> <li>Druk op de toets op het bedieningspaneel om de gegevens die<br/>nog in het geheugen van de printer zitten, af te drukken.</li> <li>Is het probleem nu niet verholpen, maak dan uw document<br/>minder ingewikkeld of gebruik een lagere resolutie.</li> <li>(Alleen bij gebruik van de HL-1440, HL-1450 en de HL-1470N)</li> <li>Breid het geheugen van de printer uit met extra geheugen.<br/>Raadpleeg het onderdeel "Extra geheugen plaatsen" in hoofdstuk<br/>4. Activeer de paginabescherming m.b.v. de meegeleverde<br/>Windows-driver of met het RPC-programma.</li> <li>Verander in de meegeleverde Windows-driver de volgende<br/>instellingen en probeer opnieuw. Welke combinatie van<br/>instellingen het beste werkt, is afhankelijk van uw document.<br/>Grafische modus<br/>TrueType<sup>™</sup>-modus<br/>Gebruik TrueType<sup>™</sup>-lettertypen van printer</li> </ul>                                     |
| De printer kan geen hele<br>pagina's van mijn<br>document afdrukken. De<br>melding "GEHEUGEN<br>VOL" verschijnt. | <ul> <li>Druk op de toets op het bedieningspaneel om de gegevens die<br/>nog in het geheugen van de printer zitten, af te drukken.</li> <li>Maak uw document minder ingewikkeld of verminder de<br/>afdrukresolutie.</li> <li>(Alleen bij gebruik van de HL-1440, HL-1450 en de HL-1470N)</li> <li>Breid het geheugen van de printer uit met extra geheugen.<br/>Raadpleeg het onderdeel "Extra geheugen plaatsen" in hoofdstuk 4.</li> </ul>                                                                                                    |
| De kop- en voettekst van<br>mijn document verschijnt<br>wel op het scherm, maar<br>wordt niet afgedrukt.         | De meeste laserprinters kunnen slechts een bepaald gedeelte van de<br>pagina bedrukken. Doorgaans kunnen de eerste en de laatste twee<br>regels van de pagina niet bedrukt worden (wat betekent dat er 62<br>regels bedrukt kunnen worden). Stel de marges in uw document<br>hierop af.                                                                                                    |

# **APPENDIX**

# **Printerspecificaties**

### Motor

| Technologie<br>Afdruksnelheid<br>Eerste afdruk na |                                | Elektrofotografisch<br>Maximaal 12 ppm<br>Minder dan 15 sec <sup>*1</sup> | Maximaal 15 ppm (Bij ge                                                     | bruik van Letter-papier)                                                                  |          |  |  |
|---------------------------------------------------|--------------------------------|---------------------------------------------------------------------------|-----------------------------------------------------------------------------|-------------------------------------------------------------------------------------------|----------|--|--|
| Afdruksnelheid<br>Eerste afdruk na                |                                | Maximaal 12 ppm<br>Minder dan 15 sec <sup>*1</sup>                        | Maximaal 15 ppm (Bij ge                                                     | bruik van Letter-papier)                                                                  |          |  |  |
| Eerste afdruk na                                  |                                | Minder dan 15 sec <sup>*1</sup>                                           |                                                                             |                                                                                           |          |  |  |
|                                                   |                                |                                                                           |                                                                             | Minder dan 15 sec                                                                         |          |  |  |
| Resolutie Windo<br>95/98<br>recen<br>NT4.0        | 8, Me of<br>nter en<br>.0/2000 | 600 x 600 dpi<br>300 x 300 dpi                                            | 1200 x 600 dpi voor grafisch werk<br>600 dpi x 600 dpi<br>300 dpi x 300 dpi |                                                                                           |          |  |  |
| DOS                                               | ;<br>i                         | n.v.t.                                                                    | 300 dpi 600 dpi                                                             |                                                                                           |          |  |  |
|                                                   | OS                             | n.v.t.                                                                    | 1200 x 600 dpi<br>600 x 600 dpi<br>300 x 300 dpi                            | 1200 x 600 dpi voor grafi<br>600 dpi x 600 dpi<br>300 dpi x 300 dpi<br>Voor 300 / 600 dpi | sch werk |  |  |

\*1 Uit de standaard papiercassette

\*2 High Resolution Control

### Controller

| MODEL                      |                    | HL-1230                                                                         | HL-1440                                             | HL-1450                                  | HL-1470N                               |  |
|----------------------------|--------------------|---------------------------------------------------------------------------------|-----------------------------------------------------|------------------------------------------|----------------------------------------|--|
| Processor                  |                    | Fujitsu MB86832 66 MHz                                                          |                                                     |                                          |                                        |  |
| Geheugen Standaard         |                    | 2 MB                                                                            |                                                     | 8 MB *3                                  |                                        |  |
|                            | Optie              | n.v.t.                                                                          | 1 SIMM-sleuf; kan<br>worden uitgebreid tot 34<br>MB | 1 SIMM-sleuf; kan worde                  | en uitgebreid tot 36 MB                |  |
| Interface                  | Standaard          | IEEE 1284 Parallel                                                              | IEEE 1284 Parallel, USB                             | B IEEE 1284 Parallel<br>USB, 10/100 Base |                                        |  |
|                            | Optie              | 10BaseT (NC-2010P)                                                              | 10BaseT (NC-2010P), IrDA (IR-1000) IrDA (IR-1000)   |                                          |                                        |  |
| Netwerk-                   | Interface          | Optioneel 10BaseT (NC-2010P)                                                    |                                                     |                                          | 10/100 BaseTX (Auto                    |  |
| connectiviteit             |                    |                                                                                 | Standaard                                           |                                          |                                        |  |
|                            | Protocol           | TCP/IP, IPX/SPX, NetBEUI, DLC/LLC, DEC LAT, Banyan VINES                        |                                                     |                                          | TCP/IP, AppleTalk,<br>IPX/SPX, DLC/LLC |  |
|                            | Hulp-<br>programma | BRAdmin Professiona                                                             |                                                     |                                          |                                        |  |
|                            | voor<br>beheerders | Op web gebaseerd hulpprogramma voor het beheren van de printer 5                |                                                     |                                          |                                        |  |
| Emulatie                   |                    | n.v.t. PCL4 PCL6, PostScript Level II taalemulatie<br>FX-850, IBM ProPrinter XL |                                                     |                                          | l taalemulatie, Epson<br>KL            |  |
| Interne                    | PCL                | n.v.t. 24 Bitmap fonts 66 schaalbare lettertypen, 12 bitmap fonts, 1            |                                                     |                                          | n, 12 bitmap fonts, 11                 |  |
| lettertypens               |                    | streepjescodes <sup>*6</sup>                                                    |                                                     |                                          |                                        |  |
| PS2 n.v.t.<br>taalemulatie |                    |                                                                                 |                                                     | 66 lettertypen                           |                                        |  |

- \*3 De printer wordt geleverd met 4 Mbytes geheugen op de kaart, de andere 4 Mbytes zitten op de geïnstalleerde SIMM.
- \*4 Brother's Windows-hulpprogramma
- \*5 Gebruik een standaard webbrowser voor het beheren van het apparaat
- \*6 Code39, Interleaved 2 of 5, EAN-8, EAN-13, UPC-A, UPC-E, EAN-128, Codabar, FIM(US-PostNet), ISBN, Code128

### • Software

| MODEL           | HL-1230                                                                                     | HL-1440                                                                    | HL-1450                                                                       | HL-1470N                                                                                       |
|-----------------|---------------------------------------------------------------------------------------------|----------------------------------------------------------------------------|-------------------------------------------------------------------------------|------------------------------------------------------------------------------------------------|
| Printer driver  | Voor Windows 95/98<br>/Me, en NT4.0/2000                                                    | PCL-driver voor<br>Windows 95/98/Me, en<br>NT4.0/2000 en Mac OS<br>8 5-9 1 | PCL-driver voor Windows 95/98/Me, en<br>NT4.0/2000 en Mac OS 8.5-9.1          |                                                                                                |
|                 |                                                                                             |                                                                            | PPD-bestand (PostScript<br>voor Windows 95/98/Me,<br>OS 8.5-9.1 <sup>*7</sup> | Printer Description)<br>NT4.0/2000 en Mac                                                      |
| Hulpprogramma's | Automatic E-mail Printing <sup>*8</sup><br>Interactieve Help <sup>*9</sup><br>Statusvenster |                                                                            |                                                                               | Automatic E-mail<br>Printing <sup>*8</sup><br>Interactieve Help <sup>.9</sup><br>Statusvenster |
|                 |                                                                                             |                                                                            |                                                                               | Driverdistributionsguid<br>e <sup>*10</sup>                                                    |

### ♦ Bedieningspaneel

| MODEL  | HL-1230   | HL-1440 | HL-1450 | HL-1470N |
|--------|-----------|---------|---------|----------|
| Lampje | 4 lampjes |         |         |          |
| Toets  | 1 toets   |         |         |          |

- \*7 alleen AppleTalk
- \*8 Hulpprogramma dat bepaalde e-mailberichten automatisch op een bepaalde tijd afdrukt (Voor Windows 95 / 98 / Me)
- \*9 Filmpje dat illustreert hoe u problemen kunt oplossen
- \*10 De wizard Netwerkprinter driver kan de installatie van een printer in een peer-to-peer netwerk automatisch laten verlopen.

### • Omgaan met papier

| MODEL                        |                            | HL-1230 | HL-1440 | HL-1450 | HL-1470N |
|------------------------------|----------------------------|---------|---------|---------|----------|
| Papierinvoer <sup>*11</sup>  | Papiercassette (Standaard) | 250 vel |         |         |          |
|                              | Handinvoer                 | 1 vel   |         |         |          |
|                              | Papiercassette<br>(Optie)  | n.v.t.  |         | 250 vel |          |
| Papieruitvoer <sup>*11</sup> | Face-down                  | 150 vel |         |         |          |
| •                            | Face-up                    | 1 vel   |         |         |          |

### ♦ Papierspecificaties

| MODEL         |                               | HL-1230                                                                                  | HL-1440 | HL-1450                                      | HL-1470N                 |  |
|---------------|-------------------------------|------------------------------------------------------------------------------------------|---------|----------------------------------------------|--------------------------|--|
| Papiersoort   | Handinvoer                    | Normaal papier, BriefpapierPaper, Kringlooppapier, Enveloppen, Etiketten en Transparante |         |                                              |                          |  |
|               | Papiercassette<br>(Standaard) | Normaal papier, Briefpapier, Kringlooppapier, Transparanten <sup>*12</sup>               |         |                                              |                          |  |
|               | Papiercassette<br>(optie)     | n.v.t.                                                                                   |         | Normaal papier, Briefpapier, Kringlooppapier |                          |  |
| Gewicht       | Handinvoer                    | 60 - 161 g/m²                                                                            |         |                                              |                          |  |
|               | Papiercassette                | 50 - 105 g/m²                                                                            |         |                                              |                          |  |
| Papierformaat | Handinvoer                    | Afwijkend : (69,8 x 116 - 216 x 356 mm)                                                  |         |                                              |                          |  |
|               | Papiercassette<br>(Standaard) | A4, Letter, B5(ISO), A5, B6(ISO), A6, Executive, Legal (alleen VS en Canada)             |         |                                              |                          |  |
|               | Papiercassette<br>(optie)     | n.v.t.                                                                                   |         | A4, Letter, B5(ISO), A5,<br>VS en Canada)    | Executive, Legal (alleen |  |

\*11 Berekend met papier van 80g/m<sup>2</sup>

\*12 Maximaal 10 vel
#### • Functies van de printer driver \*13

| MODEL                 |                        | HL-1230                  | HL-1440   | HL-1450 | HL-1470N |
|-----------------------|------------------------|--------------------------|-----------|---------|----------|
| Lay-out van<br>pagina | N op 1<br>afdrukken    | 2, 4, 9, 16, 25 op 1 pag | gina      |         |          |
|                       | Poster<br>afdrukken    | 1 op 4, 9, 16, 25        |           |         |          |
|                       | Watermerk<br>afdrukken | Ja                       |           |         |          |
| Diversen              |                        | Snelle printerinstelling | 14        |         |          |
|                       |                        | Handmatig tweezijdig a   | afdrukken |         |          |

#### • Supplies

| MODEL |                                     | HL-1230                                        | HL-1440                   | HL-1450 | HL-1470N |
|-------|-------------------------------------|------------------------------------------------|---------------------------|---------|----------|
| Toner | Standaard<br>cartridge              | 3000 A4/LTR-pagina's bj een vlakvulling van 5% |                           |         |          |
|       | Cartridge met<br>hoge<br>capaciteit | 6000 A4/LTR-pagina's                           | bj een vlakvulling van 5% |         |          |
| Drum  |                                     | 20.000 A4/LTR-pagina                           | a's (1 pagina / taak)     |         |          |

#### Afmetingen / Gewicht

| MODEL      | HL-1230                 | HL-1440                   | HL-1450 | HL-1470N                                                |
|------------|-------------------------|---------------------------|---------|---------------------------------------------------------|
| Afmetingen | 360 (B) x 370 (D) x 23  | 5 (H) mm                  |         |                                                         |
| Gewicht    | Ca. 9,2 kg inclusief de | drumkit en tonercartridge |         | Ca. 9,3 kg inclusief de<br>drumkit en<br>tonercartridge |

#### Diversen

| MODEL       |                         | HL-1230               | HL-1440        | HL-1450 | HL-1470N        |
|-------------|-------------------------|-----------------------|----------------|---------|-----------------|
| Stroom-     | Tijdens<br>afdrukken    | Minder dan 340 W bij  | 25°C           |         |                 |
| Verbruik    | Stand-by                | Minder dan 70 W bij 2 | 25°C           |         |                 |
|             | In slaapstand           | Minder dan 5 W        | Minder dan 6 W |         | Minder dan 11 W |
| Lawaai      | Bezig met<br>afdrukken. | 50 dB                 |                |         |                 |
|             | Stand-by                | Stil                  |                |         |                 |
| Ecologische | Stroom<br>besparen      | Ja                    |                |         |                 |
| Tunctics    | Toner-<br>bespaarstand  | Ja                    |                |         |                 |

\*13 Sommige functies zijn niet beschikbaar met de Postscrip-emulatie en Macintosh-drivers.

\*14 Een functie van de printer driver waarmee u de instellingen van de driver kunt wijzigen zonder dat u het dialoogvenster Eigenschappen hoeft te openen.

# Belangrijke informatie bij het kiezen van papier

In dit onderdeel staat informatie aan de hand waarvan u papier kunt kiezen dat geschikt is voor gebruik in deze printer.

#### Voordat u grote hoeveelheden papier aanschaft

Controleer dat het papier geschikt is voor deze printer.

#### Normaal kopieerpapier

Voor verschillende gebruiksdoeleinden, bijvoorbeeld kopiëren en afdrukken, moeten vaak verschillende soorten papier worden gebruikt. Op de verpakking wordt doorgaans aangegeven voor welke doeleinden het papier geschikt is. Controleer de verpakking om te zien of het papier geschikt is voor gebruik met laserprinters. Gebruik alleen papier dat geschikt is voor gebruik met laserprinters.

#### Basisgewicht

Het gewicht van papier dat normaal gesproken voor verschillende gebruiksdoeleinden wordt gebruikt, kan van land tot land verschillen. Wij raden u aan om papier te gebruiken van 75 g/m<sup>2</sup> tot 90 g/m<sup>2</sup>, maar u kunt in deze printer ook dunner of dikker papier gebruiken.

| Maateenheid | Europa    | VS        |
|-------------|-----------|-----------|
| g/m2        | 80 tot 90 | 75 tot 90 |
| lb          |           | 20 tot 24 |

#### Langlopend en kortlopend papier

De vezels in het papier worden tijdens de productie in een bepaalde richting gelegd. Langlopend papier is papier waarvan de vezels parallel lopen met richting waarin het papier wordt ingevoerd.

Papier kan worden opgesplitst in twee soorten: langlopend en kortlopend. Bij langlopend papier lopen de vezels parallel met de richting waarin het papier in de printer wordt ingevoerd. Bij kortlopend papier staan de vezels verticaal ten opzichte van de richting waarin het papier in de printer wordt ingevoerd. Normaal kopieerpapier is meestal langlopend, maar kan kortlopend zijn. Wij raden u aan om langlopend papier in deze printer te gebruiken. Kortlopend papier is niet sterk genoeg voor gebruik in deze printer.

#### Papier met een hoge zuurgraad en geneutraliseerd papier

Papier heeft ofwel een hoge zuurgraad, of is geneutraliseerd. De moderne papierindustrie produceerde in eerste instantie papier met een hoge zuurgraad, maar daar is onlangs verandering in gekomen. Ten behoeve van het milieu en een betere houdbaarheid van het papier, wordt tegenwoordig steeds meer geneutraliseerd papier geproduceerd. In kringlooppapier wordt echter vaak nog papier met een hoge zuurgraad gebruikt. Wij raden u aan om geneutraliseerd papier in deze printer te gebruiken.

Er bestaat een pen die u kunt gebruiken om te bepalen of papier een hoge zuurgraad heeft, of geneutraliseerd is.

#### Op welke zijde van het papier moet u afdrukken

De structuur van de voor- en achterkant van een vel papier is niet altijd hetzelfde.

Doorgaans is de kant waar u het pakket openmaakt de kant waarop u moet afdrukken. Op de verpakking wordt soms aangegeven welke kant de te bedrukken zijde is en u dient deze zijde te gebruiken. Deze zijde wordt meestal met een pijltje aangeduid.

#### Vochtgehalte

Het vochtgehalte is de hoeveelheid water die na het productieproces in het papier achterblijft. Dit is een belangrijk kenmerk van papier. Het vochtgehalte kan aanzienlijk veranderen, afhankelijk van de ruimte waar het papier wordt opgeslagen, maar doorgaans heeft papier een vochtgehalte van 5% per gewicht. Omdat papier vaak water absorbeert, kan het vochtgehalte in een vochtige omgeving soms rond de 10% liggen. Als het vochtgehalte hoger wordt, zullen de eigenschappen van het papier navenant veranderen. Toner hecht dan misschien niet goed meer aan het papier. Bewaar en gebruik papier bij voorkeur in een omgeving met een vochtigheid van 50% tot 60%.

| g/m² | Lbs         |       |
|------|-------------|-------|
|      | Briefpapier | Index |
| 60   | 16          |       |
| 64   | 17          |       |
| 75   | 20          |       |
| 90   | 24          |       |
| 105  | 28          |       |
| 120  | 32          |       |
| 135  | 36          |       |
| 161  | 43          | 90    |
| 200  | 53          | 110   |

#### Grove schatting van basisgewicht

#### Papierformaat

| Letter            |              | 8,5 x 11 inch     |
|-------------------|--------------|-------------------|
| Legal             |              | 8,5 x 14 inch     |
| Executive         |              | 7,25 x 10,5 inch  |
| A4                | 210 x 297 mm |                   |
| A5                | 148 x 210 mm |                   |
| A6                | 105 x 148 mm |                   |
| B5 (ISO)          | 201 x 276 mm |                   |
| Enveloppe Monarch |              | 3,875 x 7,5 inch  |
| Enveloppe #9      |              | 3,875 x 8,9 inch  |
| Enveloppe #10     |              | 4,12 x 9,5 inch   |
| Enveloppe #11     |              | 4,5 x 10,375 inch |
| Enveloppe DL      | 110 x 220 mm |                   |
| Enveloppe C5      | 162 x 229 mm |                   |
| Enveloppe C6      | 114 x 162 mm |                   |
| Enveloppe B5      | 176 x 250 mm |                   |
| Enveloppe B6      | 176 x 125 mm |                   |

## Handelsmerken

Het Brother-logo is een gedeponeerd handelsmerk van Brother Industries, Ltd.

Apple, het Apple-logo en Macintosh zijn handelsmerken die in de Verenigde Staten en in andere landen geregistreerd zijn, en TrueType is een handelsmerk van Apple Computer, Inc.

Epson is een gedeponeerd handelsmerk en FX-80 en FX-850 zijn handelsmerken van Seiko Epson Corporation.

Hewlett Packard is een gedeponeerd handelsmerk en HP LaserJet 6P, 6L, 5P, 5L, 4, 4L, 4P, III, IIIP, II en IIP zijn handelsmerken Hewlett-Packard Company.

IBM, IBM PC en ProPrinter zijn gedeponeerde handelsmerken van International Business Machines Corporation.

Microsoft en MS-DOS zijn gedeponeerde handelsmerken van Microsoft Corporation. Windows is een handelsmerk van Microsoft Corporation dat in de VS en andere landen geregistreerd is.

ENERGY STAR is een merk dat in de VS geregistreerd is.

Alle andere merknamen en productnamen die in deze gebruikershandleiding gebruikt worden, zijn gedeponeerde handelsmerken van de desbetreffende bedrijven.

#### • Samenstelling en publicatie

Deze handleiding is samengesteld en gepubliceerd onder toezicht van Brother Industries Ltd. De nieuwste productgegevens en specificaties zijn in deze handleiding verwerkt.

De inhoud van deze handleiding en de specificaties van het product kunnen zonder voorafgaande kennisgeving worden gewijzigd.

Brother behoudt zich het recht voor om de specificaties en de inhoud van deze handleiding te wijzigen zonder voorafgaande kennisgeving. Brother is niet verantwoordelijk voor enige schade, met inbegrip van vervolgschade, voortvloeiend uit het gebruik van deze handleiding of de daarin beschreven producten, inclusief maar niet beperkt tot zetfouten en andere fouten in deze publicatie.

©2001 Brother Industries Ltd.

## **INDEX**

## A

| afdrukkwaliteit               | . 2-4, 6-12 |
|-------------------------------|-------------|
| afdrukserver                  | 4-7         |
| afmetingen                    | A-5         |
| algemeen overzicht            | 1-3         |
| Apple LaserWriter             | 2-12        |
| automatic e-mail printing     | 2-13        |
| automatische emulatieselectie | 2-15        |

## B

| bedieningspaneel         | .3-1, A-3 |
|--------------------------|-----------|
| bedrukbaar gedeelte      | 1-10      |
| BRAdmin professional     | 2-14      |
| Brother Solutions Center | 2-1       |
| BR-Script                | 2-1       |

## С

| configuratie afdrukken | 3-9 |
|------------------------|-----|
| coronadraad            | 5-7 |

## D

| dikker papier | 1-16                |
|---------------|---------------------|
| drum          | 5-4, 5-8, 5-10, A-5 |
| Drum-lampje   | 5-9                 |
| duplex        | 1-28, 2-4           |

## Ε

| elektrische voeding |       | . 1-6 |
|---------------------|-------|-------|
| emulatie            |       | . A-2 |
| enveloppen          | 1-19, | 1-21  |

#### F

| fixeereenheid | 5-14 |
|---------------|------|
| foutmelding   | 6-4  |
| foutmeldingen | 6-2  |

#### G

| geheugen | 4-2, 4-4, A-2 |
|----------|---------------|
| gewicht  | A-5           |

## Η

| handelsmerk     | A-10 |
|-----------------|------|
| hulpprogramma's | A-3  |

## Ī

#### L

| lettertype  | A-2 |
|-------------|-----|
| lettertypen | 3-9 |

#### Μ

Macintosh...... 2-1, 2-12, 6-11

#### Ν

| NC-2010p              | 4-7  |
|-----------------------|------|
| Netwerk               | 2-14 |
| netwerkconnectiviteit | A-2  |
| normaal papier        | 1-11 |

## 0

| omgaan met papier  | <mark>6-</mark> 5, A-4 |
|--------------------|------------------------|
| onderdelen         | 1-1                    |
| onderhoud          | 5-14                   |
| onderste papierbak | 4-6                    |
| Opties apparaat    | 2-5                    |

#### Ρ

| papier                     | 1-8, A-6      |
|----------------------------|---------------|
| vastgelopen                | 3-2           |
| papier niet goed ingevoerd | 3-2           |
| Papier op                  | 3-2           |
| papiersoort                | 1-8           |
| papierspecificaties        | A-4           |
| parallelle kabel           | 1-2           |
| PCL-driver                 | 2-2           |
| pick-up rol                | 5-14          |
| printer driver             | 2-1, 2-8, A-3 |
| processor                  | A-2           |
|                            |               |

## R

| esolutie A-1 |
|--------------|
|--------------|

## S

scheidingskussentje ..... 5-14

| servicemelding        | 3-4        |
|-----------------------|------------|
| SIMM                  | 4-1        |
| sleuf voor handinvoer | 1-14, 1-29 |
| software              | 2-13, A-3  |
| specificatie          | A-1        |
| Storage Manager       | 2-14       |
|                       |            |

#### T

| abblad Accessoires2       | -6 |
|---------------------------|----|
| estpagina afdrukken3      | -7 |
| oets op bedieningspaneel3 | -6 |
| oner                      | -5 |
| bijna op3                 | -3 |
| Toner                     |    |
| op3                       | -3 |
| oner bijna op5            | -2 |
| oner op5                  | -3 |
| weezijdig afdrukken1-2    | 27 |

#### V

| vastgelopen | papier | 6-6 | ; |
|-------------|--------|-----|---|
|-------------|--------|-----|---|

#### W

| watermerk | <br>2-4 |
|-----------|---------|
| watermerk | <br>2-4 |